# Servicehandledning AirX / AirModule / AirBox

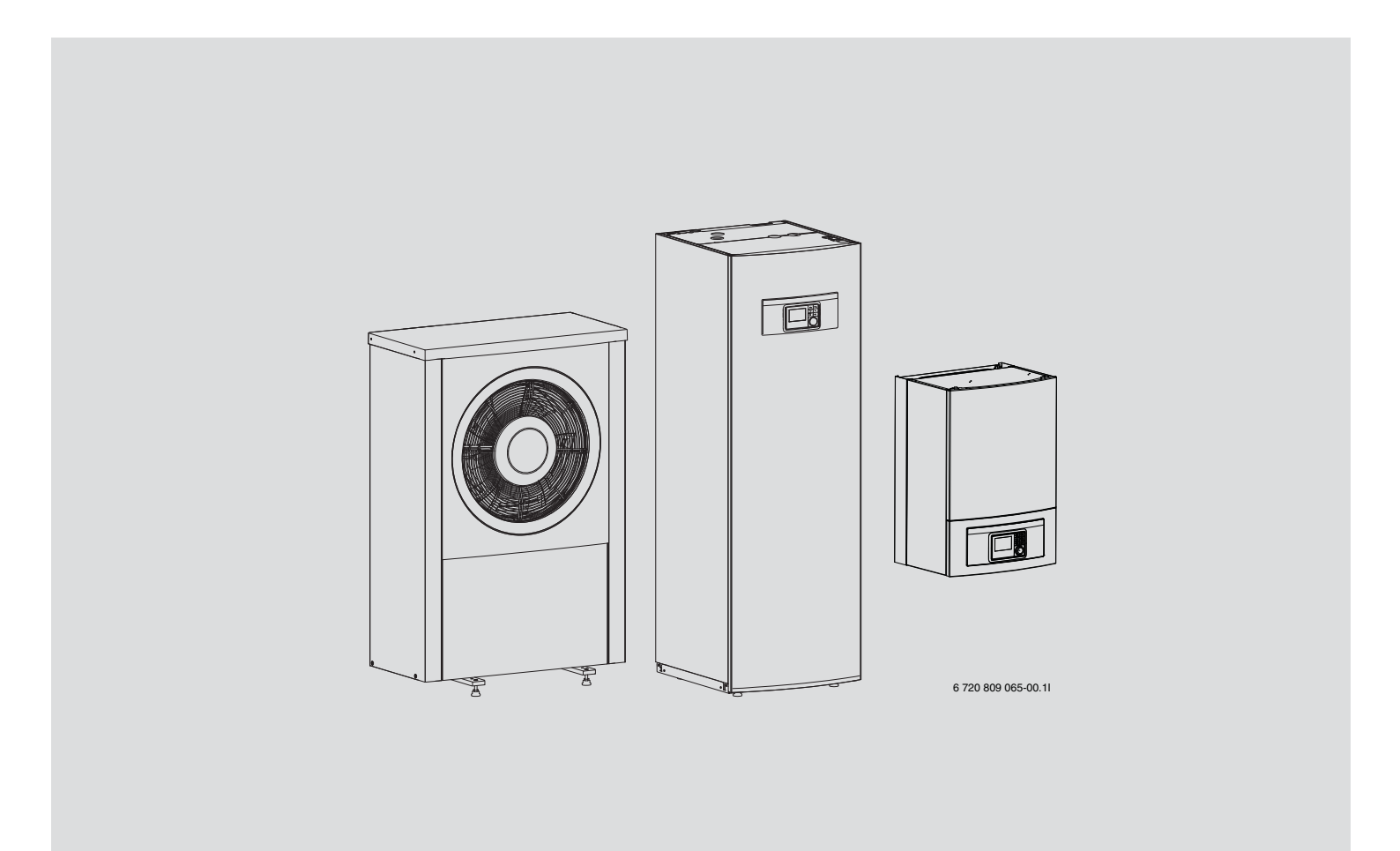

6720811061(2014/06)

# Innehållsförteckning

| Tekniska u           2.1         Tel           var         2.2           2.2         Tel           ext         2.3           2.4         Tel           2.5         Tel           2.6         Rö           2.7         Kyl           2.8         Ing           Elektrisk a         3.1           3.2         EW           3.3         Exit           3.4         An           Värmepum         4.1           4.2         Els           Värmepum         6.1           6.2         Eln           6.3         Eln           6.4         Els           6.5         Kree | ppgifter         kniska uppgifter – värmepumpsmodul med integrerad         mvattenberedare och eltillskott         kniska uppgifter – värmepumpsmodul med shunt för         ternt tillskott         kniska uppgifter – värmepumpsmodul med eltillskott         kniska uppgifter – enfas värmepump         kniska uppgifter – trefas värmepump         kniska uppgifter – trefas värmepump         krets värmepump         kaende delar värmepump         kaende delar värmepump         isensutning allmänt         N-BUS         IS-BUS         Is-BUS         isutningsalternativ EMS bus         islutningsalternativ EMS bus         islutning av värmepump och värmepumpsmodul                                                                                                    |
|----------------------------------------------------------------------------------------------------|----------------------------------------------------------------------------------------------------|
| 2.1 Tel<br>var<br>2.2 Tel<br>ext<br>2.3 Tel<br>2.4 Tel<br>2.5 Tel<br>2.6 Rö<br>2.7 Kyl<br>2.8 Ing<br>Elektrisk a<br>3.1 CA<br>3.2 EM<br>3.3 Ext<br>3.4 An<br>Värmepum<br>eltillskott<br>5.1 Avl<br>6 By<br>6.1 Lay<br>6.2 Eln<br>6.3 Eln<br>6.4 Els<br>6.5 Kre                                                                                                    | kniska uppgifter – värmepumpsmodul med integrerad<br>mvattenberedare och eltillskott                                                                                                    |
| 2.2 Tel<br>ext<br>2.3 Tel<br>2.4 Tel<br>2.5 Tel<br>2.6 Rö<br>2.7 Kyl<br>2.8 Ing<br>Elektrisk a<br>3.1 CA<br>3.2 EM<br>3.3 Ext<br>3.3 Ext<br>3.3 Ext<br>3.4 An<br>Värmepum<br>eltillskott<br>5.1 Avl<br>6 By<br>6.1 Lay<br>6.2 Eln<br>6.3 Eln<br>6.4 Els<br>6.5 Kre<br>Värmepum                                                                                                    | kniska uppgifter – värmepumpsmodul med shunt för<br>ternt tillskott                                                                                                    |
| 2.3 Tel<br>2.4 Tel<br>2.5 Tel<br>2.6 Rö<br>2.7 Kyl<br>2.8 Ing<br>Elektrisk a<br>3.1 CA<br>3.2 EM<br>3.3 Ext<br>3.4 An<br>Värmepun<br>eltillskott<br>5.1 Avl<br>6 By<br>6.1 Lay<br>6.2 Eln<br>6.3 Eln<br>6.4 Els<br>6.5 Kre<br>Värmepun                                                                                                    | kniska uppgifter – värmepumpsmodul med eltillskott<br>kniska uppgifter – enfas värmepump<br>kniska uppgifter– trefas värmepump<br>krets värmepump<br>krets värmepump<br>ående delar värmepump<br>sående delar värmepump<br>N-BUS<br>N-BUS<br>IS-BUS<br>slutningsalternativ EMS bus<br>slutningsalternativ EMS bus<br>chema inverter 1/3-fas<br>chema inverter 1/3-fas<br>chema I/O-modul kort                                                                                                    |
| 2.4 Tel<br>2.5 Tel<br>2.6 Rö<br>2.7 Kyl<br>2.8 Ing<br>Elektrisk a<br>3.1 CA<br>3.2 EM<br>3.3 Ext<br>3.3 Ext<br>3.4 An<br>Värmepun<br>4.1 Els<br>4.2 Els<br>Värmepun<br>eltillskott<br>5.1 Avl<br>6 By<br>6.1 Lay<br>6.2 Eln<br>6.3 Eln<br>6.4 Els<br>6.5 Kre                                                                                                    | kniska uppgifter – enfas värmepump                                                                                                    |
| 2.5 Tel<br>2.6 Rö<br>2.7 Kyl<br>2.8 Ing<br>Elektrisk a<br>3.1 CA<br>3.2 EM<br>3.3 Ext<br>3.4 An<br>Värmepun<br>4.1 Els<br>4.2 Els<br>Värmepun<br>eltillskott<br>5.1 Avl<br>6 By<br>6.1 Lay<br>6.2 Eln<br>6.3 Eln<br>6.4 Els<br>6.5 Kre                                                                                                    | kniska uppgifter – trefas värmepump                                                                                                    |
| 2.6 Rö<br>2.7 Kyl<br>2.8 Ing<br>Elektrisk a<br>3.1 CA<br>3.2 EM<br>3.3 Ext<br>3.4 An<br>Värmepurr<br>4.1 Els<br>4.2 Els<br>Värmepurr<br>eltillskott<br>5.1 Avl<br>6 By<br>6.1 Lay<br>6.2 Eln<br>6.3 Eln<br>6.4 Els<br>6.5 Kre<br>Värmepurr                                                                                                    | ranslutningar värmepump                                                                                                    |
| 2.7 Kyl<br>2.8 Ing<br>Elektrisk a<br>3.1 CA<br>3.2 EM<br>3.3 Ext<br>3.4 An<br>Värmepurr<br>4.1 Els<br>4.2 Els<br>Värmepurr<br>eltillskott<br>5.1 Avl<br>6 By<br>6.1 Lay<br>6.2 Eln<br>6.3 Eln<br>6.4 Els<br>6.5 Kre<br>Värmepurr                                                                                                    | krets värmepump         aående delar värmepump         nslutning allmänt         N-BUS         IS-BUS         Is-BUS         Is-BUS |
| 2.8 Ing<br>Elektrisk a<br>3.1 CA<br>3.2 EM<br>3.3 Ext<br>3.4 An<br>Värmepum<br>4.1 Els<br>4.2 Els<br>Värmepum<br>eltillskott<br>5.1 Avt<br>6 By<br>6.1 Lay<br>6.2 Eln<br>6.3 Eln<br>6.4 Els<br>6.5 Kre<br>Värmepum                                                                                                    | <pre>dende delar värmepump</pre>                                                                                                    |
| Elektrisk a<br>3.1 CA<br>3.2 EM<br>3.3 Ext<br>3.4 An<br>Värmepun<br>4.1 Els<br>4.2 Els<br>Värmepun<br>eltillskott<br>5.1 Avl<br>6 By<br>6.1 Lay<br>6.2 Eln<br><br>6.3 Eln<br>6.4 Els<br>6.5 Kre<br>Värmepun                                                                                                    | nslutning allmänt       1         N-BUS       1         IS-BUS       1         iterna anslutningar       1         islutningsalternativ EMS bus       1         ip       1         chema inverter 1/3-fas       1         chema I/O-modul kort       1         ipsmodul med integrerad varmvattenberedare ocl       1         uftning av värmepump och värmepumpsmodul       1                                                                                                    |
| 3.1 CA<br>3.2 EM<br>3.3 Ext<br>3.4 An<br>Värmepun<br>4.1 Els<br>4.2 Els<br>Värmepun<br>eltillskott<br>5.1 Avl<br>6 By<br>6.1 Lay<br>6.2 Eln<br><br>6.3 Eln<br>6.4 Els<br>6.5 Kre<br>Värmepun                                                                                                    | N-BUS                                                                                                    |
| 3.2 EM<br>3.3 Ext<br>3.4 An<br>Värmepum<br>4.1 Els<br>4.2 Els<br>Värmepum<br>eltillskott<br>5.1 Avl<br>6 By<br>6.1 Lay<br>6.2 Eln<br>6.3 Eln<br>6.4 Els<br>6.5 Kre<br>Värmepum                                                                                                    | IS-BUS                                                                                                    |
| 3.3 Ext<br>3.4 An<br>Värmepum<br>4.1 Els<br>4.2 Els<br>Värmepum<br>eltillskott<br>5.1 Avl<br>6 By<br>6.1 Lay<br>6.2 Eln<br>6.2 Eln<br>6.3 Eln<br>6.4 Els<br>6.5 Kre<br>Värmepum                                                                                                    | terna anslutningar                                                                                                    |
| 3.4 An<br>Värmepum<br>4.1 Els<br>4.2 Els<br>Värmepum<br>eltillskott<br>5.1 Avl<br>6 By<br>6.1 Lay<br>6.2 Eln<br>6.3 Eln<br>6.4 Els<br>6.5 Kre<br>Värmepum                                                                                                    | slutningsalternativ EMS bus                                                                                                    |
| Värmepum<br>4.1 Els<br>4.2 Els<br>Värmepum<br>eltillskott<br>5.1 Avl<br>6 By<br>6.1 Lay<br>6.2 Eln<br>6.2 Eln<br>6.3 Eln<br>6.4 Els<br>6.5 Kre<br>Värmepum                                                                                                    |                                                                                                    |
| 4.1 Els<br>4.2 Els<br>Värmepum<br>eltillskott<br>5.1 Avi<br>6 By<br>6.1 Lay<br>6.2 Eln<br>6.3 Eln<br>6.4 Els<br>6.5 Kre<br>Värmepum                                                                                                    | chema inverter 1/3-fas<br>chema I/O-modul kort<br>psmodul med integrerad varmvattenberedare ocl<br>uptning av värmepump och värmepumpsmodul<br>te av komponenter i värmepumpsmodul                                                                                                    |
| 4.2 Els<br>Värmepum<br>eltillskott<br>5.1 Avl<br>6. By<br>6.1 Lay<br>6.2 Eln<br>6.3 Eln<br>6.4 Els<br>6.5 Kre<br>Värmepum                                                                                                    | chema I/O-modul kort                                                                                                    |
| Värmepum<br>eltillskott<br>5.1 Avi<br>6. By<br>6.1 Lay<br>6.2 Eln<br>6.3 Eln<br>6.4 Els<br>6.5 Kre<br>Värmepum                                                                                                    | npsmodul med integrerad varmvattenberedare och<br>uftning av värmepump och värmepumpsmodul<br>te av komponenter i värmepumpsmodul                                                                                                    |
| 5.1 Avi<br>6 By<br>6.1 Lay<br>6.2 Eln<br>6.3 Eln<br>6.4 Els<br>6.5 Kre<br>Värmepum                                                                                                    | uftning av värmepump och värmepumpsmodul 1<br>te av komponenter i värmepumpsmodul 1                                                                                                    |
| 6 By<br>6.1 Lay<br>6.2 Eln<br>6.3 Eln<br>6.4 Els<br>6.5 Kre<br>Värmepum                                                                                                    | te av komponenter i värmepumpsmodul 1                                                                                                    |
| 6.1 Lay<br>6.2 Ein<br>6.3 Ein<br>6.4 Eis<br>6.5 Kre<br>Värmepum                                                                                                    |                                                                                                    |
| 6.2 Eln<br>6.3 Eln<br>6.4 Els<br>6.5 Kre<br>Värmepum                                                                                                    | youtiellåda                                                                                                    |
| 6.3 Eln<br>6.4 Els<br>6.5 Kre<br>Värmepum                                                                                                    | natning värmepump och värmepumpsmodul 9 kW 3N                                                                                                    |
| 6.4 Els<br>6.5 Kre<br>Värmepum                                                                                                    | natning värmepump och värmepumpsmodul 15kW                                                                                                    |
| 6.5 Kre<br>Värmepum                                                                                                    | chema Installermodul                                                                                                    |
| Värmepum                                                                                                    | etsschema Värmepump/värmepumpsmodul                                                                                                    |
|                                                                                                    | npsmodul med shunt för externt tillskott                                                                                                    |
| 7.0.1 Fy                                                                                                    | lning/avluftning av värmepump och                                                                                                    |
| vär                                                                                                    | mepumpsmodul                                                                                                    |
| 7.1 Ele                                                                                                    | ktrisk anslutning av externt tillskott                                                                                                    |
| 7.2 Els                                                                                                    | chema värmepumpsmodul med shunt för externt                                                                                                    |
| tills                                                                                                    | skott                                                                                                    |
| Värmepum                                                                                                    | psmodul med integrerat eltillskott                                                                                                    |
| 8.0.1 Fyl                                                                                                    | lning/avluftning av värmepump och                                                                                                    |
| vär                                                                                                    | mepumpsmodul                                                                                                    |
| 8.1 Els                                                                                                    | chema värmepumpsmodul med integrerat eltillskott                                                                                                    |
| • •                                                                                                    |                                                                                                    |

| 10 | <b>Princi</b><br>10.1<br>10.2<br>10.3 | <b>per för användning</b><br>Översikt över knapparna och symbolerna<br>Översikt av displayens symboler<br>Använda servicemenyn | <b>38</b><br>38<br>39<br>40 |
|----|---------------------------------------|----------------------------------------------------------------------------------------------------|-----------------------------|
| 11 | Servic                                | emeny                                                                                                    | 41                          |
|    | 11.1                                  | Inställningar för värmepumpen                                                                                                  | 42                          |
|    | 11.2                                  | Inställningar för tillskottet                                                                                                  | 43                          |
|    | 11.3                                  | Diagnosmeny                                                                                                    | 44                          |
| 12 | Åtgärd                                | da driftfel                                                                                                    | 45                          |
| 13 | Funkti                                | ionskontroll                                                                                                    | 47                          |
|    | 13.1                                  | Ställa in drifttryck för värmeanläggningen                                                                                     | 47                          |
|    | 13.2                                  | Tryckvakt och överhettningsskydd                                                                                               | 47                          |
|    | 13.3                                  | Drifttemperaturer                                                                                                    | 48                          |
| 14 | Under                                 | håll                                                                                                    | 48                          |

# 1 Symbolförklaring och säkerhetsanvisningar

# 1.1 Symbolförklaring

#### Varningar

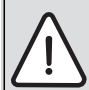

Varningar i texten visas med en varningstriangel. Dessutom markerar signalord vilket slags och hur allvarliga följderna kan bli om säkerhetsåtgärderna inte följs.

Följande signalord är definierade och kan förekomma i det här dokumentet:

- ANVISNING betyder att sakskador kan uppstå.
- SE UPP betyder att lätta eller medelsvåra personskador kan uppstå.
- VARNING betyder att svåra till livshotande personskador kan uppstå.
- FARA betyder att svåra till livshotande personskador kommer att uppstå.

# Viktig information

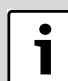

Viktig information som inte anger faror för människor eller saker kännetecknas med symbolen bredvid.

#### Ytterligare symboler

| Symbol        | Betydelse                                     |
|---------------|-----------------------------------------------|
| •             | Handling                                      |
| $\rightarrow$ | Hänvisning till ett annat ställe i dokumentet |
| •             | Uppräkning/post i lista                       |
| -             | Uppräkning/post i lista (2:a nivån)           |
| Tab. 1        |                                               |

#### 1.2 Allmänna säkerhetsanvisningar

Denna installatörshandledning är avsedd för rörmokare, värmeinstallatörer och elektriker.

- Läs alla installatörshandledningar (värmepump, reglersystem, etc.) noggrant före installation.
- Observera säkerhetsanvisningar och varningar.
- Observera nationella och regionala bestämmelser, tekniska regelverk och riktlinjer.
- Dokumentera allt arbete som utförs.

#### Avsedd användning

Denna värmepump är avsedd att användas i slutna värmesystem för hushåll.

All annan användning betraktas som olämplig. Eventuella skador som uppstår på grund av sådan användning är uteslutna från ansvar.

#### Installation, driftsättning och service

Installation, driftsättning och service av värmepumpen får endast utföras av utbildad personal.

Använd endast original reservdelar.

#### Elarbeten

Elarbeten får endast utföras av behöriga elinstallatörer.

- Innan elarbeten:
  - Koppla från nätspänningen på alla poler och säkra mot återinkoppling.
  - Kontrollera att spänningen definitivt är frånkopplad.
- Beakta även anslutningsschemat för övriga anläggningsdelar.

# 2 Tekniska uppgifter

# 2.1 Tekniska uppgifter - värmepumpsmodul med integrerad varmvattenberedare och eltillskott

|                                                   | Enhet   | E9                      | E15                           |  |  |  |
|---------------------------------------------------|---------|-------------------------|-------------------------------|--|--|--|
| Elektriska uppgifter                              |         |                         |                               |  |  |  |
| Strömförsörjning                                  | V       | 400 <sup>1)</sup>       | 400 <sup>1)</sup>             |  |  |  |
| Rekommenderad säkringsstorlek                     | A       | 16 <sup>1)</sup>        | 25 <sup>1)</sup>              |  |  |  |
| Eltillskott i steg                                | kW      | 3/6/9 <sup>2)</sup>     | 3/6/9/12/15                   |  |  |  |
| Värmesystem                                       | •       |                         |                               |  |  |  |
| Anslutning <sup>3)</sup>                          |         | Cu 28                   | Cu 28                         |  |  |  |
| Maximalt arbetstryck                              | kPa     | 250                     | 250                           |  |  |  |
| Minimalt arbetstryck                              | kPa     | 50                      | 50                            |  |  |  |
| Expansionskärl                                    | I       | 14                      | 14                            |  |  |  |
| Externt tillgängligt tryck                        | kPa     | 4)                      | 4)                            |  |  |  |
| Minsta flöde                                      | l/s     | 0,36                    | 0,59                          |  |  |  |
| Typ av cirkulationspump                           |         | Grundfos UPM2 25-75 PWM | Wilo Stratos Para 25/1-11 PWM |  |  |  |
| Maxtemperatur på framledning,<br>enbart tillskott | °C      | 85                      | 85                            |  |  |  |
| Allmänt                                           | Allmänt |                         |                               |  |  |  |
| Volym varmvattenberedare                          | I       | 190                     | 190                           |  |  |  |
| Maximalt arbetstryck i tappvarm-<br>vattenkrets   | MPa     | 1                       |                               |  |  |  |
| Material                                          |         | Rostfritt stål 1.4521   |                               |  |  |  |
| Kapslingsklass                                    |         | IP X1                   |                               |  |  |  |
| Mått (BxDxH)                                      | mm      | 600x645x1800            |                               |  |  |  |
| Vikt                                              | kg      | 135                     |                               |  |  |  |

Tab. 2 värmepumpsmodul med eltillskott

1) 3N AC 50Hz, säkringskarakteristik gL/C

2) Effektsteg vid BBR inställning, se Kapitel 6.1.5

3) Se anslutningar på säkerhetsgruppen

4) Detta beror på vilken värmepump som kopplats in, se tabell 7

# 2.2 Tekniska uppgifter - värmepumpsmodul med shunt för externt tillskott

| Värmepumpsmodul S                                                             | Enhet                 | 50-90                   | 130-170                    |  |
|-------------------------------------------------------------------------------|-----------------------|-------------------------|----------------------------|--|
| Elektriska uppgifter                                                          |                       | 1                       |                            |  |
| Strömförsörjning                                                              | ۷                     | 230 <sup>1)</sup>       | 230 <sup>1)</sup>          |  |
| Rekommenderad säkringsstorlek <sup>2)</sup>                                   | А                     | 10                      | 10                         |  |
| Anslutningseffekt                                                             | kW                    | 0,5                     | 0,5                        |  |
| Värmesystem                                                                   |                       |                         |                            |  |
| Anslutningstyp (värme framledning, värmepump och tillskott framledning/retur) |                       | G1 extern               | G1 extern                  |  |
| Anslutningstyp (värme retur)                                                  |                       | G1 intern (löpmutter)   | G1 intern (löpmutter)      |  |
| Maximalt arbetstryck                                                          | kPa                   | 250                     | 250                        |  |
| Expansionskärl                                                                |                       | N/A                     | N/A                        |  |
| Tillgängligt tryckfall för rör och komponenter mellan in-<br>ne- och uteenhet | kPa                   | 3)                      | 3)                         |  |
| Minsta flöde (vid avfrostning)                                                | l/s                   | 0,32                    | 0,56                       |  |
| Typ av cirkulationspump                                                       |                       | Grundfos UPM2 25-75 PWM | Grundfos UPM GEO 25-85 PWM |  |
| Allmänt                                                                       |                       |                         |                            |  |
| Kapslingsklass                                                                |                       | IP X1                   |                            |  |
| Mått (BxDxH)                                                                  | BxDxH) mm 485x386x700 |                         |                            |  |
| Vikt kg 30                                                                    |                       |                         | 0                          |  |

Tab. 3värmepumpsmodul med shunt för externt tillskott

1) 1N AC 50Hz,

2) Säkringskarakteristik gL/C

3) Detta beror på vilken värmepump som anslutits, se tabell 9

# 2.3 Tekniska uppgifter – värmepumpsmodul med eltillskott

| Värmepumpsmodul E                                                             | Enhet | 50-90                   | 130-170                    |  |
|-------------------------------------------------------------------------------|-------|-------------------------|----------------------------|--|
| Elektriska uppgifter                                                          |       |                         |                            |  |
| Strömförsörjning                                                              | V     | 400 <sup>1)</sup>       | 400 <sup>1)</sup>          |  |
| Rekommenderad säkringsstorlek <sup>2)</sup>                                   | А     | 16 <sup>1)</sup>        | 16 <sup>1)</sup>           |  |
| Eltillskott                                                                   | kW    | 3/6/9                   | 3/6/9                      |  |
| Värmesystem                                                                   |       |                         |                            |  |
| Anslutningstyp (värme framledning och värme-<br>pump framledning/retur)       |       | G1 extern               | G1 extern                  |  |
| Anslutningstyp (värme retur)                                                  |       | G1 intern (löpmutter)   | G1 intern (löpmutter)      |  |
| Maximalt arbetstryck                                                          | kPa   | 250                     | 250                        |  |
| Minimalt arbetstryck                                                          | kPa   | 50                      | 50                         |  |
| Expansionskärl                                                                |       | 10                      | 10                         |  |
| Tillgängligt tryckfall för rör och komponenter mel-<br>lan inne- och uteenhet | kPa   | 3)                      | 3)                         |  |
| Minsta flöde (vid avfrostning)                                                | l/s   | 0,32                    | 0,56                       |  |
| Typ av cirkulationspump                                                       |       | Grundfos UPM2 25-75 PWM | Grundfos UPM GEO 25-85 PWM |  |
| Allmänt                                                                       |       |                         |                            |  |
| Kapslingsklass                                                                |       | IP X1                   |                            |  |
| Mått (BxDxH)                                                                  | mm    | 485x3                   | 886x700                    |  |
| Vikt                                                                          | kg    | 35                      |                            |  |

Tab. 4 värmepumpsmodul med eltillskott

1) 3N AC 50Hz

2) Säkringskarakteristik gL/C

3) Detta beror på vilken värmepump som anslutits, se tabell 8

# Tekniska uppgifter

# 2.4 Tekniska uppgifter – enfas värmepump

| Enfas                                                                    | Enhet             | 50            | 70              | 90   |
|--------------------------------------------------------------------------|-------------------|---------------|-----------------|------|
| Drift luft/vatten                                                        |                   |               |                 |      |
| Avgiven effekt vid A2/W35 <sup>1)</sup> dellast                          | kW                | 2,94          | 3,90            | 5,11 |
| COP vidA2/W35 <sup>1)</sup>                                              |                   | 4,02          | 4,13            | 4,22 |
| Avgiven effekt vid A7/W35 <sup>1)</sup> dellast                          | kW                | 2,15          | 2,96            | 3,43 |
| COP vidA7/W35 <sup>1)</sup>                                              |                   | 4,88          | 4,84            | 5,06 |
| Avgiven effekt vid A-7/W35 <sup>1)</sup> max                             | kW                | 4,57          | 6,18            | 8,43 |
| COP vid A-7/W35 <sup>1)</sup>                                            |                   | 2,89          | 2,82            | 2,92 |
| Elektriska data                                                          |                   |               |                 |      |
| Strömförsörjning                                                         |                   |               | 230V 1N AC 50Hz |      |
| Kapslingsklass                                                           |                   |               | IP X4           |      |
| Säkringsstorlek om värmepumpen matas direkt från elcentral <sup>2)</sup> | A                 | 10            | 16              | 16   |
| Maximal tillförd effekt                                                  | kW                | 2,3           | 3,2             | 3,6  |
| Värmesystem                                                              |                   |               |                 | -    |
| Nominellt flöde                                                          | l/s               | 0,32          | 0,33            | 0,43 |
| Internt tryckfall                                                        | kPa               | 9,7           | 7,8             | 10,5 |
| Luft- och ljuddata                                                       |                   |               |                 |      |
| Fläktmotor (DC-Inverter) max effekt                                      | W                 |               | 180             |      |
| Maximalt luftflöde                                                       | m <sup>3</sup> /h |               | 4500            |      |
| Ljudtrycksnivå på 1 m avstånd                                            | dB(A)             |               | 40              |      |
| Ljudeffekt <sup>3)</sup>                                                 | dB(A)             |               | 53              |      |
| Allmän information                                                       |                   |               |                 |      |
| Köldmedium <sup>4)</sup>                                                 |                   |               | R410A           |      |
| Köldmediemängd                                                           | kg                | 1,7 1,75 2,35 |                 |      |
| Maxtemperatur på framledning, enbart värmepump                           | C                 |               | 62              |      |
| Mått (BxHxD)                                                             | mm                |               | 930x1370x440    |      |
| Vikt                                                                     | kg                | 67            | 71              | 75   |
|                                                                          |                   |               |                 |      |

Tab. 5 Värmepump

1) Effektuppgifterna är angivna enligt EN 14511

2) Säkringskaraktäristik gL / C

3) Ljudeffektsnivå enligt EN 12102 (A7/W35)

4) GWP<sub>100</sub> = 1980

# 2.5 Tekniska uppgifter – trefas värmepump

| Trefas                                          | Enhet             | 130       | 170     |
|-------------------------------------------------|-------------------|-----------|---------|
| Drift luft/vatten                               |                   |           |         |
| Avgiven effekt vid A2/W35 <sup>1)</sup> dellast | kW                | 7,11      | 7,40    |
| COP vidA2/W35 <sup>1)</sup>                     |                   | 4,05      | 4,03    |
| Avgiven effekt vid A7/W35 <sup>1)</sup> dellast | kW                | 5,11      | 5,20    |
| COP vidA7/W35 <sup>1)</sup>                     |                   | 4,90      | 4,99    |
| Avgiven effekt vid A-7/W35 <sup>1)</sup> max    | kW                | 10,99     | 12,45   |
| COP vid A-7/W35 <sup>1)</sup>                   |                   | 2,85      | 2,55    |
| Elektriska data                                 |                   | •         |         |
| Strömförsörjning                                |                   | 400V 3N A | AC 50Hz |
| Kapslingsklass                                  |                   | IP X4     | 4       |
| Säkringsstorlek <sup>2)</sup>                   | A                 | 13        | 13      |
| Maximal tillförd effekt                         | kW                | 7,2       | 7,2     |
| Värmesystem                                     |                   | •         |         |
| Nominellt flöde                                 | l/s               | 0,62      | 0,81    |
| Internt tryckfall                               | kPa               | 15,8      | 22,9    |
| Luft- och ljuddata                              |                   | •         |         |
| Fläktmotor (DC-Inverter) max effekt             | W                 | 280       | )       |
| Maximalt luftflöde                              | m <sup>3</sup> /h | 730       | 0       |
| Ljudtrycksnivå på 1 m avstånd                   | dB(A)             | 40        |         |
| Ljudeffekt <sup>3)</sup>                        | dB(A)             | 53        |         |
| Allmän information                              |                   | •         |         |
| Köldmedium <sup>4)</sup>                        |                   | R410      | A       |
| Köldmediemängd                                  | kg                | 3,3       | 4,0     |
| Maxtemperatur på framledning, enbart värmepump  | C°                | 62        |         |
| Mått (BxHxD)                                    | mm                | 1200x168  | 30x580  |
| Vikt                                            | kg                | 130       | 132     |

Tab. 6 Värmepump

1) Effektuppgifterna är angivna enligt EN 14511

2) Säkringskaraktäristik gL/C

3) Ljudeffektsnivå enligt EN 12102 (A7/W35)

4) GWP<sub>100</sub> = 1980

# 2.6 Röranslutningar värmepump

|               |              |                |                    | AX20             | AX25            | AX32            | AX40            |
|---------------|--------------|----------------|--------------------|------------------|-----------------|-----------------|-----------------|
| Värmepump     | Värmebä-     | Nominellt flö- | Maximalt tryckfall | inner-Ø 15 (mm)  | inner-Ø 18 (mm) | inner-Ø 26 (mm) | inner-Ø 33 (mm) |
| uteffekt (kW) | rardelta (K) | de (l/s)       | (kPa)⁺′            | Maximal rörlängd | PEX (m)         |                 |                 |
| 5             | 5            | 0,32           | 68                 | 28               | 60              |                 |                 |
| 7             | 5            | 0,33           | 55                 | 14               | 33              | 60              |                 |
| 9             | 5            | 0,43           | 40                 | 8                | 21              | 60              |                 |
| 13            | 5            | 0,62           | 56                 |                  | 14              | 60              | 60              |
| 17            | 5            | 0,81           | 18                 |                  |                 | 15              | 60              |
|               |              |                |                    |                  |                 |                 |                 |

Tab. 7 Rördimensioner och maximala rörlängder vid inkoppling av värmepump mot värmepumpsmodul AirModule

1) För rör och komponenter mellan inne- (värmepumpsmodul) och uteenhet (värmepump).

| Värmepump<br>uteffekt (kW) | Värmebä-<br>rardelta (K) | Nominellt flö-<br>de (l/s) | Maximalt tryckfall<br>(kPa) <sup>1)</sup> | AX20<br>inner-Ø 15 (mm)<br>Maximal rörlängd | AX25<br>inner-Ø 18 (mm)<br>PEX (m) <sup>2)</sup> | AX32<br>inner-Ø 26 (mm) | AX40<br>inner-Ø 33 (mm) |
|----------------------------|--------------------------|----------------------------|-------------------------------------------|---------------------------------------------|--------------------------------------------------|-------------------------|-------------------------|
| 5                          | 5                        | 0,32                       | 55                                        | 18                                          | 46                                               | 60                      |                         |
| 7                          | 5                        | 0,34                       | 57                                        | 17                                          | 43                                               | 60                      |                         |
| 9                          | 5                        | 0,43                       | 44                                        |                                             | 21                                               | 60                      |                         |
| 13                         | 5                        | 0,63                       | 34                                        |                                             |                                                  | 48                      | 60                      |
| 17                         | 5                        | 0,82                       | 10                                        |                                             |                                                  | 22 <sup>3)</sup>        | 60 <sup>3)</sup>        |

Tab. 8 Rördimensioner och maximala rörlängder vid inkoppling av värmepump mot värmepumpsmodul AirBox E

1) För rör och komponenter mellan inne- (värmepumpsmodul) och uteenhet (värmepump).

2) Rörlängder är generellt beräknade med hänsyn till att en växelventil för varmvatten är installerad i systemet.

3) Denna rörlängd är giltig om ingen växelventil för varmvatten är installerad i systemet.

| Värmepump<br>uteffekt (kW) | Värmebä-<br>rardelta (K) | Nominellt flö-<br>de (l/s) | Maximalt tyckfall<br>(kPa) <sup>1)</sup> | AX20<br>inner-Ø 15 (mm)<br>Maximal rörlängd | AX25<br>inner-Ø 18 (mm)<br>PEX (m) <sup>2)</sup> | AX32<br>inner-Ø 26 (mm) | AX40<br>inner-Ø 33 (mm) |
|----------------------------|--------------------------|----------------------------|------------------------------------------|---------------------------------------------|--------------------------------------------------|-------------------------|-------------------------|
| 5                          | 7                        | 0,32                       | 50                                       | 17                                          | 42                                               | 60                      |                         |
| 7                          | 7                        | 0,32                       | 52                                       | 17                                          | 44                                               | 60                      |                         |
| 9                          | 7                        | 0,32                       | 54                                       |                                             | 45                                               | 60                      |                         |
| 13                         | 7                        | 0,56                       | 40                                       |                                             |                                                  | 60                      | 60                      |
| 17                         | 7                        | 0,58                       | 40                                       |                                             |                                                  | 60                      | 60                      |

Tab. 9 Rördimensioner och maximala rörlängder vid inkoppling av värmepump mot värmepumpsmodul AirBox S

1) För rör och komponenter mellan inne- (värmepumpsmodul) och uteenhet (värmepump).

2) Rörlängder är beräknade med hänsyn till att en växelventil för varmvatten är installerad i systemet.

#### 2.7 Kylkrets värmepump

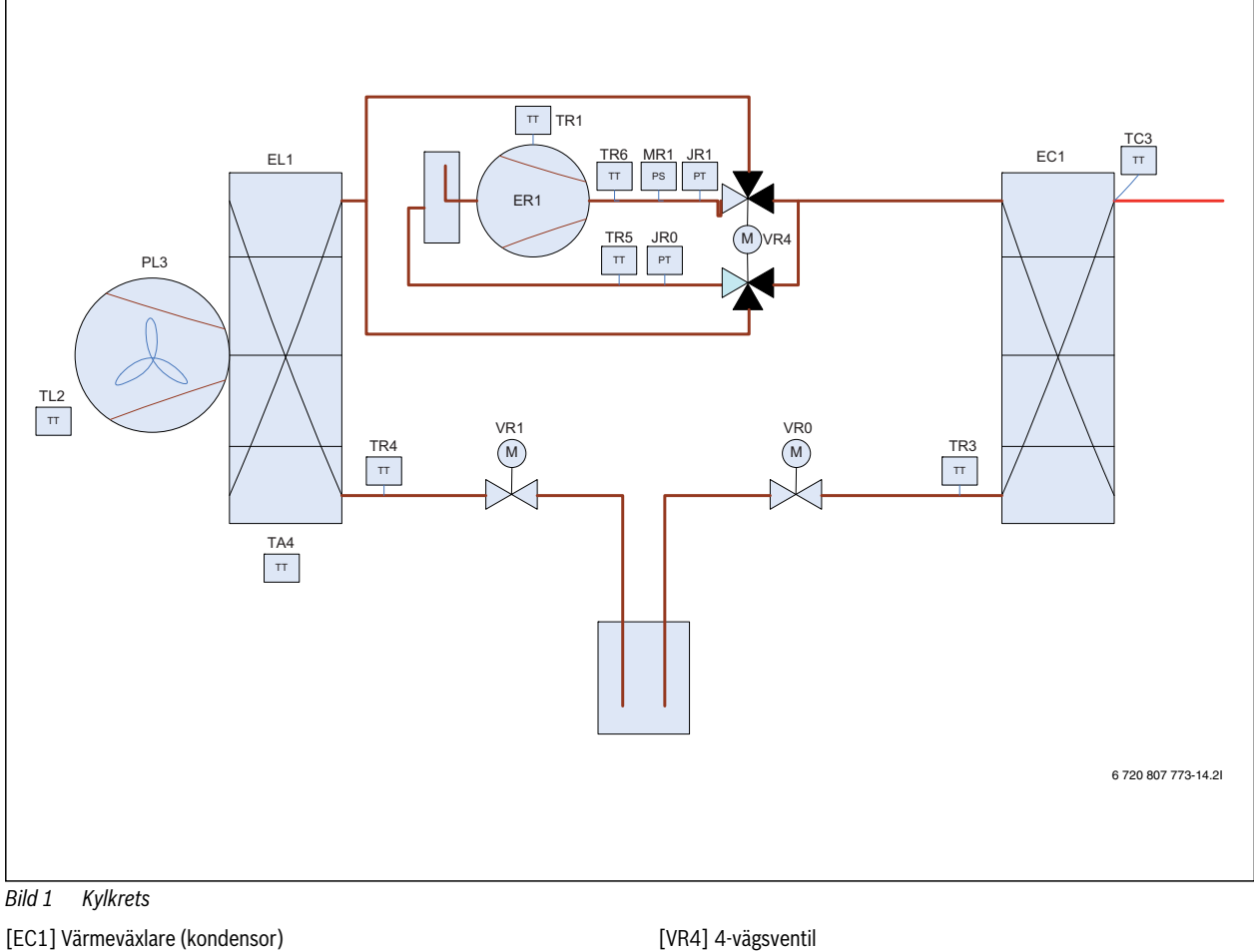

- [EL1] Förångare
- [ER1] Kompressor
- [JR0] Lågtryckssensor
- [JR1] Högtryckssensor [MR1]Högtrycksvakt
- [PL3] Fläkt
- [TA4] Temperatursensor dropplåt [TC3] Temperatursensor värmebärare ut
- [TL2] Temperatursensor luftintag
- [TR1] Temperatursensor kompressor
- [TR3] Temperatursensor kondensor retur (vätska) värmedrift
- [TR4] Temperatursensor förångare retur (vätska) kyldrift
- [TR5] Temperatursensor suggas
- [TR6] Temperatursensor hetgas
- [VR0] Elektronisk expansionsventil 1 (kondensor)
- [VR1] Elektronisk expansionsventil 2 (förångare)

#### 2.8 Ingående delar värmepump

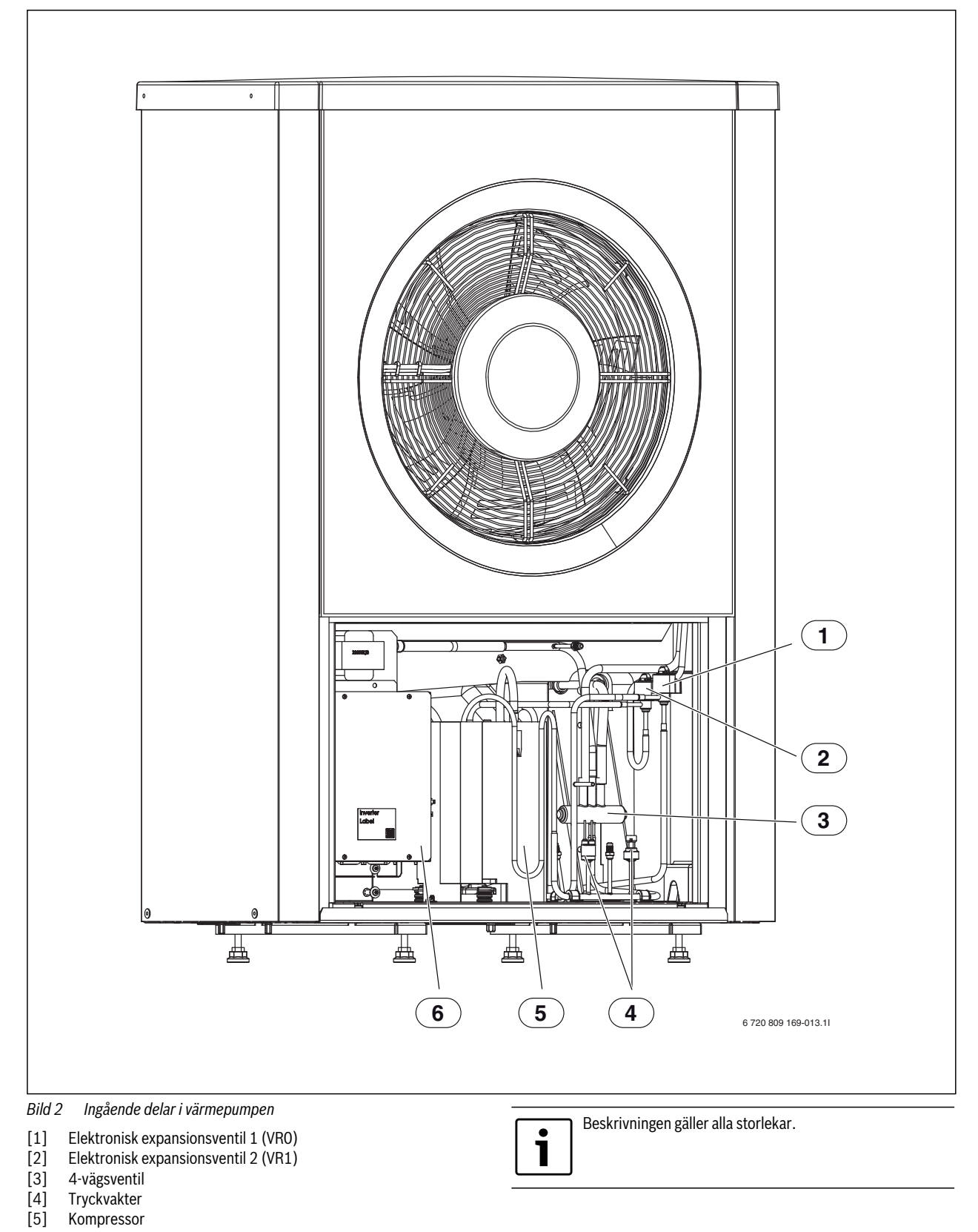

[3] [4] [5] [6]

Inverter

# 3 Elektrisk anslutning allmänt

FARA: Risk för elektriska stötar!

 Komponenter i värmepumpsmodulen är strömförande.
 Bryt huvudströmmen innan arbete utförs på den elektriska delen.

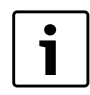

Kompressorn förvärms innan den startar. Detta kan ta upp till 2 timmar beroende på utetemperatur. Startvillkoret är att Temperatur kompressor (TR1) är 10 K högre än Temperatur luftintag (TL2). Temperaturerna kan läsas av i Diagnosmenyn (→ Kapitel 11.3).

► Beakta färgkodningen vid byte av kretskort.

# 3.1 CAN-BUS

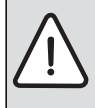

ANVISNING: Felaktig funktion på grund av störning! Starkströmsledningar (230/400V) i närheten av kommunikationsledning kan ge upphov till funktionsfel i värmepumpsmodulen.

 Förlägg skärmad CAN-BUS-ledning separat från nätkabel. Minimiavstånd 100 mm. Förläggning tillsammans med givarkablar är tillåtet.

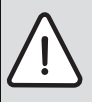

**ANVISNING:** Skador på systemet uppstår om 12V- och CAN-BUS-anslutningarna förväxlas!

Kommunikationskretsarna är inte konstruerade för att hantera 12V konstant spänning.

 Kontrollera att de fyra kablarna är anslutna på kontakter med motsvarande märkning på kretskorten.

Värmepumpen och värmepumpsmodulen förbinds med en kommunikationsledning, CAN-BUS.

**Lämplig kabel för extern förläggning** är ledning LIYCY (TP) 2x2x0,75, eller likvärdig. Alternativ kabel ska ha minst 0,75 mm<sup>2</sup> tvärsnittsarea, samt vara partvinnad, skärmad och godkänd för utomhusbruk. Skärmen ska endast jordas i ena änden (inneenheten) och till chassi.

Maximal ledningslängd är 30 m.

Förbindelsen mellan kretskorten sker med fyra trådar, då även 12V-matningen mellan kretskorten ska förbindas. På korten finns markering för 12V- och CAN-BUS-anslutningarna.

**Omkopplare Term** används för att markera början och slutet på en CANbus-slinga. Säkerställ att rätt kort är terminerade och att samtliga övriga omkopplare står i motsatt position.

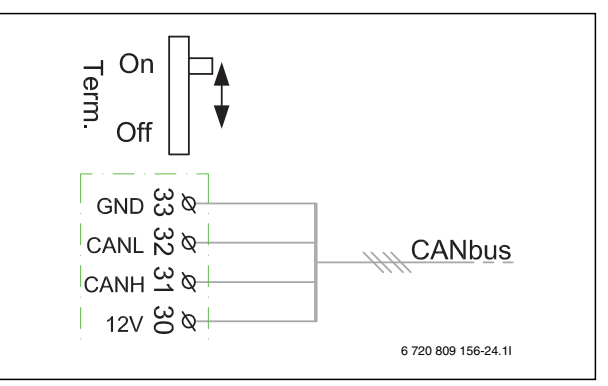

- Bild 3 Terminering CAN-BUS
- [On] Terminerad CAN-BUS
- [Off] Ej terminerad CAN-BUS

#### 3.2 EMS-BUS

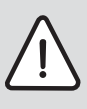

**ANVISNING:** Felaktig funktion på grund av störning! Starkströmsledningar (230/400V) i närheten av kommunikationsledning kan ge upphov till funktionsfel i värmepumpsmodulen.

 Förlägg EMS-BUS-ledning separat från nätkabel. Minimiavstånd 100 mm. Förläggning tillsammans med givarkablar är tillåtet.

EMS-BUS och CAN-BUS är inte kompatibla.

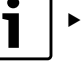

Koppla inte ihop EMS-BUS enheter med CAN-BUS

enheter.

Reglercentralen HMC300 och installermodulen i värmepumpsmodulen förbinds med EMS-BUS.

Reglercentralen får spänning via BUS kabeln. Polaritet är irrelevant för de två kablarna i EMS-BUSen.

För EMS-BUS anslutna tillbehör gäller att (se även installationsanvisning för varje enskilt tillbehör):

- Om flera BUS enheter är installerade, ska dessa ha ett minimiavstånd på 100 mm mellan sig.
- Om flera BUS enheter är installerade, anslut dessa i serie eller i ett stjärnnät.
- Använd kabel med minst 0,5 mm<sup>2</sup> tvärsnittsarea.
- Använd skärmad kabel om yttre induktiv påverkan förekommer (t.ex solcellsanläggningar). Skärmen ska endast jordas i ena änden och till chassi.

# 3.3 Externa anslutningar

För att undvika induktiv påverkan bör alla lågspänningsledare (mätström) dras med ett minsta avstånd på 100 mm från strömförande 230 V- och 400 V-kablar.

Om ledaren till temperaturgivare måste förlängas ska följande ledardiametrar användas:

- Upp till 20 m lång kabel: 0,75 till 1,50 mm<sup>2</sup>
- Upp till 30 m lång kabel: 1,0 till 1,50 mm<sup>2</sup>

Reläutgång PK2 är aktiv i kyldrift och kan användas för att styra växling kyla /värme av ett fläktelement, en cirkulationspump eller för att reglera golvvärmekretsar i fuktiga rum.

Utgång VCO är aktiv i kyldrift och används för att styra en växelventil till återcirkulation, för att underlätta växling mellan varmvatten- och kyldrift.

# 3.3.1 Externa ingångar

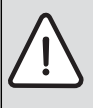

**ANVISNING:** Sakskada på grund av felaktig anslutning! Anslutningar avsedda för annan spänning eller strömstyrka kan medföra skador på elektriska komponenter.

- Gör endast anslutningar till värmepumpsmodulens
- externa ingångar som äranpassade för 5 V och 1 mA. • Om mellanrelä behövs; använd endast reläer med
- guldpläterade kontakter.

De externa ingångarna I1, I2, I3 och I4 kan användas för att fjärrstyra vissa funktioner i reglercentralen.

Funktionerna som aktiveras av de externa ingångarna beskrivs i kapitel 11.1.2.

Den externa ingången ansluts antingen till en strömbrytare för manuell aktivering eller en styrningsutrustning med reläutgång för 5V.

#### 3.4 Anslutningsalternativ EMS bus

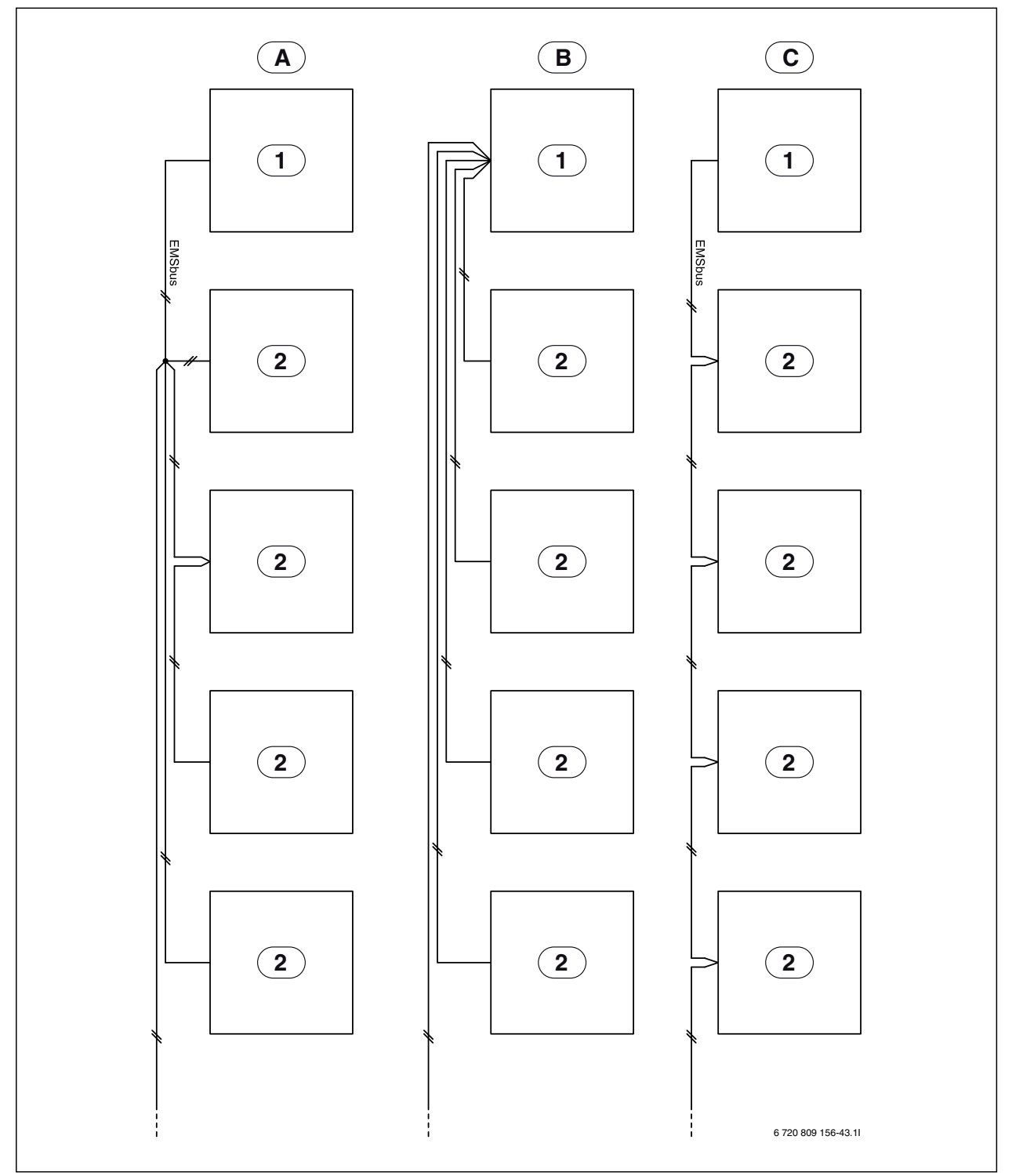

Bild 4 Anslutningsalternativ EMS bus

[A] [B] [C] Stjärnnät och seriell inkoppling med extern kopplingsdosa

- Stjärnnät
- Seriell inkoppling
- Installermodul
- [1] [2] Tillbehörsmoduler (till exempel: Rumsenhet, Shuntmodul, Solmodul)

# 4 Värmepump

# 4.1 Elschema inverter 1/3-fas

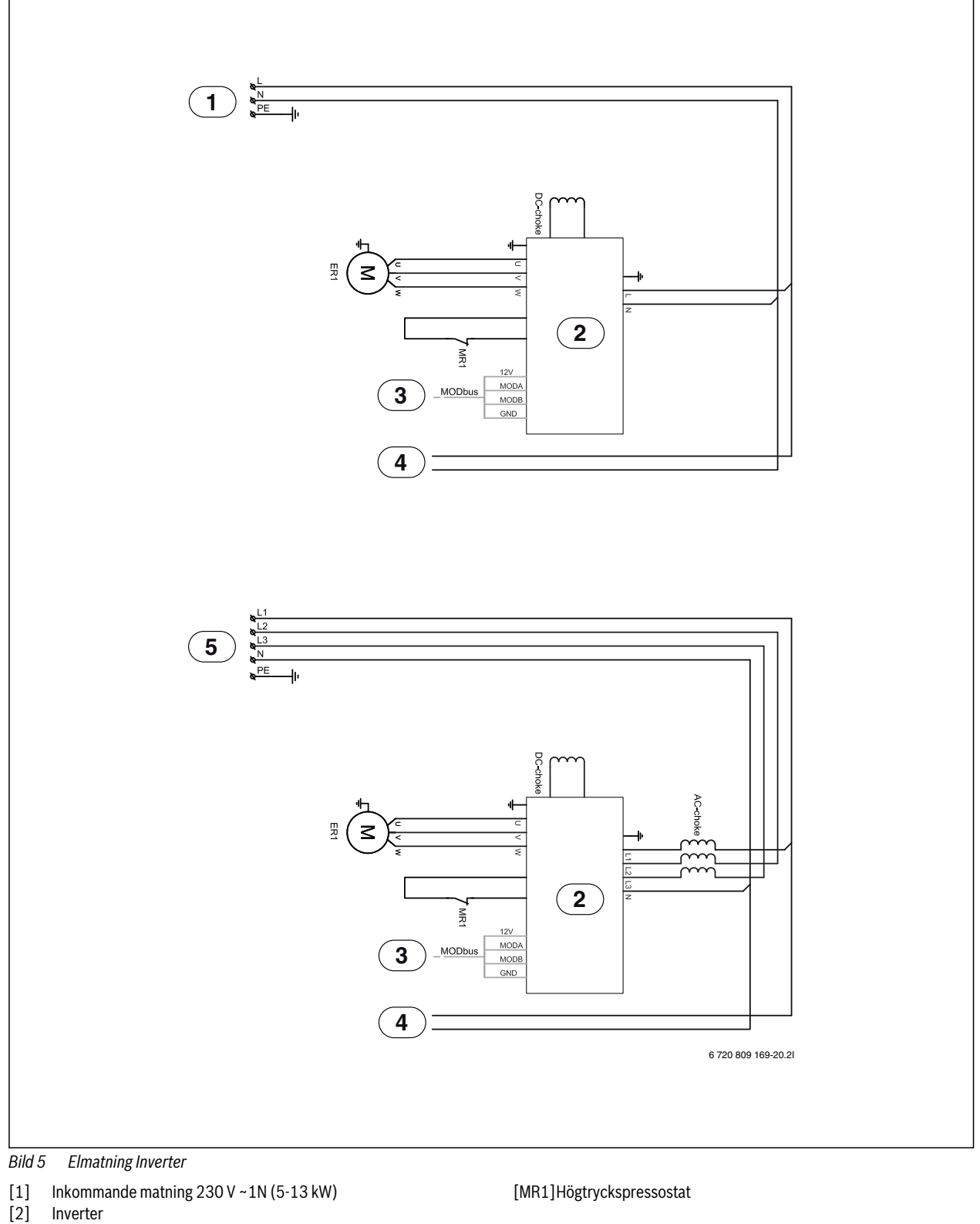

- [3] MODbus till I/O-modul kort
- [4] Elmatning till I/O-modul kort
- [5] Inkommande matning 400 V ~3N (13-17 kW)
- [ER1] Kompressor

#### 4.2 Elschema I/O-modul kort

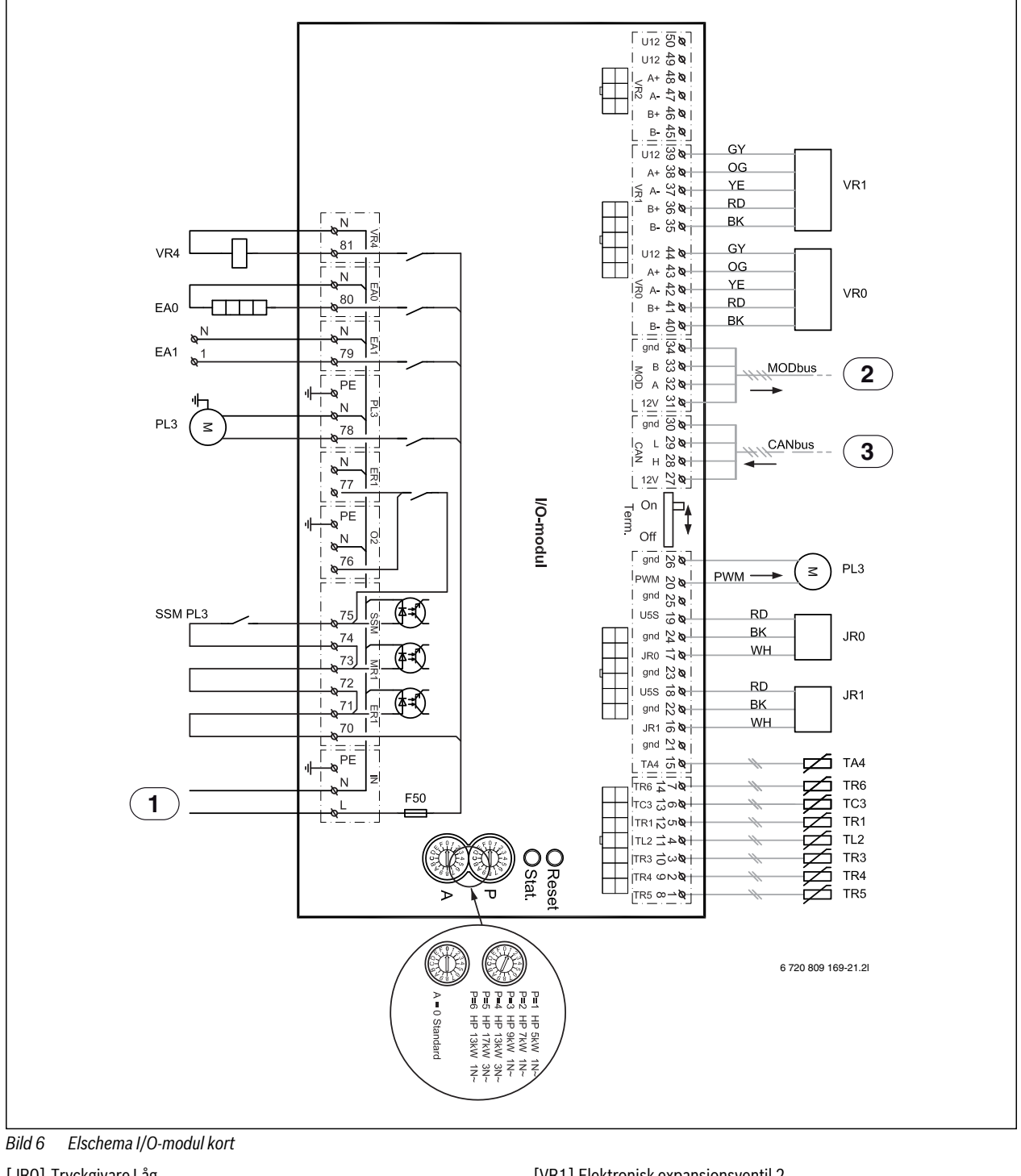

- [JR0] Tryckgivare Låg
- [JR1] Tryckgivare Hög [PL3] Fläkt, PWM-signal
- [TA4] Temperaturgivare droppskål [TC3] Temperaturgivare värmebärare ut
- [TL2] Temperaturgivare luftintag
- [TR1] Temperaturgivare kompressor
- [TR3] Temperaturgivare kondensor retur
- [TR4] Temperaturgivare förångare retur (kyldrift)
- [TR5] Temperaturgivare suggas
- [TR6] Temperaturgivare hetgas
- [VR0] Elektronisk expansionsventil 1

- [VR1] Elektronisk expansionsventil 2
- [EA0] Droppskålsvärmare
- [EA1] Värmekabel (tillbehör)
- [F50] Säkring 6,3A
- [PL3] Fläkt
- [SSM]Motorskydd i fläkt
- [VR4] 4-vägs ventil
- 230V~ manöverspänning [1]
- MODbus från Inverter [2]
- [3] CANbus från Inst.-modul kort i värmepumpsmodul

# 5 Värmepumpsmodul med integrerad varmvattenberedare och eltillskott

# 5.1 Avluftning av värmepump och värmepumpsmodul

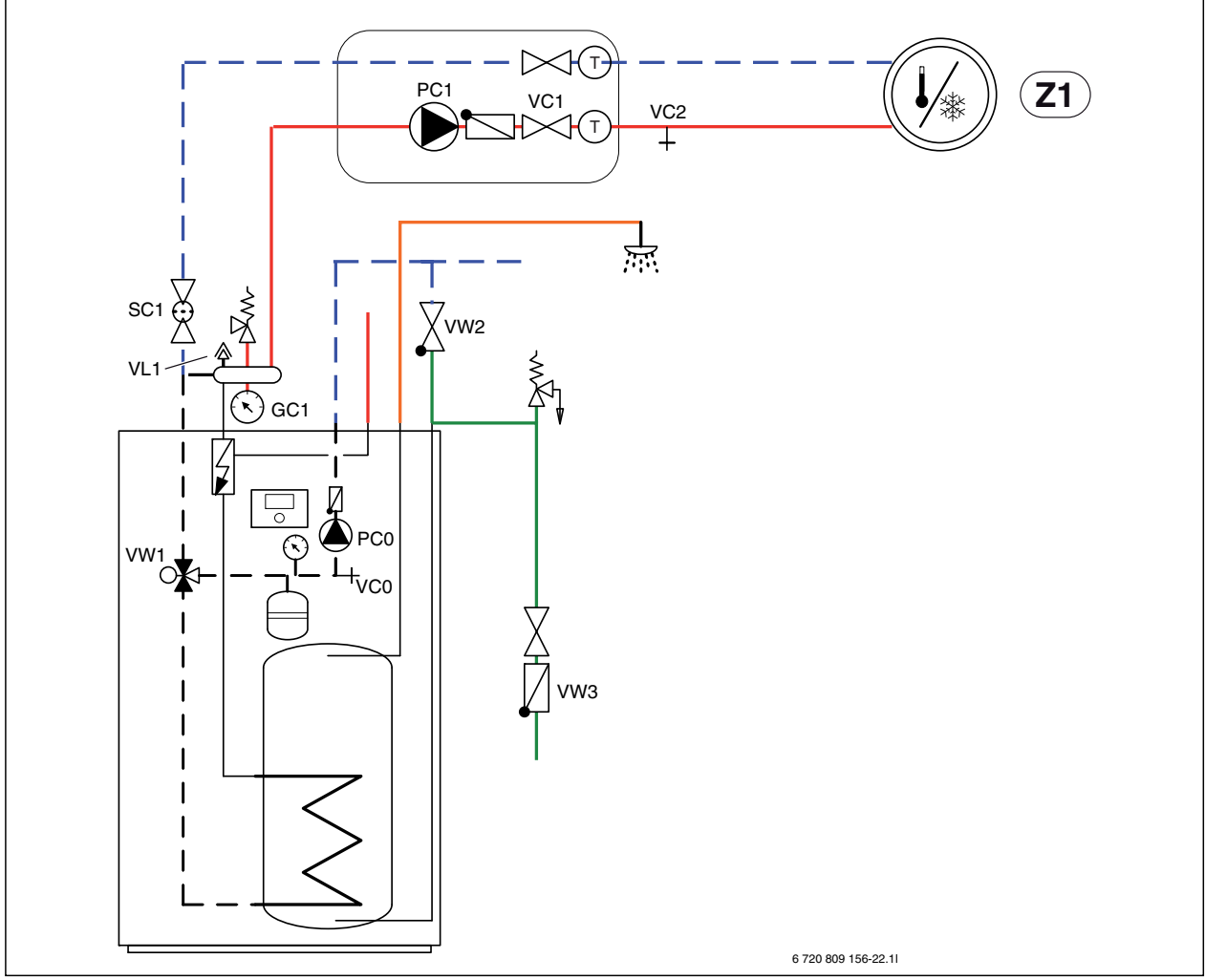

Bild 7 Värmepumpsmodul och värmesystem

- 1. Bryt spänningen till värmepumpen och värmepumpsmodulen.
- 2. Aktivera automatisk avluftning på VL1 genom att skruva ut skruven några varv utan att ta loss den.
- 3. Stäng ventilerna till värmesystemet; partikelfilter SC1 och VC1.
- Anslut en slang till VCO och den andra änden till ett avlopp. Öppna dräneringsventil VCO.
- 5. Öppna kallvattenventil VW3 och påfyllnadsventil VW2 för att fylla rören till värmepumpen.
- 6. Fortsätt fylla tills endast vatten kommer ur slangen vid avloppet och det inte bubblar i uteenheten längre.
- 7. Stäng dräneringsventil VCO och fyllventil VW2.
- 8. Flytta slangen till dräneringsventilen för värmesystemet VC2.
- Öppna partikelfiltret SC1, dräneringsventil VC2 och påfyllnadsventil VW2 för att fylla värmesystemet.
- 10.Fortsätt fylla tills endast vatten kommer ur slangen vid avloppet och det inte bubblar i värmesystemet längre.
- 11.Stäng dräneringsventil VC2.
- 12. Öppna påfyllnadsventilen till värmesystemet VW2 och fyll på tills manometern GC1 visar 2 bar.
- 13.Stäng påfyllnadsventil VW2.
- 14. Ta bort slangen från VC2.
- 15.Slå på spänningen till värmepumpen och värmepumpsmodulen.

- 16.Säkerställ att cirkulationspump PC1 går.
- 17.Ta bort kontakt PCO PWM från cirkulationspumpen PCO så att den går på maximal hastighet.
- 18.Aktivera enbart tillskott.
- 19.Deaktivera enbart tillskott när trycket inte har sjunkit på 10 minuter.
- 20.Anslut kontakt PCO PWM till cirkulationspumpen.
- 21.Rengör partikelfilter SC1.
- 22.Kontrollera trycket på manometern GC1 och fyll på mer med påfyllnadsventil VW2 om trycket är lägre än 2 bar.
- 23.Kontrollera att värmepumpen går och att inga larm har uppstått.
- 24. Avlufta även via värmesystemets övriga avluftningsventiler (exempelvis radiatorer).

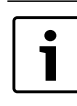

Fyll helst till ett högre tryck än det slutgiltiga, så att det finns marginal närtemperaturen stiger på värmesystemet och luften som är löst i vattnet ventileras ut via VL1.

## 6 Byte av komponenter i värmepumpsmodul

- 1. Bryt spänningen till värmepump och värmepumpsmodul.
- 2. Kontrollera att automatisk avluftning är aktiv på VL1.
- 3. Stäng ventilerna till värmesystemet; partikelfilter SC1 och VC1.
- 4. Anslut en slang till VCO och den andra änden till ett avlopp. Öppna dräneringsventil VCO.
- 5. Vänta tills vatten har slutat flöda till avloppet.
- 6. Byt ut komponenter.
- 7. Öppna påfyllnadsventil VW2 för att fylla rören till värmepumpen.
- 8. Fortsätt fylla tills endast vatten kommer ur slangen vid avloppet och det inte längre bubblar i uteenhetens kondensor.

# 6.1 Layout i ellåda

- 9. Stäng dräneringsventil VCO och fortsätt fylla tills manometern GC1 visar 2 bar.
- 10.Stäng påfyllnadsventil VW2.
- 11.Slå på spänningen till värmepump och innerdel.
- 12. Ta bort slangen från dräneringsventil VC1.
- 13. Aktivera enbart tillskott och säkerställ att cirkulationspump PC1 går.
- 14.Ta bort kontakt PCO PWM från cirkulationspumpen PCO så att den går på maximal hastighet.
- 15.Deaktivera enbart tillskott när trycket inte har sjunkit på 10 minuter.
- 16.Anslut kontakt PCO PWM till cirkulationspumpen.
- 17.Rengör partikelfilter SC1.
- 18. Öppna ventil till värmesystemet: VC1 och partikelfilter SC1.
- 19.Kontrollera trycket efter ett tag och fyll på med påfyllnadsventil VW2 om trycket är lägre än det önskade.

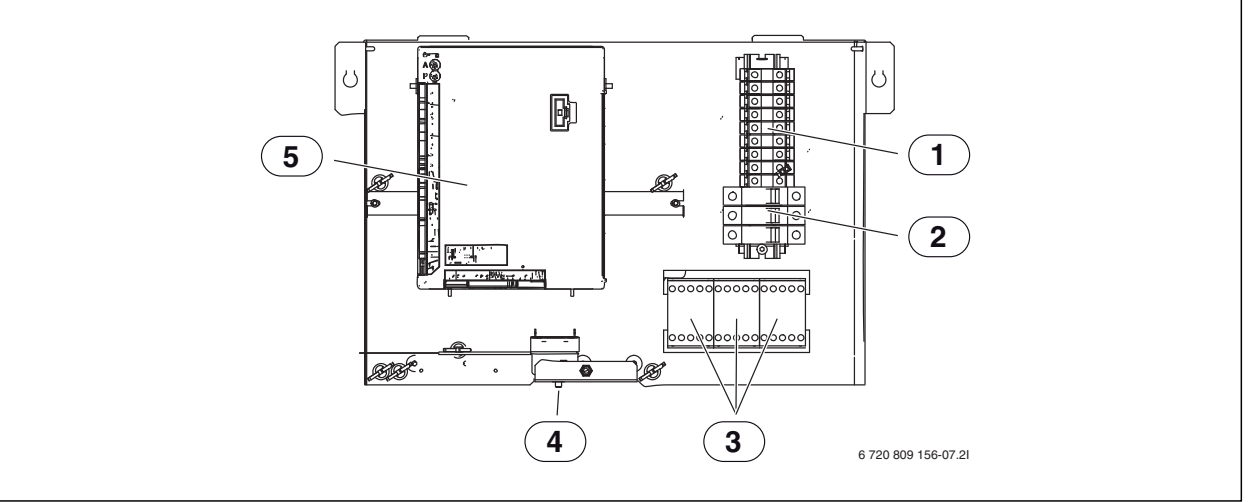

# Bild 8 Layout i ellåda

- [1] Anslutningsplintar
- [2] Automatsäkringar (endast 15kW modell)
- [3] Kontaktorer K1, K2, K3
- [4] Återställning överhettningsskydd
- [5] Installermodul

# 6.1.1 Anslutningar på plint i ellåda 9kW eltillskott 3N~, fabriksutförande

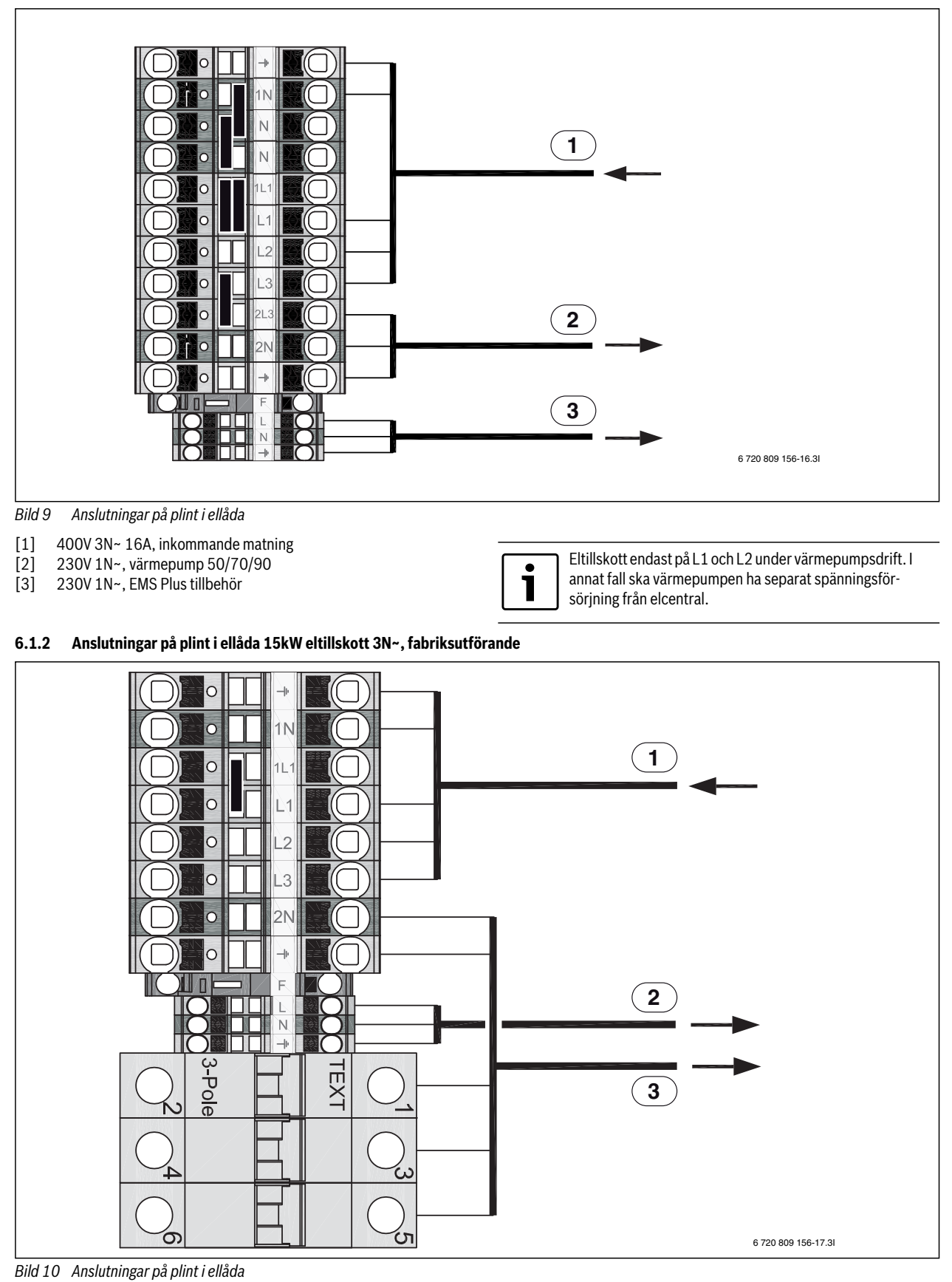

[3]

400V 3N~, värmepump 130/170

AirModule / Airbox /AirX - 6 720 811 061 (2014/06)

230V 1N~, EMS Plus tillbehör

[1]

[2]

400V 3N~ 25A, inkommande matning

• 1

•

1

Maximalt 9 kW eltillskott under värmepumpsdrift. I annat fall ska värmepumpen ha separat spänningsförsörjning från elcentral.

Eltillskott L1-L2, värmepump L3. Eltillskott L3 blocke-

rad under värmepumpsdrift.

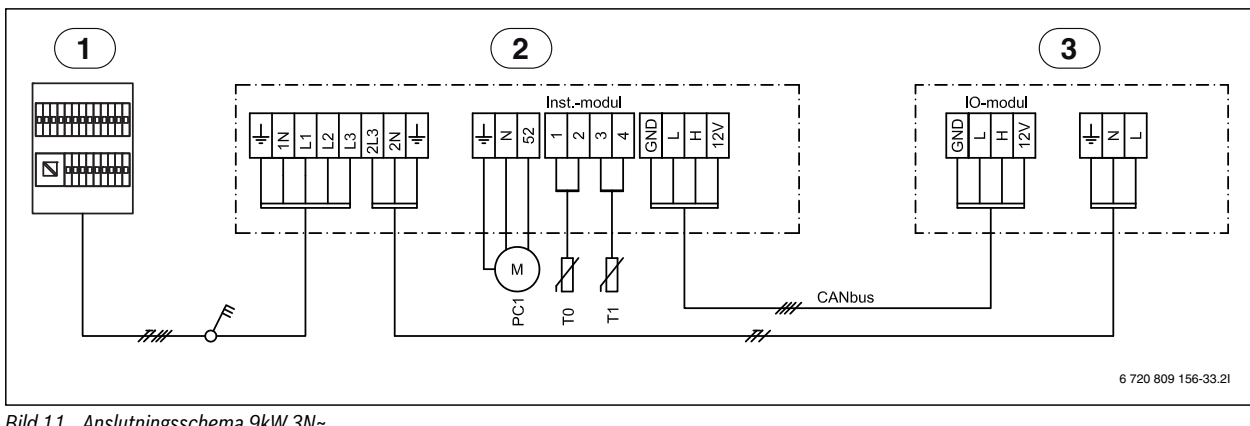

#### Anslutningsschema 9kW eltillskott 3N~, fabriksutförande 6.1.3

Bild 11 Anslutningsschema 9kW 3N~

- [1] Elcentral
- Värmepumpsmodul 9kW, 400V 3N~ [2]
- Värmepump 50/70/90, 230V 1N~ [3]
- [PC1] Cirkulationspump värmesystem
- [T0] Temperaturgivare framledning
- [T1] Temperaturgivare utomhus

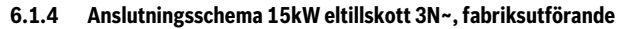

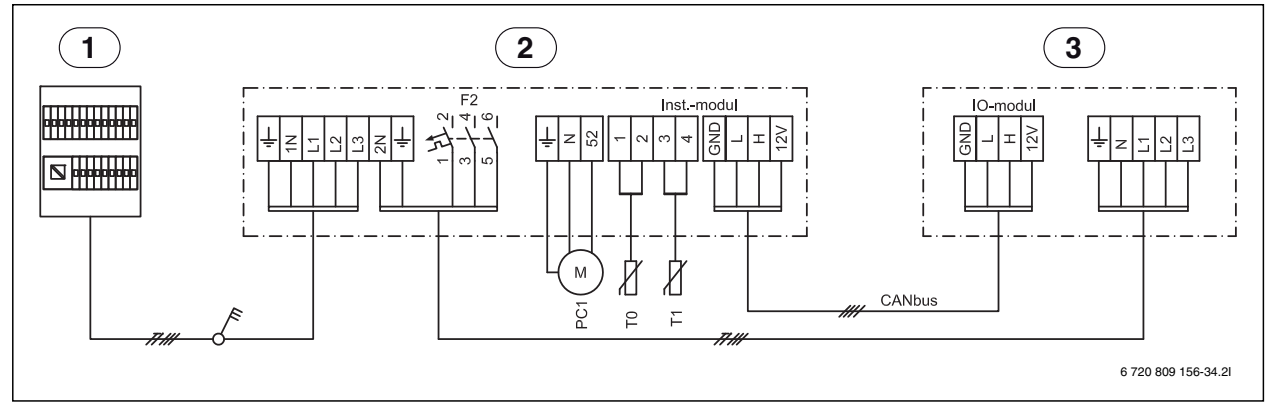

Bild 12 Anslutningsschema 15kW 3N~

- [1] Elcentral
- [2] Värmepumpsmodul 15kW, 400V 3N~
- Värmepump 130/170, 400V 3N~ [3]

[PC1] Cirkulationspump värmesystem

- [T0] Temperaturgivare framledning
- [T1] Temperaturgivare utomhus

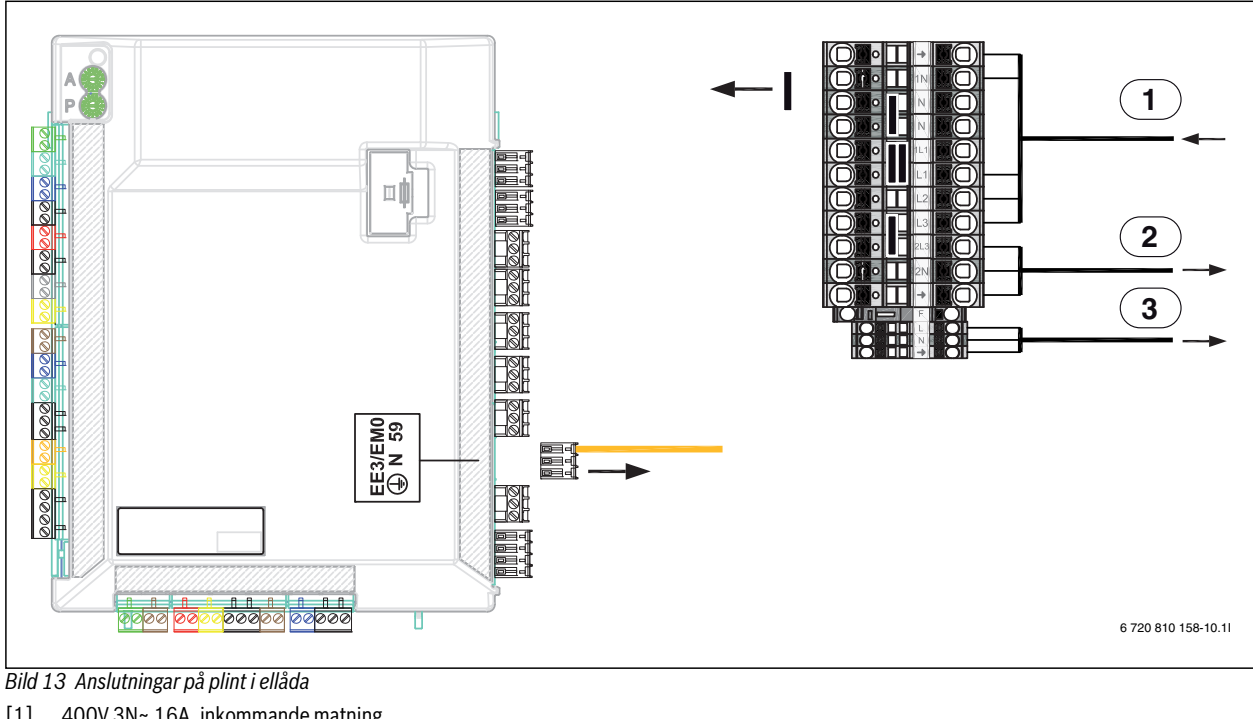

6.1.5 Begränsning av maximalt eltillskott enligt Boverkets byggregler BBR, 9kW eltillskott 3N~

- [1] 400V 3N~ 16A, inkommande matning
- 230V 1N~, värmepump 50/70/90 [2]
- 230V 1N~, EMS Plus tillbehör [3]

Maximalt 6 kW eltillskott: Kontaktor k3 blockeras genom att demontera kontaktdon EE3/EM0 på installermodulen. Stegen för eltillskott blir då 2-4-6 kW.

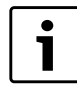

•

1

Maximalt 4,5 kW eltillskott: Kontaktor k3 blockeras genom att demontera kontaktdon EE3/EMO på installermodulen. Bygeln mellan plint N och 1N demonteras. Stegen för eltillskott blir då 1,5-3-4,5 kW.

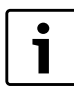

Eltillskott endast på L1 och L2 under värmepumpsdrift. I annat fall ska värmepumpen ha separat spänningsförsörjning från elcentral.

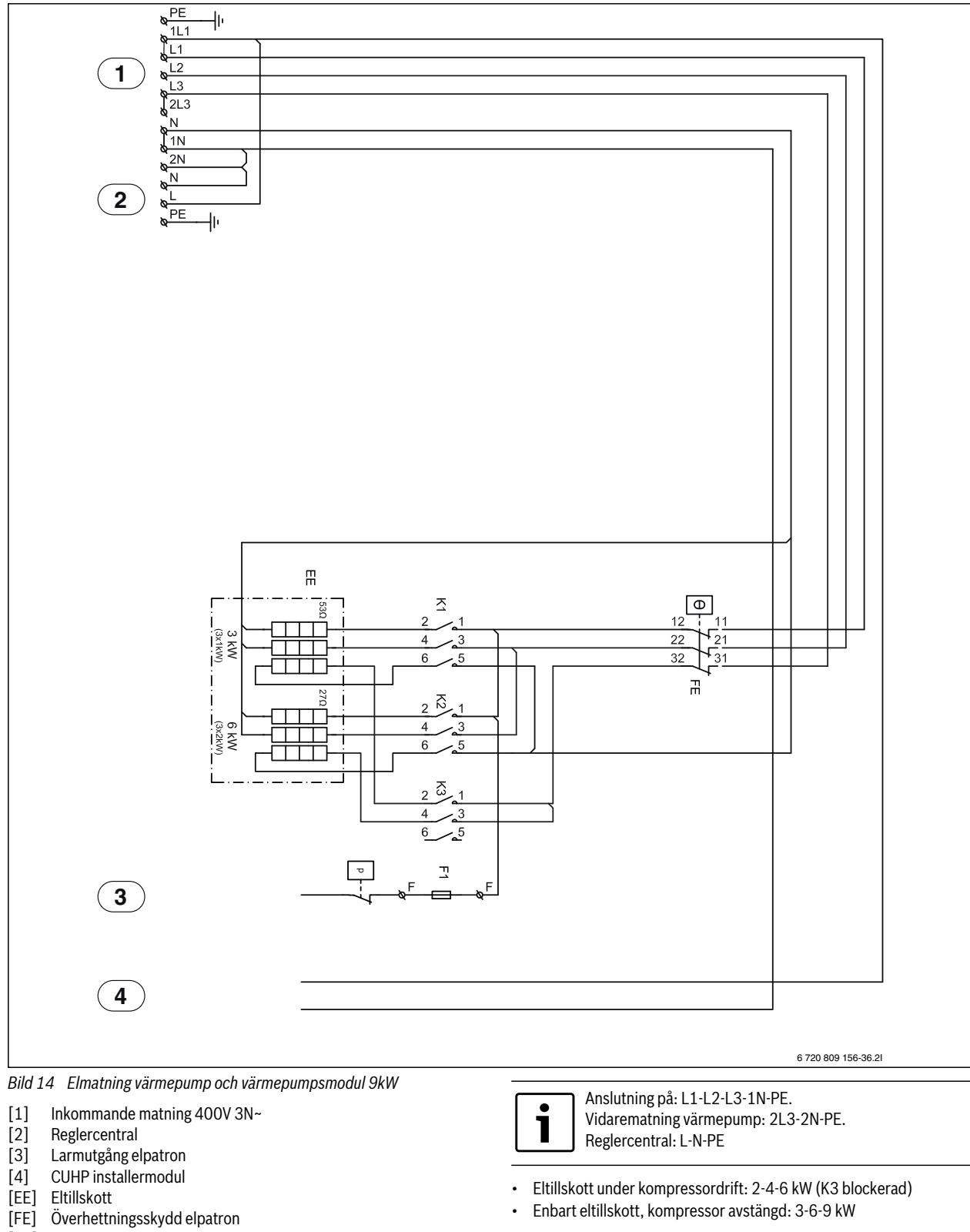

#### 6.2 Elmatning värmepump och värmepumpsmodul 9 kW 3N~

- [F1] Säkring i plint
- [P] Tryckvakt
- [K1] Kontaktor elsteg 1
- [K2] Kontaktor elsteg 2
- [K3] Kontaktor elsteg 3

• 1

Om bygeln mellan N-1N avlägsnas blir effektstegen (BBR): Eltillskott vid kompressordrift: 1,5-3-4,5 kW (K3 blockerad).

Enbart eltillskott, kompressor avstängd: 3-6-9 kW.

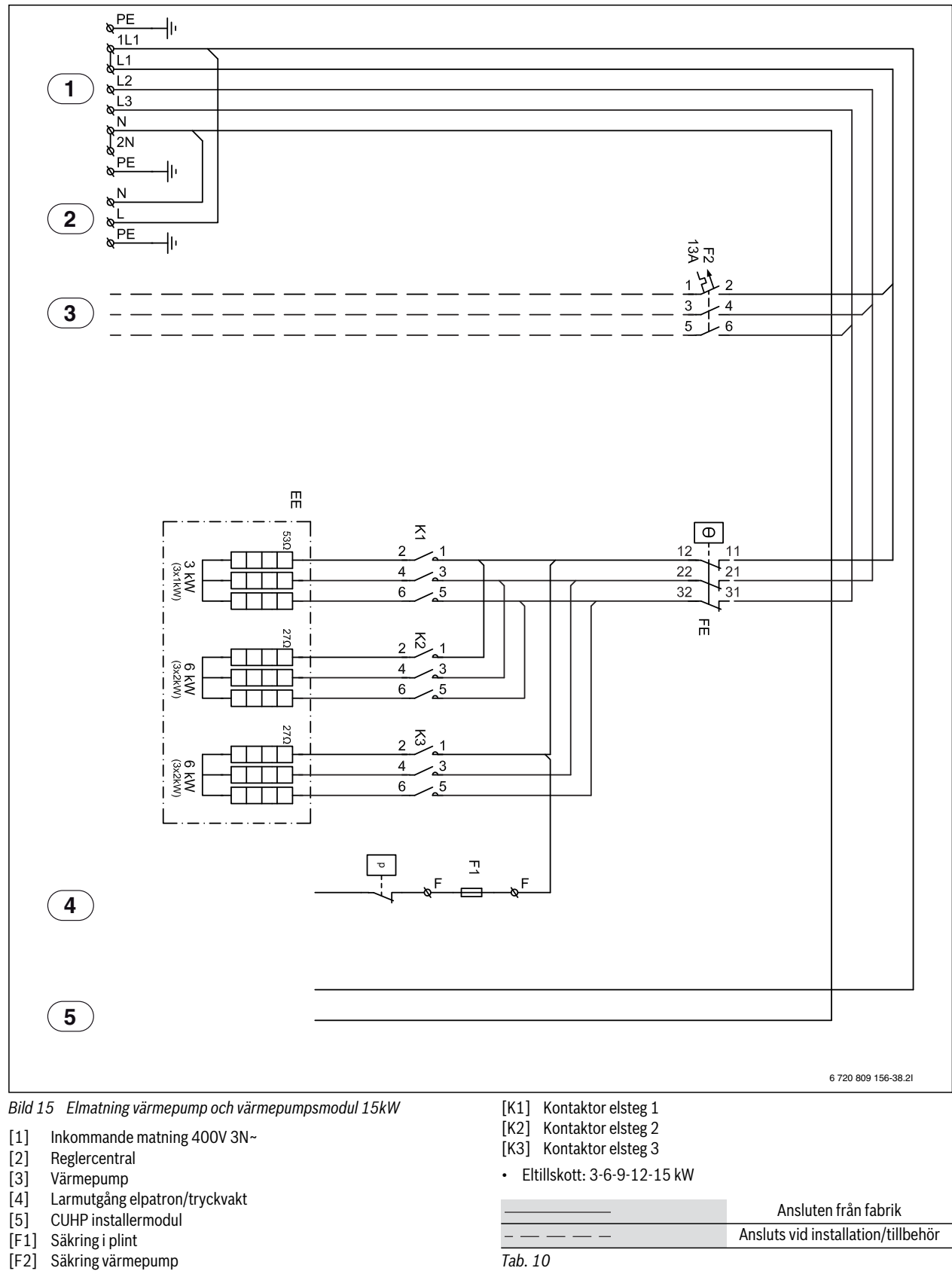

#### 6.3 Elmatning värmepump och värmepumpsmodul 15kW

- [EE] Elpatron
- [FE] Överhettningsskydd elpatron
- [P] Tryckvakt

|         | Ansluten från fabrik               |
|---------|------------------------------------|
|         | Ansluts vid installation/tillbehör |
| Tab. 10 |                                    |

#### 6.4 **Elschema Installermodul**

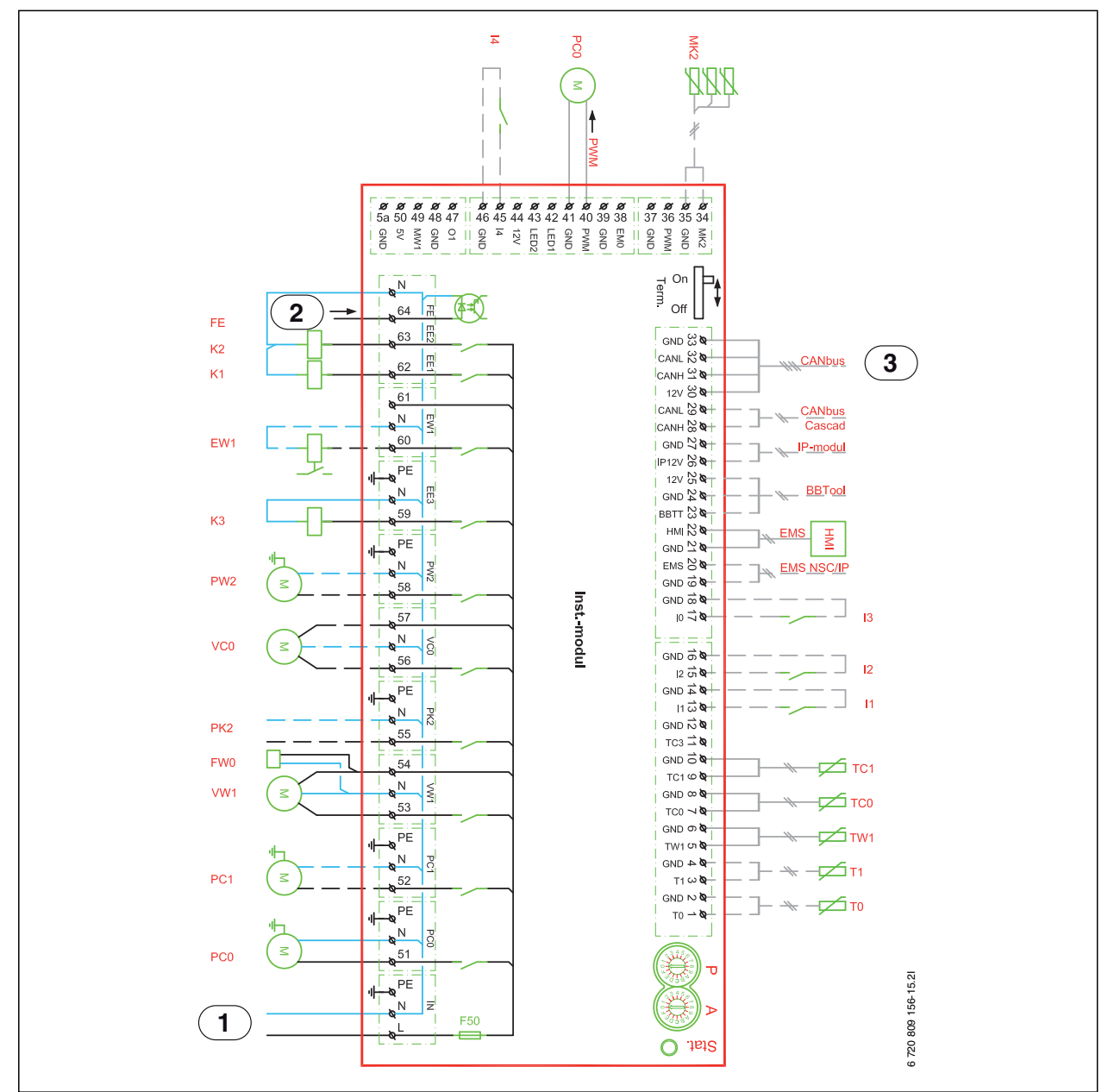

Bild 16 Elschema, Installermodul

- [I1] Externingång 1
- Externingång 2 [12]
- [I3] Externingång 3
- [14] Externingång 4
- [MK2]Kondenssensor
- [PC0] Cirkulationspump PWM-signal
- [T0] Temperaturgivare framledning
- [T1] Temperaturgivare ute
- [TW1]Temperaturgivare varmvatten
- [TC0] Temperaturgivare värmebärare retur
- [TC1] Temperaturgivare värmebärare framledning
- [EW1]Startsignal eltillskott i varmvattenberedare (extern)
- [FE] Larm utlöst överhettningsskydd
- [FW0]Elanod 230V (tillbehör)
- [K1] Kontaktor elpatron EE1
- [K2] Kontaktor elpatron EE2
- [K3] Kontaktor elpatron EE3
- [F50] Säkring 6,3A

- [PC0] Cirkulationspump värmebärare
- [PC1] Cirkulationspump värmesystem
- [PK2] Reläutgång kylsäsong 230V
- [PW2]Cirkulationspump varmvatten
- [VC0] Växelventventil återcirkulation
- [VW1]Växelventventil värme/varmvatten
- 230V~ manöverspänning [1]

•

- [2] Larmingång elpatron/tryckvakt
- CANbus till värmepump (I/O-modul kortet) [3]

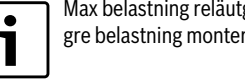

Max belastning reläutgång PK2: 2A, cosφ>0,4. Vid högre belastning monteras mellanrelä.

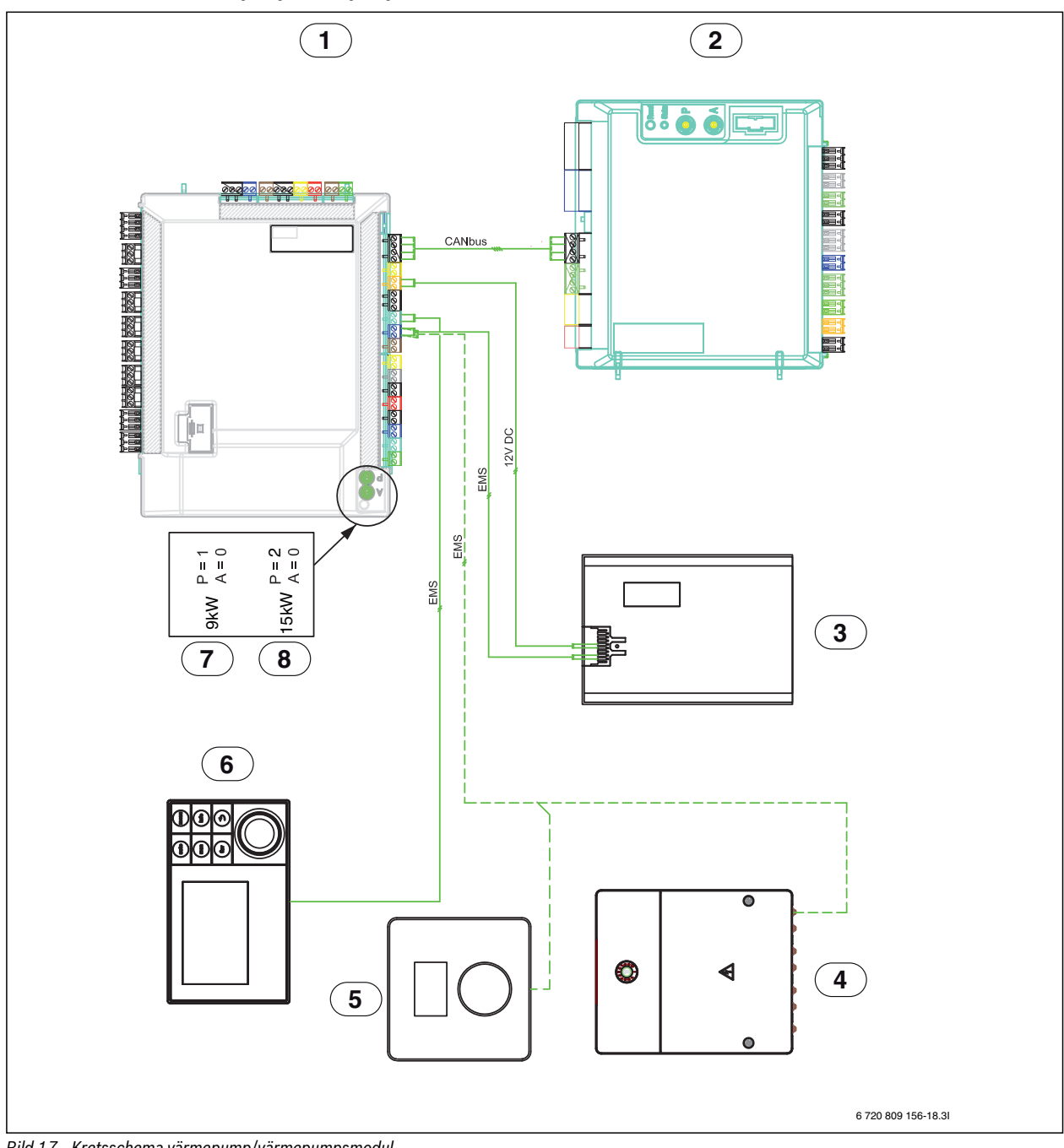

#### 6.5 Kretsschema Värmepump/värmepumpsmodul

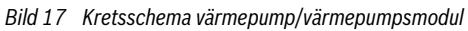

- [1] Värmepumpsmodul
- [2] Värmepump
- [3] IP-modul
- Tillbehör (extra värmekrets, pool, sol, etc) [4]
- Rumsenhet (tillbehör) [5]
- [6] Reglercentral
- Adressering med 9 kW eltillskott (fabriksinställt) [7]
- Adressering med 15 kW eltillskott (fabriksinställt) [8]

|        | Ansluten från fabrik               |
|--------|------------------------------------|
|        | Ansluts vid installation/tillbehör |
| T 1 44 |                                    |

Tab. 11

# 7 Värmepumpsmodul med shunt för externt tillskott

#### 7.0.1 Fyllning/avluftning av värmepump och värmepumpsmodul

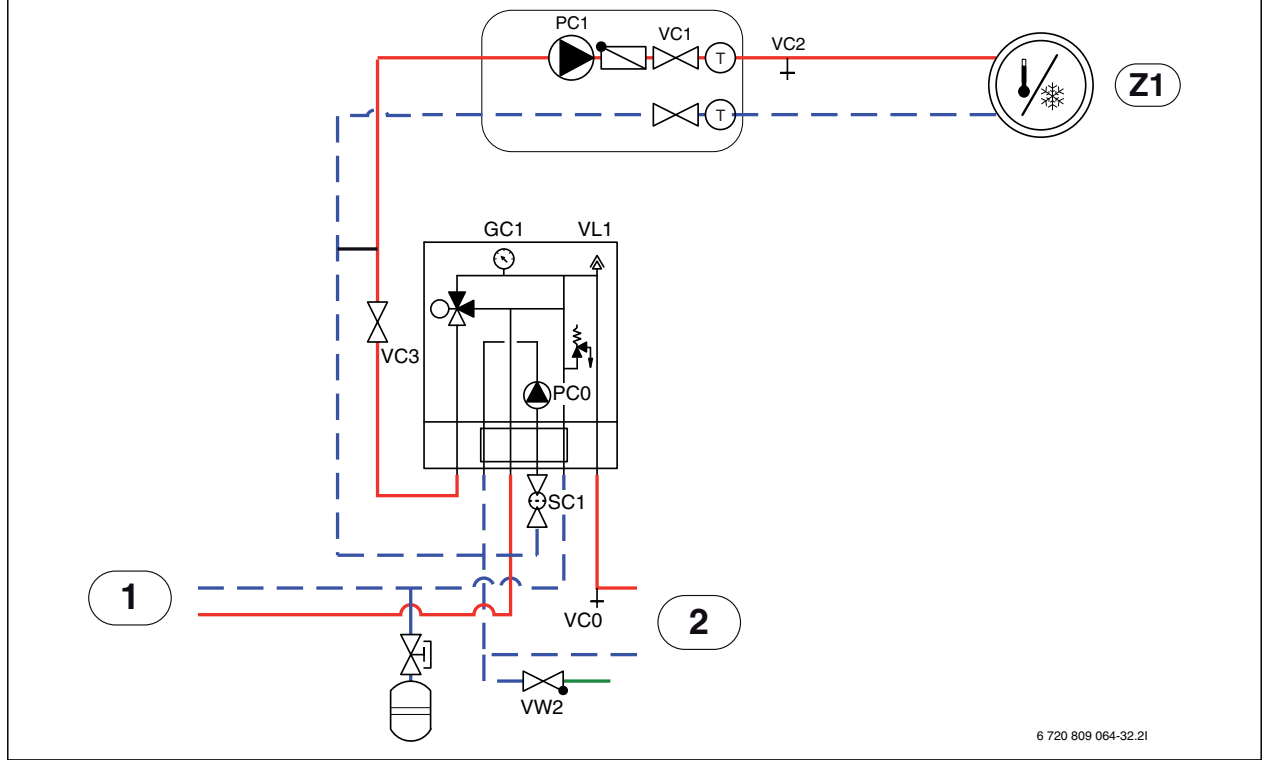

Bild 18 Värmepumpsmodul med externt tillskott och värmesystem

- [Z1] Värmesystem (oshuntat)
- [1] Externt tillskott
- [2] Värmepump
- Se bild 18:
- 1. Bryt spänningen till värmepumpen och värmepumpsmodulen.
- 2. Aktivera automatisk avluftning på VL1 genom att skruva ut skruven några varv utan att ta loss den.
- 3. Stäng ventilerna till värmesystemet; partikelfilter SC1 och VC3.
- Anslut en slang till VCO och den andra änden till ett avlopp. Öppna dräneringsventil VCO.
- 5. Öppna påfyllnadsventil VW2 för att fylla rören till värmepumpen.
- 6. Fortsätt fylla tills endast vatten kommer ur slangen vid avloppet.
- 7. Stäng dräneringsventil VCO och fyllventil VW2.
- 8. Flytta slangen till dräneringsventilen för värmesystemet VC2.
- 9. Öppna ventil VC3, dräneringsventil VC2 och påfyllnadsventil VW2 för att fylla värmesystemet.
- 10.Fortsätt fylla tills endast vatten kommer ur slangen vid avloppet.
- 11.Stäng dräneringsventil VC2.
- 12.Lufta ur det externa tillskottet enligt dess instruktion.
- 13. Öppna partikelfiltret SC1 och fyll på tills manometern GC1 visar 2 bar.
- 14.Stäng påfyllnadsventil VW2.
- 15.Ta bort slangen från VC2.
- 16.Slå på spänningen till värmepump och innerdel.
- 17.Säkerställ att cirkulationspump PC1 går.
- 18. Ta bort kontakt PCO PWM från cirkulationspump PCO så att den går på maximal hastighet.
- 19.Anslut kontakt PC0 PWM till cirkulationspumpen när trycket inte har sjunkit på 10 minuter.
- 20.Lufta av det externa tillskottet enligt dess instruktion.
- 21.Rengör partikelfilter SC1.

- 22.Kontrollera trycket på manometern GC1 och fyll på mer med påfyllnadsventil VW2 om trycket är lägre än 2 bar.
- 23.Kontrollera att värmepumpen går och att inga larm har uppstått.
- 24.Kontrollera trycket efter ett tag och fyll på med påfyllnadsventil VW2 om trycket är lägre än det önskade.
- 25. Avlufta även via värmesystemets övriga avluftningsventiler (exempelvis radiatorer).

#### 7.1 Elektrisk anslutning av externt tillskott

Externt shuntat tillskott kräver att några extra anslutningar och inställningar görs.

#### 7.1.1 Larmsignal externt tillskott

Vid externt shuntat tillskott ansluts larmsignalen till plint FMO på värmepumpsmodulens Installermodul (elschema → Bild 25).

Om det shuntade tillskottet inte har någon 230V larmutgång måste FMO anslutas enligt alternativ [1b] (elschema → Bild 25).

## 7.1.2 Startsignal för externt tillskott

För utgång EMO (elschema  $\rightarrow$  Bild 24) gäller följande:

- Maximal belastning på 230 V-signalutgången: 2A, cosφ>0,4.
- Vid större belastning måste ett mellanrelä installeras (medföljer ej).
- Om det externa tillskottet kräver potentialfri kontakt måste ett mellanrelä installeras (medföljer ej).

Notera att shuntventilen inte öppnas omedelbart efter att den externa tillskottet aktiverats. Fördröjningen kan justeras i reglercentralen ( $\rightarrow$  kapitel 11.2.3).

Det är möjligt att det externa tillskottet startar och stoppar några gånger. Detta är normalt. Om det uppstår problem med externa tillskottet på grund av alltför korta körtider kan en bufferttank installeras. Kontakta tillverkaren av det externa tillskottet för mer information och detaljer.

#### 7.1.3 0 - 10V styrning av externt tillskott

Vissa externa tillskott (elkassetter och modulenande gaspannor) kan kapacitetsstyras med 0-10V signal, den kopplas då in på Installermodulens utgång EMO 0-10V enligt Bild 19.

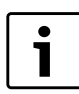

Om 0-10V styrning används måste shunten ( $\rightarrow$ [3] Bild 14) manuellt ställas fullt öppen.

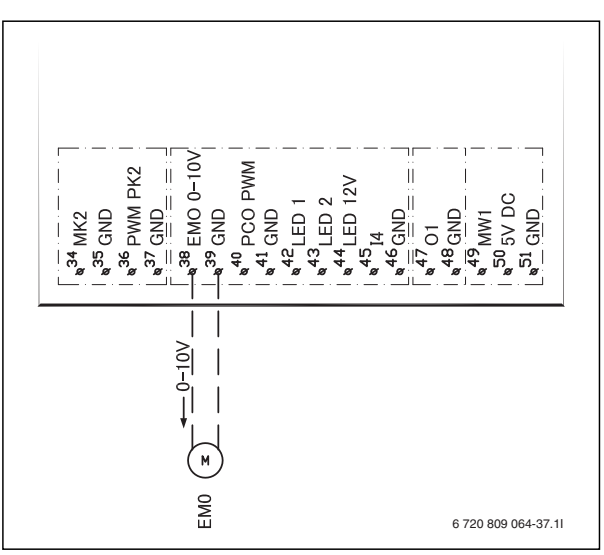

Bild 19 0-10V styrning av externt tillskott

**7.1.4** Magnetventil för externt tillskott med volymflödesstyrning Vid användning av ett externt tillskott som är utrustad med flödeskon-

troll (huvudsakligen väggmonterade gaspannor med litet vatteninnehåll), måste en magnetventil installeras på flödet till det externa tillskottet.

Magnetventilen installeras så att:

- start av pannans cirkulationspump öppnar ventilen
- stopp av pannans cirkulationspump stänger ventilen

Beroende på känsligheten i genomflödesövervakningen kan även en snabb motorventil användas för brusreducering.

Observera att pannor utan flödeskontroll (som till exempel de flesta golvmonterade gaspannor) inte kräver denna funktion.

#### 7.1.5 Öppen/sluten shuntventil (VMO)

Shuntventilen VMO öppnas med signal från kopplingsställe 62 och stängs med signal till kopplingsställe 63 på kopplingsplint VMO ( $\rightarrow$  bild 23).

#### 7.2 Elschema värmepumpsmodul med shunt för externt tillskott

#### 7.2.1 Översikt CAN-BUS och EMS, värmepumpsmodul med shunt för externt tillskott

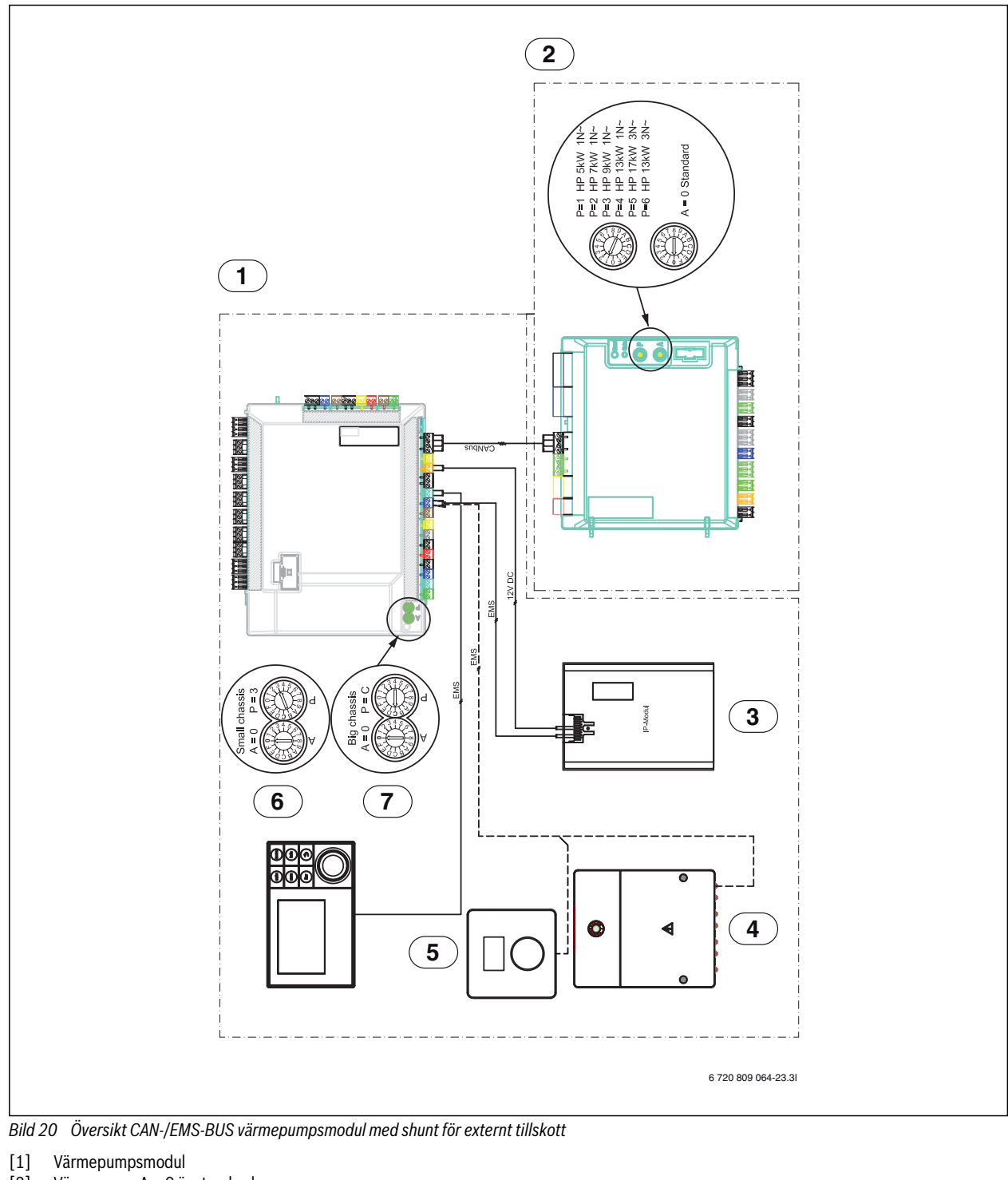

- [2] Värmepump A = 0 är standard
- [3] IP-modul (tillbehör)
- [4] Tillbehör
- [5]
- Rumsenhet (tillbehör) [6] Airbox 50-90
- [7] Airbox 130-170
  - Ansluten från fabrik Ansluts vid installation/tillbehör

I

# 7.2.2 Enfas värmepump och externt tillskott

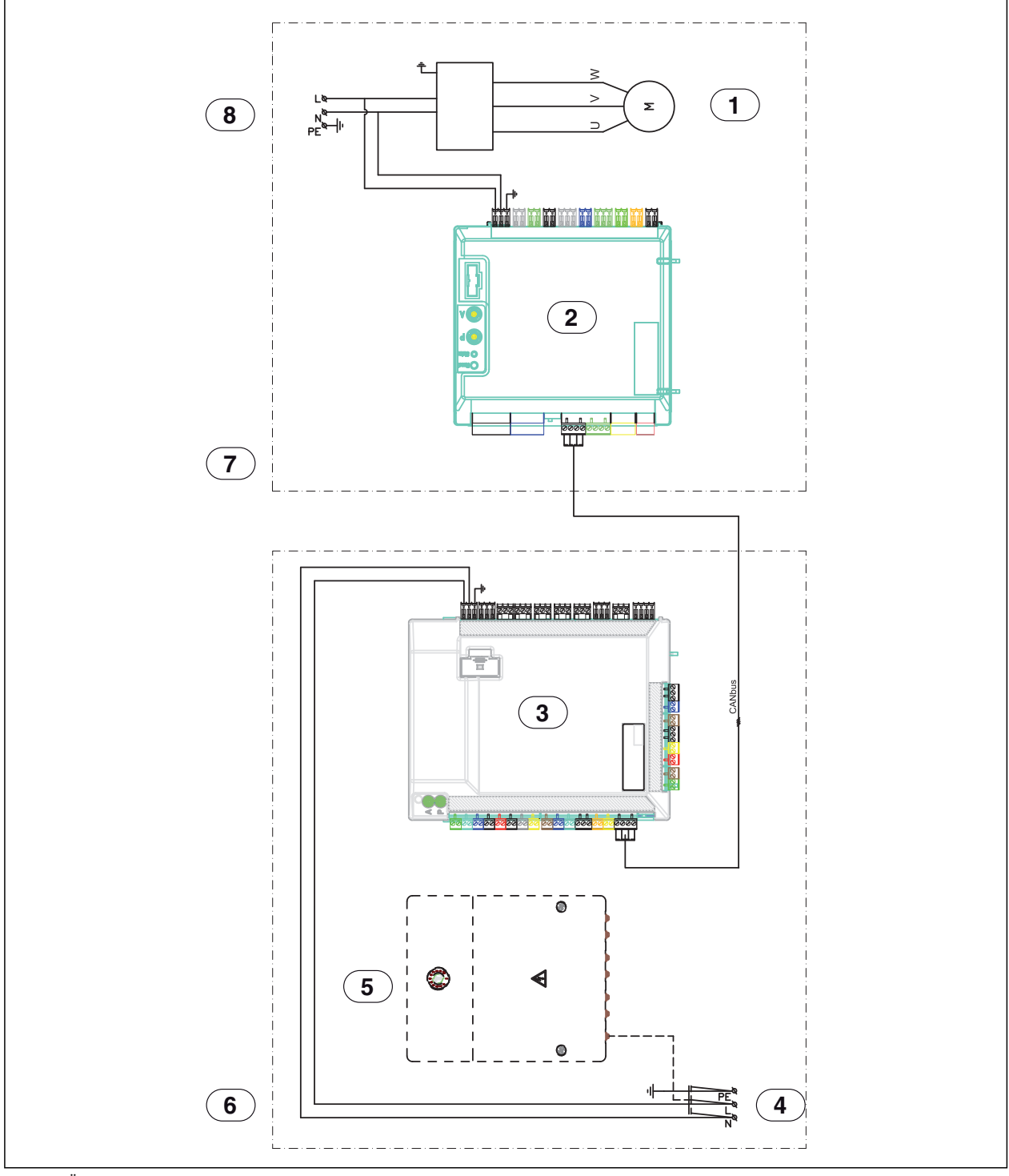

Bild 21 Översikt, värmepumpsmodul med extern t tillskott

[1] Kompressor

- I/O-modul värmepump [2]
- [3]
- Installermodul Inkommande matning 230V ~1N [4]
- [5] Tillbehör
- Värmepumpsmodul [6]
- Värmepump [7]
- Inkommande matning 230V ~1N [8]

# 7.2.3 Trefas värmepump och externt tillskott

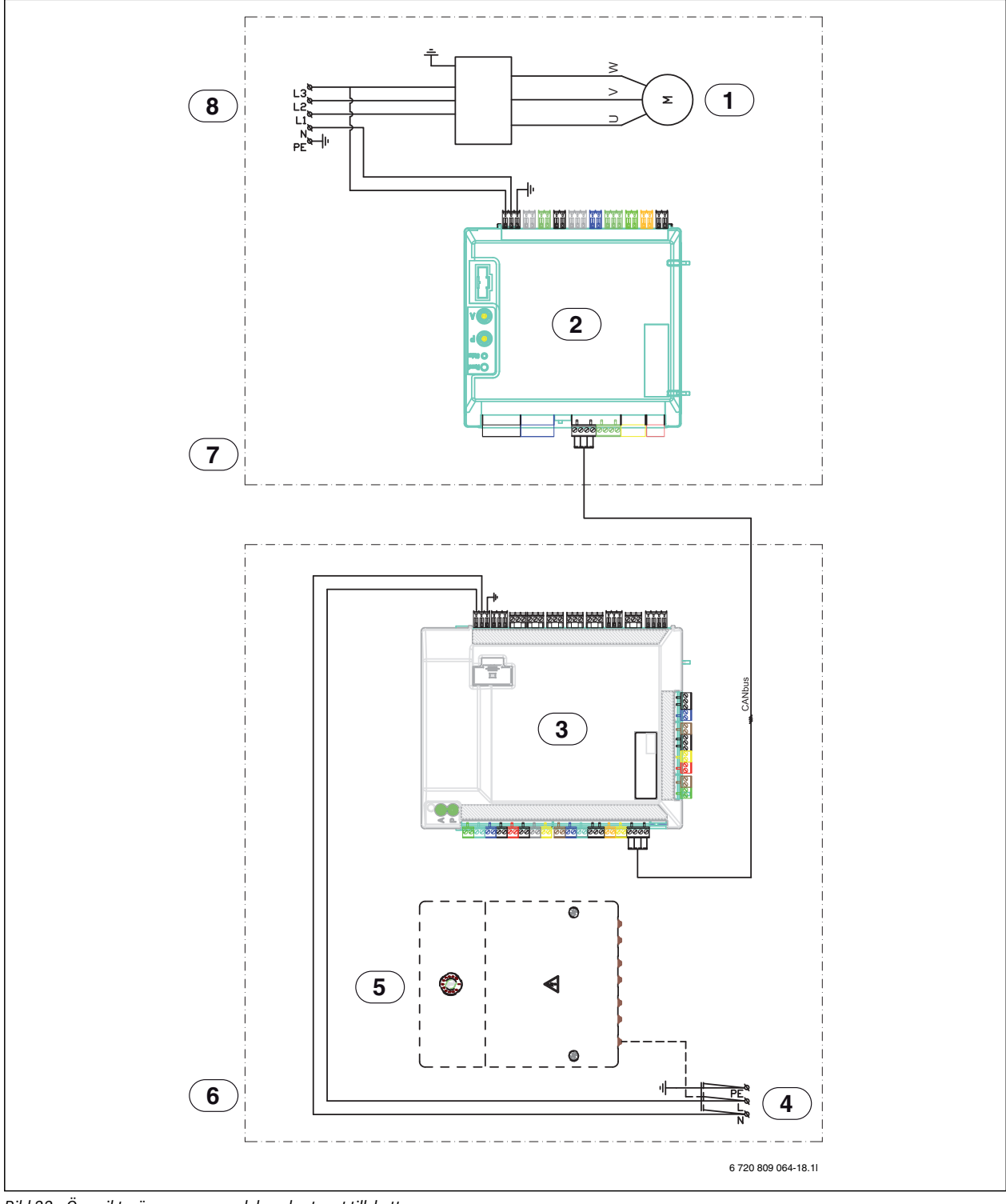

Bild 22 Översikt, värmepumpsmodul med extern t tillskott

- [1]
- Kompressor I/O-modul värmepump [2] [3]
- , Installermodul
- [4] Inkommande matning 230V ~1N
- [5] Tillbehör
- [6] Värmepumpsmodul
- [7] Värmepump
- [8] Inkommande matning 400V ~3N

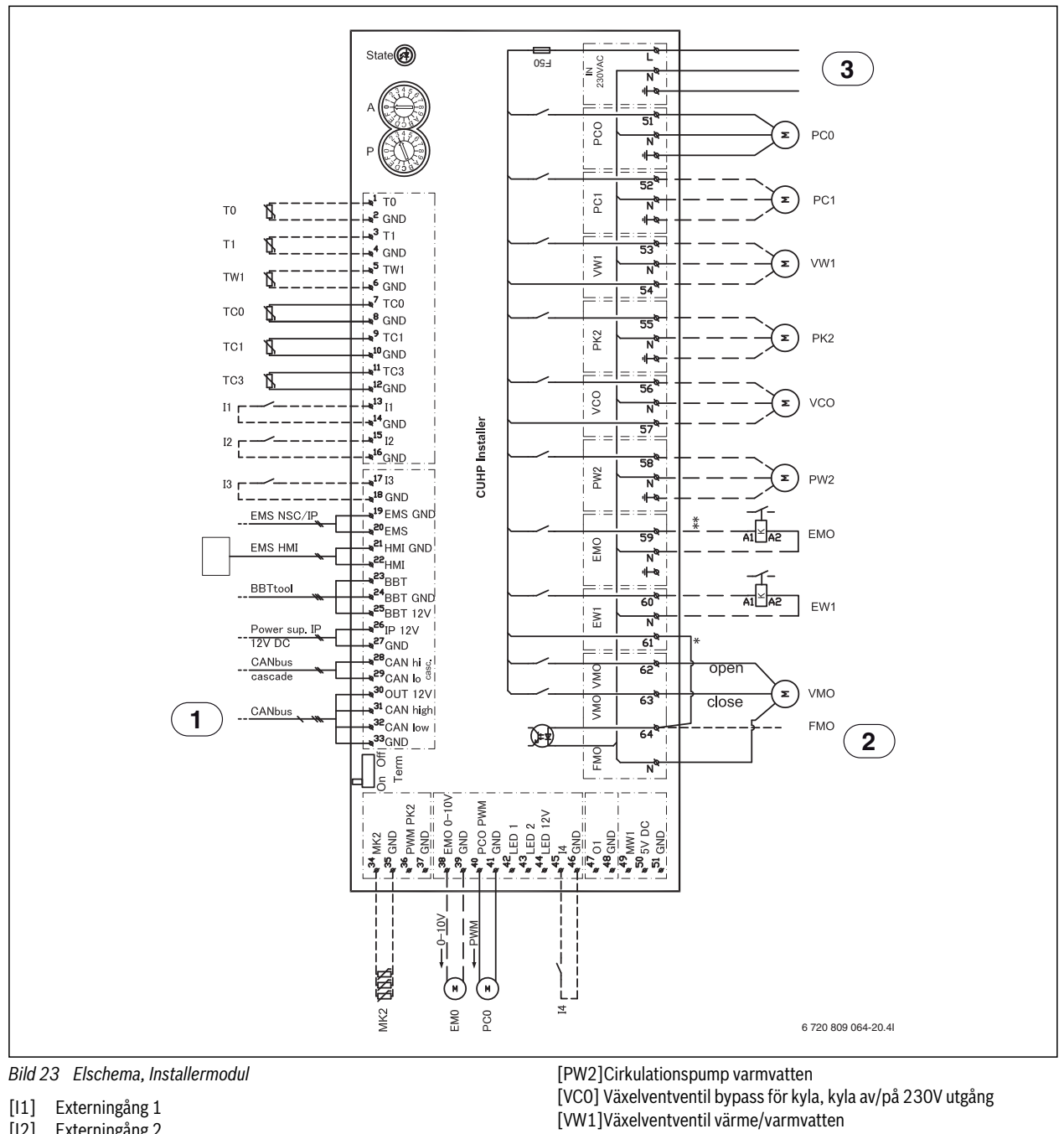

#### 7.2.4 Elschema installermodul, värmepumpsmodul med shunt för externt tillskott

- Externingång 2 [12]
- Externingång 3 [13]
- [14] Externingång 4
- [MK2]Kondenssensor
- [T0] Temperaturgivare framledning
- [T1] Temperaturgivare ute
- [TW1]Temperaturgivare varmvatten
- [TC0] Temperaturgivare värmebärare retur
- [TC1] Temperaturgivare värmebärare framledning
- [EW1]Startsignal eltillskott i varmvattenberedare (extern) 230V utgång
- [F50] Säkring 6,3A
- [EM0] Extern värmekälla 0-10V styrning
- [PC0] Cirkulationspump PWM-signal
- [PC0] Cirkulationspump värmebärare
- [PC1] Cirkulationspump värmesystem
- [PK2] Reläutgång kylsäsong 230 V/cirkulationspump kyla

[EM0] Extern värmekälla start / stopp

- [VM0] Shunt extern värmekälla (öppna/stäng)
- [1] CANbus till värmepump (CUHP-I/O)
- [2] FMO, Larm extern värmekälla 230V ingång
- [3] 230V~ manöverspänning

Max belastning reläutgång: 2A, cosφ>0,4. Vid högre belastning monteras mellanrelä.

|           | Ansluten från fabrik               |
|-----------|------------------------------------|
| - — — — — | Ansluts vid installation/tillbehör |

# 7.2.5 Elschema installermodul, start / stopp externt tillskott

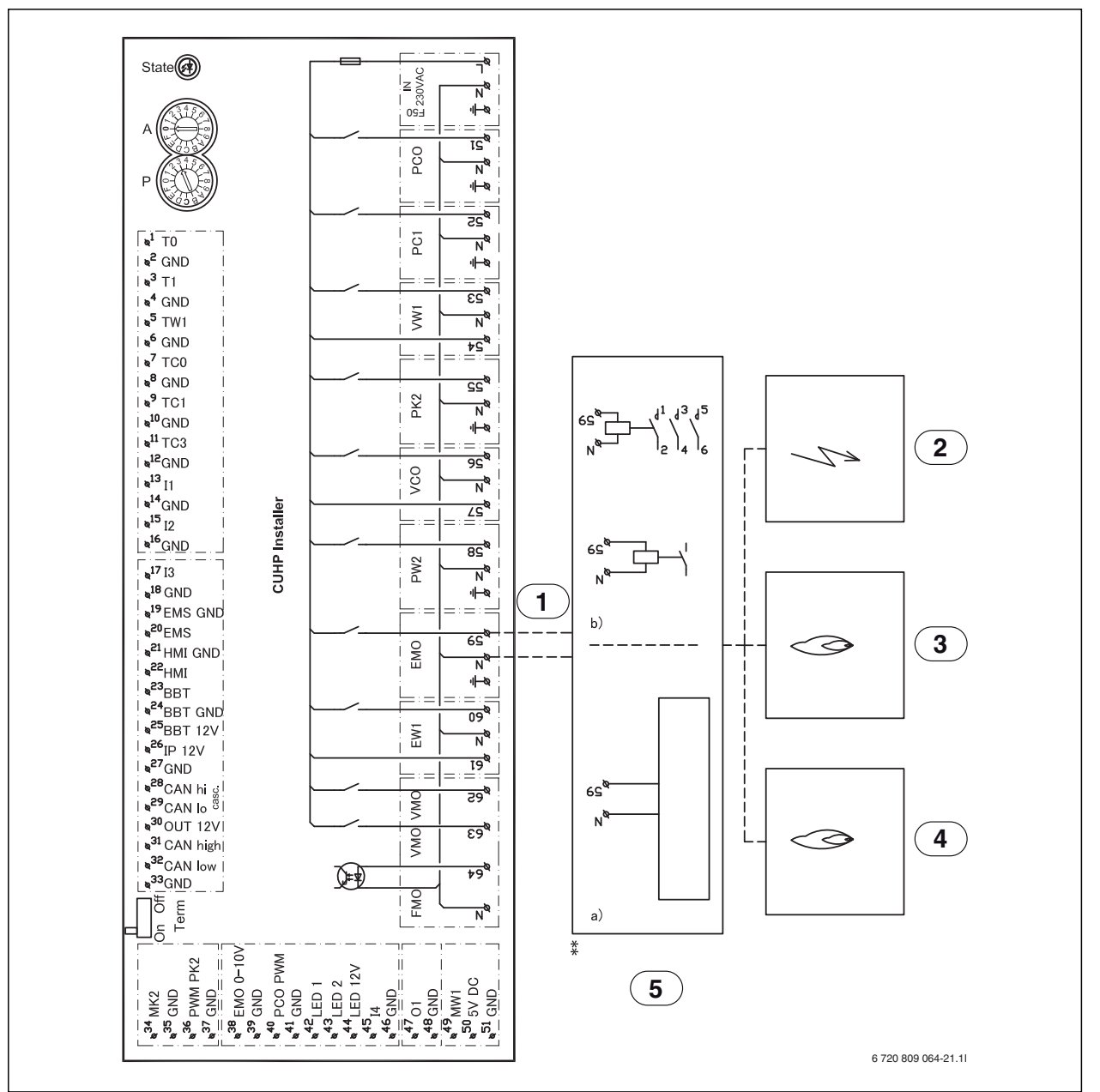

Bild 24 Elschema Installermodul start/stopp

- [1] 230V AC utgång
- [2] Elpanna
- [3] Oljepanna
- [4] Gaspanna
- [5] EMO start/stopp
- [5a] Max belastning reläutgång: 2A, cosφ>0,4
- [5b] Vid högre belastning på reläutgången monteras mellanrelä

#### 7.2.6 Elschema Installermodul, larm externt tillskott

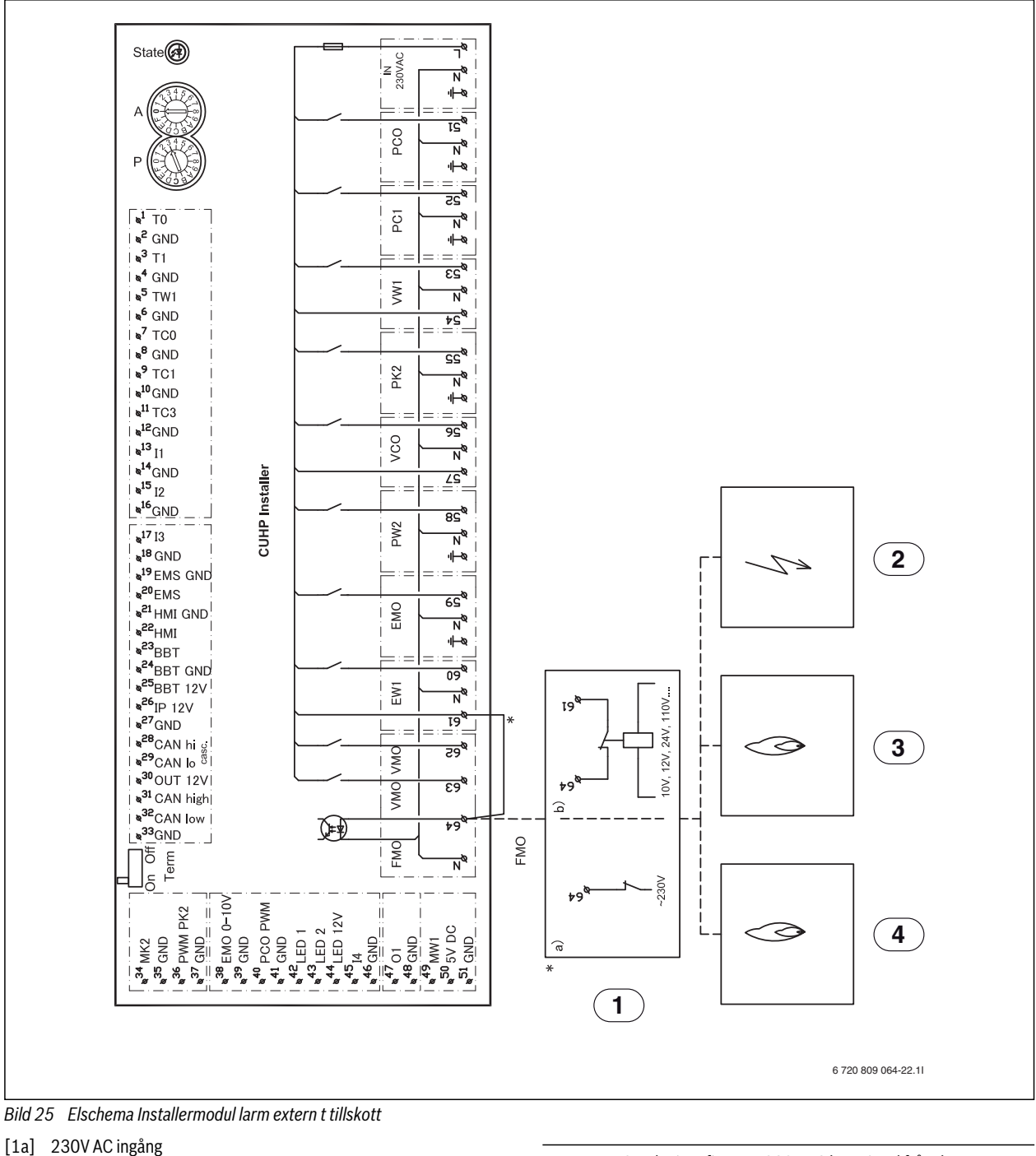

- [1b] Alternativ inkoppling
- [2] Elpanna
- [3] Oljepanna
- [4] Gaspanna

•

- Om det finns en 230V AC larmsignal från den externa värmekällan:
- ► Ta bort kabeln (\*) mellan plint 61 och 64.
- Anslut 230V AC larmsignal från extern värmekälla till plint 64 enligt [1a].

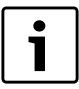

Om det inte finns en 230V AC larmsignal från den externa värmekällan: Anslut larmsignal från extern värmekälla enligt [1b].

# 8 Värmepumpsmodul med integrerat eltillskott

#### 8.0.1 Fyllning/avluftning av värmepump och värmepumpsmodul

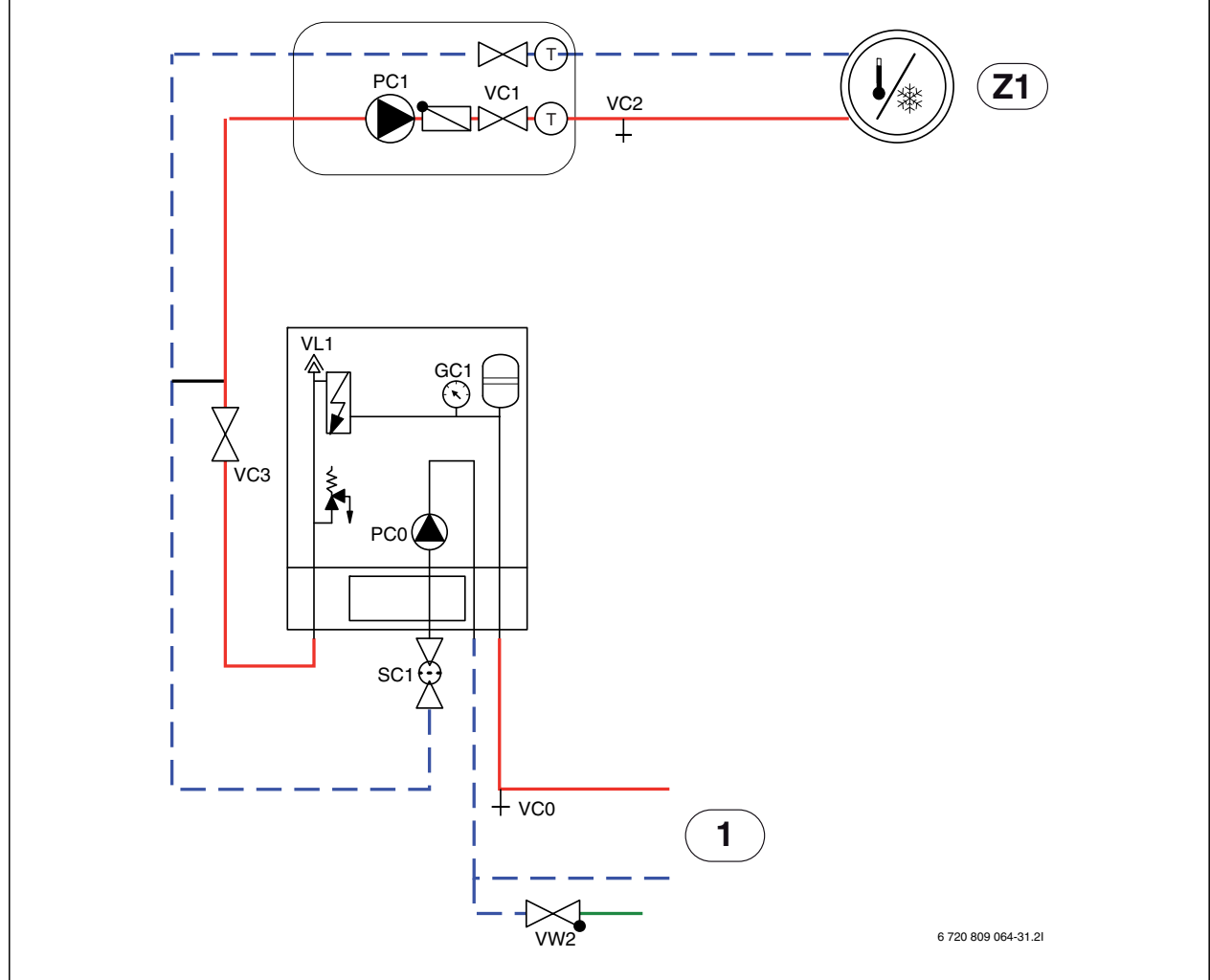

Bild 26 Värmepumpsmodul med integrerat eltillskott och värmesystem

- [Z1] Värmesystem (oshuntat)
- [1] Värmepump

Se bild 26:

- 1. Bryt spänningen till värmepumpen och värmepumpsmodulen.
- 2. Aktivera automatisk avluftning på VL1 genom att skruva ut skruven några varv utan att ta loss den.
- 3. Stäng ventilerna till värmesystemet; partikelfilter SC1 och VC3.
- 4. Anslut en slang till VCO och den andra änden till ett avlopp. Öppna dräneringsventil VCO.
- 5. Öppna påfyllnadsventil VW2 för att fylla rören till värmepumpen.
- 6. Fortsätt fylla tills endast vatten kommer ur slangen vid avloppet och det inte bubblar i kondensor i uteenheten.
- 7. Stäng dräneringsventil VCO och fyllventil VW2.
- 8. Flytta slangen till dräneringsventilen för värmesystemet VC2.
- 9. Öppna ventil VC3, dräneringsventil VC2 och påfyllnadsventil VW2 för att fylla värmesystemet.
- 10.Fortsätt fylla tills endast vatten kommer ur slangen vid avloppet och det inte bubblar i värmesystemet.
- 11.Stäng dräneringsventil VC2.
- 12. Öppna partikelfiltret SC1 och fyll på tills manometern GC1 visar 2 bar.

- 13.Stäng påfyllnadsventil VW2.
- 14. Ta bort slangen från VC2.
- 15.Slå på spänningen till värmepump och innerdel.
- 16. Aktivera enbart tillskott och säkerställ att cirkulationspump PC1 går.
- 17.Ta bort kontakt PCO PWM från cirkulationspump PCO så att den går på maximal hastighet.
- 18.Deaktivera enbart tillskott när trycket inte har sjunkit på 10 minuter.
- 19. Anslut kontakt PCO PWM till cirkulationspumpen.
- 20.Rengör partikelfilter SC1.
- 21.Kontrollera trycket på manometern GC1 och fyll på mer med påfyllnadsventil VW2 om trycket är lägre än 2 bar.
- 22.Kontrollera att värmepumpen går och att inga larm har uppstått.
- 23. Avlufta även via värmesystemets övriga avluftningsventiler (exempelvis radiatorer).

#### 8.1 Elschema värmepumpsmodul med integrerat eltillskott

8.1.1 Standard elinkoppling integrerat eltillskott (leveransutförande)

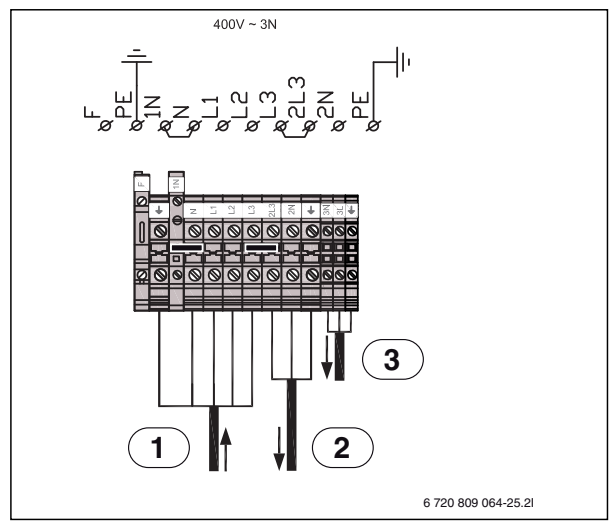

Bild 27 Standard elinkoppling integrerat eltillskott

- 400V ~ 3N inkommande matning till värmepumpsmodul [1]
- [3] 230V ~1N elmatning till tillbehör
- 230V ~1N elmatning till enfas värmepump [2]

| Effekt |   | K1 | K2 | К3 |
|--------|---|----|----|----|
| 2000   | W | Х  |    |    |
| 4000   | W |    | Х  |    |
| 6000   | W | Х  | Х  |    |
| 9000   | W | Х  | Х  | Х  |

Tab. 12 Effektsteg eltillskott

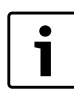

K3 är blockerad vid kompressordrift. Vid enbart eltillskott och avstängd kompressor blir effektstegen: 3-6-9 kW.

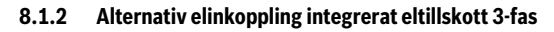

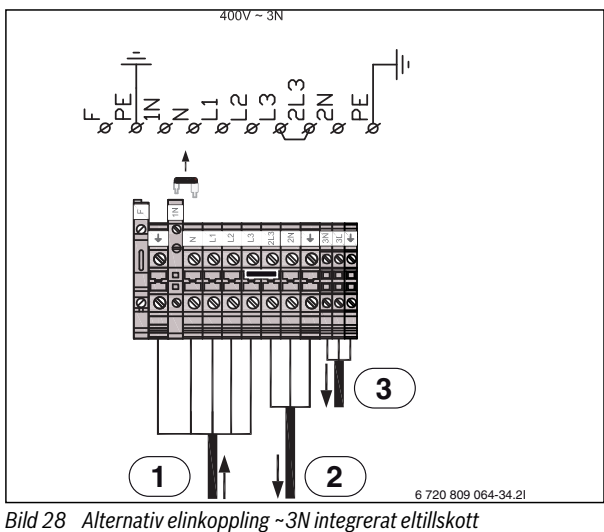

- [1] 400V ~ 3N inkommande matning till värmepumpsmodul
- 230V ~1N elmatning till enfas värmepump [2]
- 230V ~ 1N elmatning till tillbehör [3]

BBR-drift: om bygeln mellan N-1N avlägsnas (Bild 28) blir effektstegen enligt tabell 13.

| Effekt |   | K1 | K2 | К3 |
|--------|---|----|----|----|
| 1500   | W | Х  |    |    |
| 3000   | W |    | Х  |    |
| 4500   | W | Х  | Х  |    |
| 9000   | W | Х  | Х  | Х  |

Tab. 13 Effektsteg eltillskott inkoppling enligt Bild 28

# 8.1.3 Enfas värmepump och trefas integrerat eltillskott

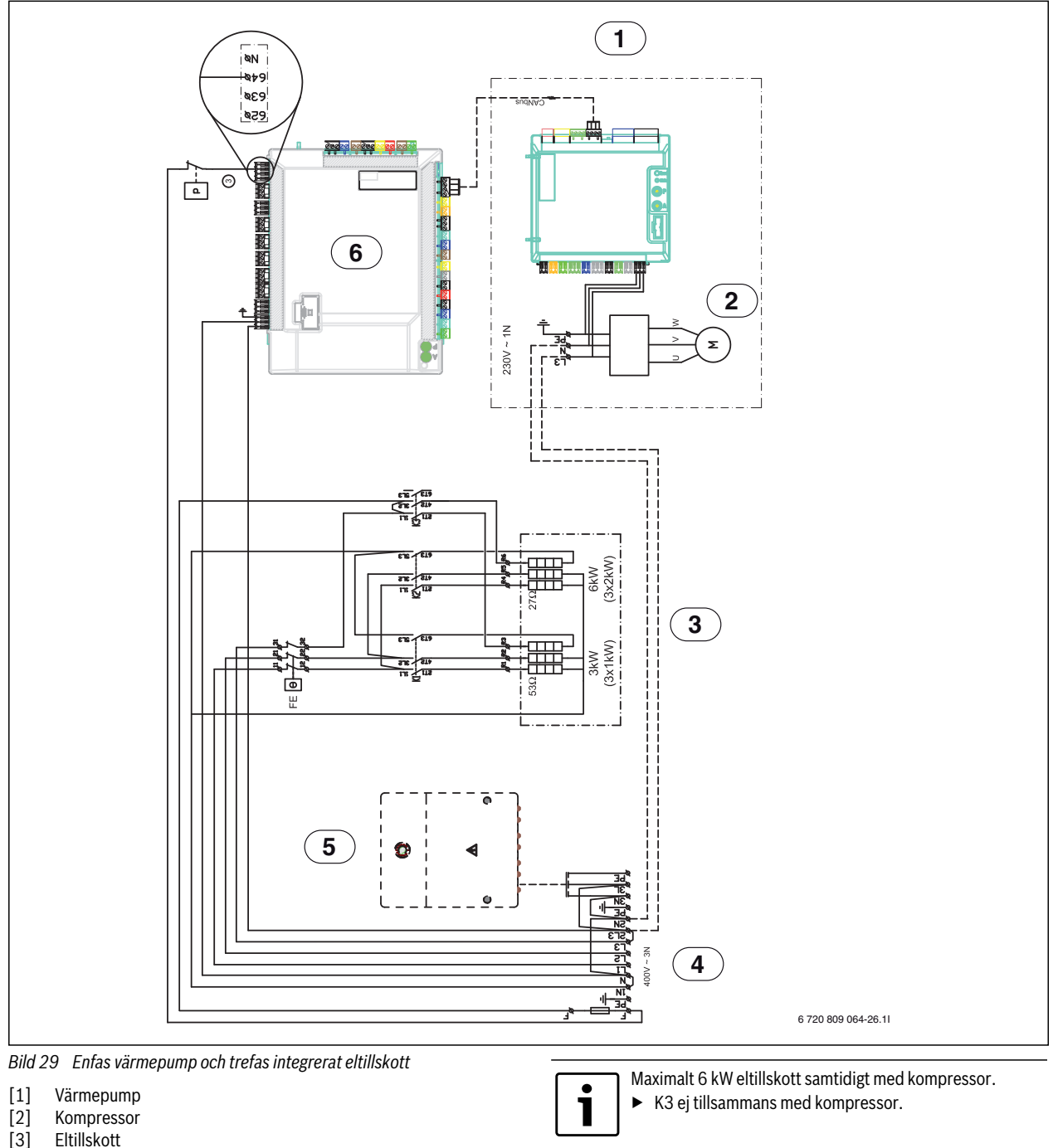

- [4] Inkommande matning 400V ~3N
- [5] Tillbehör
- [6] Installermodul i värmepumpsmodul
- [P] Tryckvakt

Ansluten från fabrik

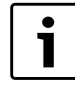

Enfas värmepump måste alltid inkopplas mot trefas värmepumpsmodul enligt elschemat.

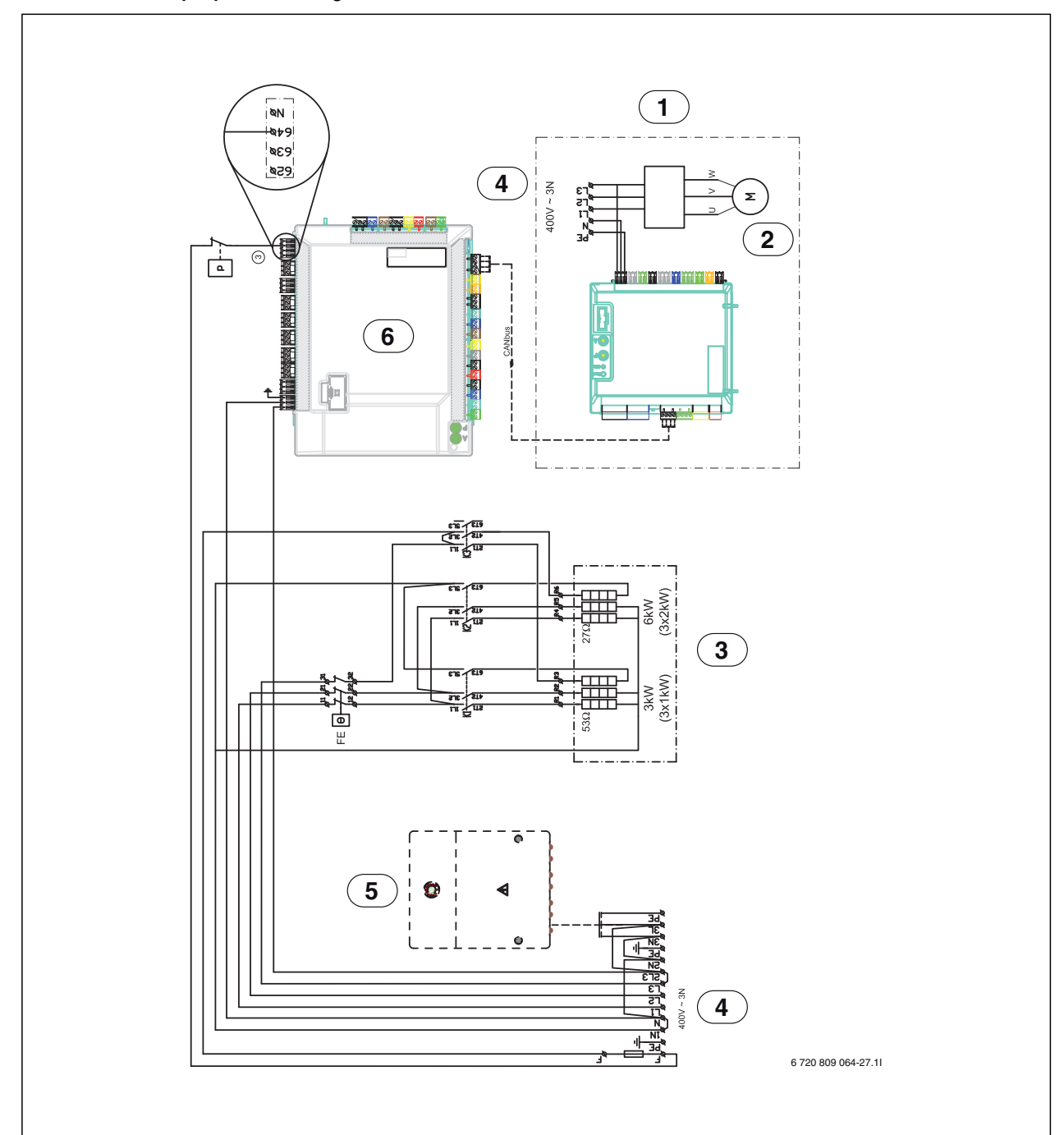

## 8.1.4 Trefas värmepump och trefas integrerat eltillskott

Bild 30 Trefas värmepump och integrerat eltillskott

- [1] Värmepump
- [2] Kompressor
- [3] Eltillskott
- [4] Inkommande matning 400V ~3N, separat strömförsörjning till värmepump
- [5] Tillbehör
- [6] Installermodul i värmepumpsmodul
- [P] Tryckvakt

| <br>Ansluten från fabrik               |
|----------------------------------------|
| <br>Ansluts vid installation/tillbehör |

# 8.1.5 Elschema Installermodul, integrerat eltillskott

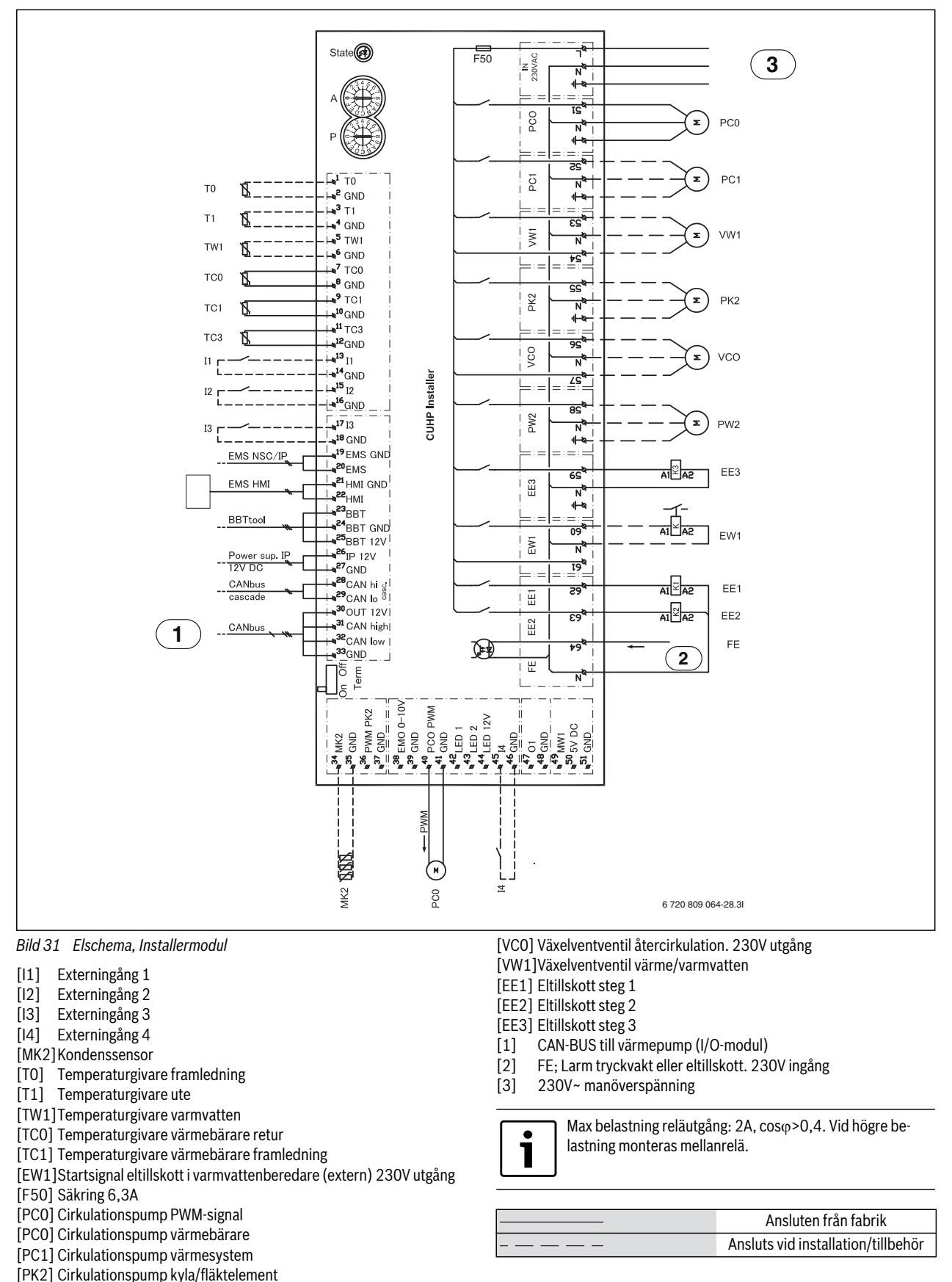

[PW2]Cirkulationspump varmvatten

# 8.1.6 Översikt CAN-BUS och EMS

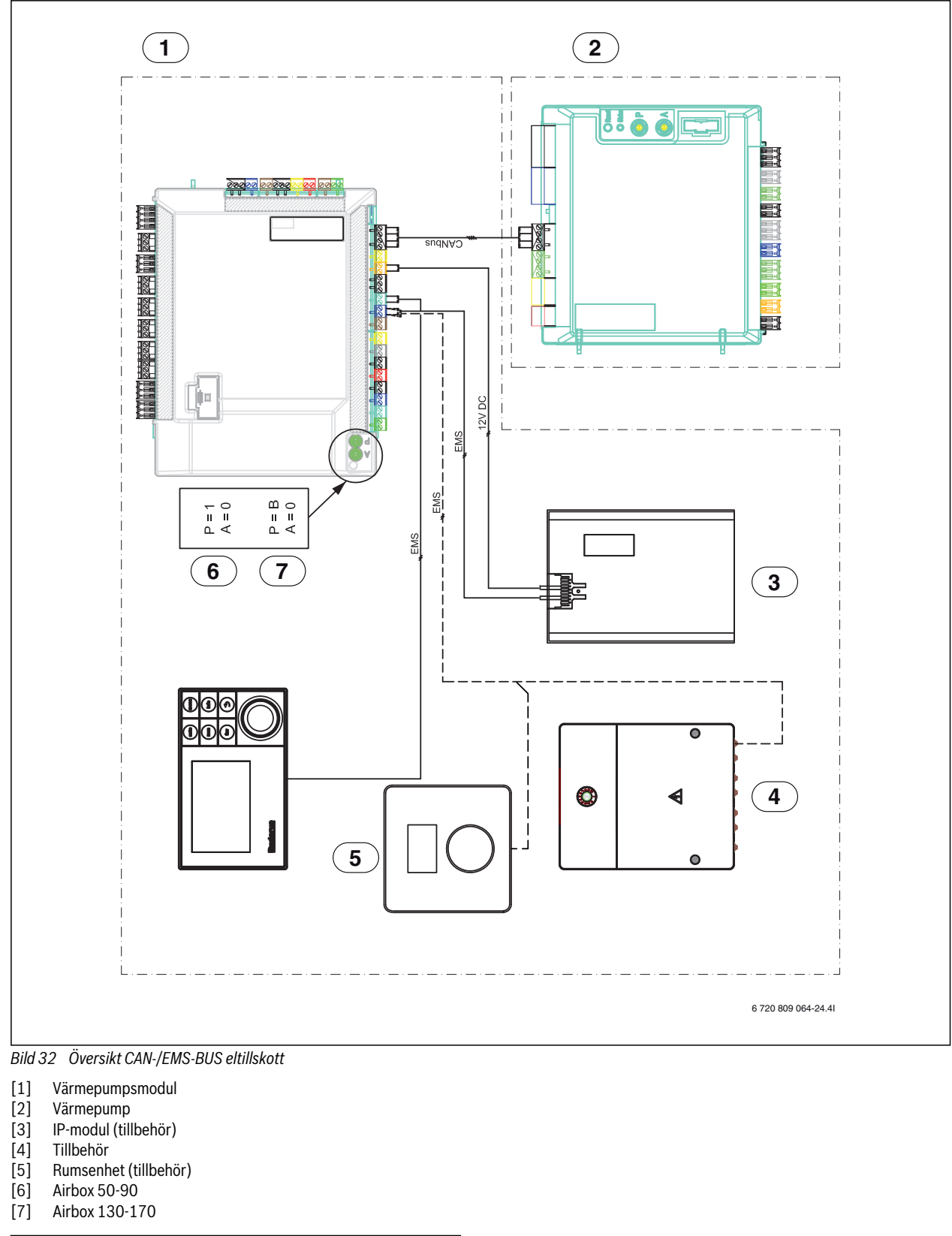

| · | Ansluten från fabrik               |
|---|------------------------------------|
|   | Ansluts vid installation/tillbehör |

L

#### 9 Reglercentralen

#### 10 Principer för användning

#### 10.1 Översikt över knapparna och symbolerna

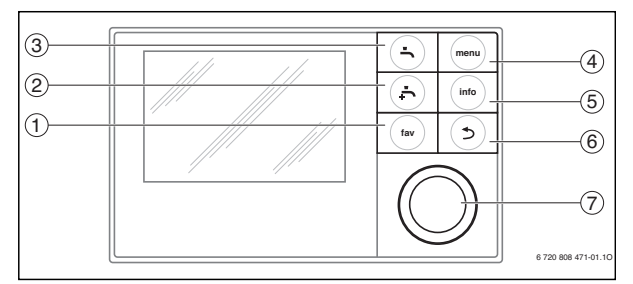

i

Om displayen är släckt tänds den då en knapp används, samtidigt som respektive funktion utförs. Ett kort tryck på menyratten tänder dock bara displayen. Om ingen knapp används slocknar displayen igen automatiskt.

Bild 33 Knappar

| Pos. | Element    | Beteckning                                                                   | Förklaring                                                                                                    |
|------|------------|------------------------------------------------------------------------------|----------------------------------------------------------------------------------------------------|
| 1    |            | Favoritknapp                                                                 | ►Tryck på knappen för att hämta favoritfunktionerna för värme-/kylkrets 1.                                                                                                    |
|      | fav        |                                                                              | ► Håll knappen intryckt för att anpassa favoritmenyn (→ reglercentralens bruksanvisning).                                                                                                    |
| 2    | ,<br>,     | Extra varmvatten-knapp                                                       | ▶Tryck på knappen för att aktivera funktionen för extra varmvatten (→ reglercentralens bruksanvisning).                                                                                                |
| 3    |            | Varmvattenknapp                                                              | ►Tryck på knappen för att aktivera driftsättet för varmvatten (→ reglercentralens bruksanvisning).                                                                                                    |
| 4    | menu       | Menyknapp                                                                    | ►Tryck på knappen för att öppna huvudmenyn (→ reglercentralens bruksanvisning).                                                                                                    |
| 5    |            | Infoknapp                                                                    | När en meny visas:                                                                                                    |
|      | ( info )   | Tryck på knappen för att visa mer information om det valda menyalternativet. |                                                                                                    |
|      |            |                                                                              | När utgångsläget är aktivt:                                                                                                    |
|      |            |                                                                              | ► Tryck på knappen för att öppna informationsmenyn (→ reglercentralens bruksanvisning).                                                                                                    |
| 6    |            | Returknapp                                                                   | ▶ Tryck på knappen för att återvända till den överordnade menyn eller för att förkasta det ändrade värdet.                                                                                             |
|      | (⊅)        |                                                                              | När det är dags för underhåll eller ett driftfel konstateras:                                                                                                    |
|      | $\bigcirc$ |                                                                              | <ul> <li>Tryck på knappen för att växla mellan utgångsläget och felmeddelandet.</li> </ul>                                                                                                    |
|      |            |                                                                              | <ul> <li>Håll knappen intryckt för att växla från en meny till utgångsläget.</li> </ul>                                                                                                    |
| 7    | $\bigcirc$ | Menyratt                                                                     | ► Vrid på menyratten för att ändra ett inställt värde (t.ex. temperatur) eller för att välja en meny eller ett menyal-                                                                                 |
|      | (( ))      |                                                                              | ternativ.                                                                                                    |
|      |            |                                                                              | Nar displayen ar slackt:                                                                                                    |
|      | $\bigcirc$ |                                                                              | ► Iryck på menyratten for att tanda displayen.                                                                                                    |
|      |            |                                                                              | Nar displayen ar tand:                                                                                                    |
|      |            |                                                                              | Iryck på menyratten for att oppna en vald meny eller ett valt menyalternativ, for att bekrafta ett installt varde<br>(t.e., termeetter) eller ett meddelende eller för ett ettänge ett engrun företer. |
|      |            |                                                                              | (Lex. temperatur) eller ett meddelande, eller for att stanga ett popup-tonster.                                                                                                    |
|      |            |                                                                              | Nal utgaligsiaget al aktivi och utsplagen al tanu:                                                                                                    |
|      |            |                                                                              | tem med minst två värme-/kylkretsar, → reglercentralens bruksanvisning).                                                                                                    |

Tab. 14 Knappar

# 10.2 Översikt av displayens symboler

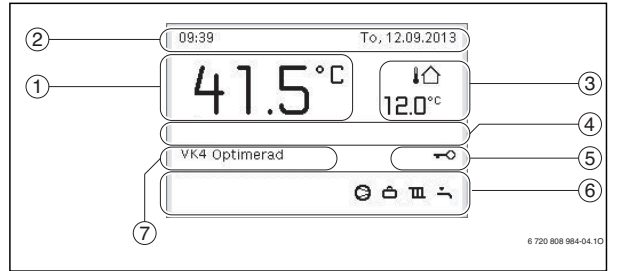

Bild 34 Exempel på hur utgångsläget ser ut i ett system med flera värme-/kylkretsar

| Pos. | Symbol              | Beteckning                         | Förklaring                                                                                                    |
|------|---------------------|------------------------------------|----------------------------------------------------------------------------------------------------|
| 1    |                     | Temperatur                         | Visar aktuell framledningstemperatur (värmepumpsmodulens temperatur)                                                                                                    |
| 2    | -                   | Informationsrad                    | Här visas tid, veckodag och datum.                                                                                                    |
| 3    | <u></u> ያ<br>የ<br>የ | Ytterligare temperaturvis-<br>ning | Här visas ytterligare en temperatur, t.ex. utetemperaturen, solfångarens temperatur eller temperaturen i varm-<br>vattensystemet (→ reglercentralens bruksanvisning).                            |
| 4    | -                   | Informationstext                   | T.ex. beteckningen för den temperatur som för närvarande visas (→ [1]). För rumstemperaturen visas ingen beteckning. Om ett driftfel uppstår visas här ett meddelande tills felet har åtgärdats. |
| 5    | <del>~0</del>       | Knapplås                           | Om nyckeln visas är knapplåset aktivt.                                                                                                    |
| 6    |                     | Informationsgrafik                 | Här visas informationssymboler, som upplyser användaren om vilka funktioner som för närvarande är aktiva i sys-<br>temet.                                                                        |
|      | 'n                  |                                    | Varmvattenberedning aktiv                                                                                                    |
|      | max                 |                                    | Termisk desinfektion (varmvatten) aktiv                                                                                                    |
|      | ÷                   |                                    | Funktionen för extra varmvatten aktiv                                                                                                    |
|      | ÷                   |                                    | Bassäng/pool värms                                                                                                    |
|      | Ш                   |                                    | Husvärme aktiv                                                                                                    |
|      | 泰                   |                                    | Kylning aktiv                                                                                                    |
|      | 4×                  |                                    | Avbrott orsakat av elbolag                                                                                                    |
|      | ((-))               |                                    | Extern ingång sluten (Fjärrstyrning)                                                                                                    |
|      | Ô                   |                                    | Semesterfunktion aktiv                                                                                                    |
|      | Θ                   |                                    | Tidsprogram – program 1 eller 2 för husvärme aktivt                                                                                                    |
|      | A                   |                                    | Funktion för Smart Grid (intelligent nätverk) aktiverad                                                                                                    |
|      | <u></u>             | -                                  | Urtorkning aktiv                                                                                                    |
|      | 4+                  |                                    | Eltillskott aktivt                                                                                                    |
|      | <b>□</b> \$         |                                    | Extra värmekälla (shuntat tillskott) aktiv                                                                                                    |
|      | Ť                   |                                    | Avfrostningsfunktion aktiv                                                                                                    |
|      | Ø                   |                                    | Värmepumpen arbetar                                                                                                    |
|      | *                   |                                    | Solkretspumpen arbetar                                                                                                    |
| 7    | Optim.              | Driftssätt                         | Energieffektiv drift med konstant börvärde för rumstemperatur.                                                                                                    |
|      | Program 1           |                                    | Husvärmen regleras enligt det tidsprogram som är aktivt i värmekretsen i fråga. Vid inställda tider växlar husvär-                                                                               |
|      | Program 2           |                                    | men mellan värmedrift och temperatursänkningsdrift.                                                                                                    |
|      | *                   |                                    | Värmedrift i visad värmekrets aktiv                                                                                                    |
| 1    | $\square$           |                                    | Temperatursänkningsdrift i visad värmekrets aktiv                                                                                                    |

Tab. 15 Symboler i utgångsläget

#### 10.3 Använda servicemenyn

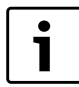

Om displayen är släckt tänds den då en knapp används, samtidigt som respektive funktion utförs. Ett kort tryck på menyratten tänder dock bara displayen. Om ingen knapp används slocknar displayen igen automatiskt.

#### Öppna och stänga servicemenyn

| Öppna servio | cemenyn                                                    |
|--------------|------------------------------------------------------------|
| menu         | ►Håll menyknappen intryckt tills servicemenyn visas.       |
| Stänga servi | cemenyn                                                    |
|              | ►Om ingen undermeny är öppen kan du trycka på returknap-   |
|              | pen för att återgå till utgångsläget.                      |
|              | -eller-                                                    |
|              | Tryck på returknappen och håll den intryckt i några sekun- |
|              | der för att återgå till utgångsläget.                      |
| Tab. 16      |                                                            |

# Förflytta sig i menyn

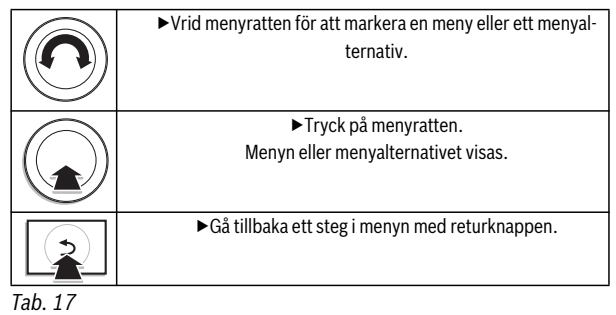

# Ändra inställningsvärden

|                                                                                     | Urval                                                                              |
|-------------------------------------------------------------------------------------|------------------------------------------------------------------------------------|
| $(\mathbf{\Omega})$                                                                 | <ul> <li>Vrid menyratten f         ör att markera en post.</li> </ul>              |
|                                                                                     | Skjutreglage                                                                       |
| $\sim$                                                                              | <ul> <li>Vrid menyratten för att ställa in värdet mellan minimi- och</li> </ul>    |
|                                                                                     | maximivärdet.                                                                      |
|                                                                                     | Val med skjutreglage (skjutreglaget visas på displayen)                            |
| $(\mathbf{\Omega})$                                                                 | <ul> <li>Vrid menyratten f         ör att markera en post.</li> </ul>              |
|                                                                                     | <ul> <li>Tryck på menyratten för att bekräfta valet.</li> </ul>                    |
|                                                                                     | Inmatningsrutan och skjutreglaget är aktiva.                                       |
| Ğ.                                                                                  | <ul> <li>Vrid menyratten för att ställa in värdet mellan minimi- och</li> </ul>    |
|                                                                                     | maximivärdet.                                                                      |
| $\left  \left( \left( \begin{array}{c} \bullet \end{array} \right) \right) \right $ | Markering av flera                                                                 |
|                                                                                     | <ul> <li>Vrid menyratten f         ör att markera en post.</li> </ul>              |
| -                                                                                   | <ul> <li>Tryck på menyratten för att välja posten.</li> </ul>                      |
|                                                                                     | <ul> <li>Tryck på menyratten igen för att upphäva valet.</li> </ul>                |
|                                                                                     | <ul> <li>Upprepa stegen tills du har valt önskade poster.</li> </ul>               |
|                                                                                     | Tidsprogram                                                                        |
|                                                                                     | ► Vrid menyratten för att markera en brytpunkt eller tillhörande                   |
|                                                                                     | driftsätt.                                                                         |
|                                                                                     | <ul> <li>Tryck på menyratten för att aktivera inmatningsrutan för bryt-</li> </ul> |
|                                                                                     | punkten eller driftsättet.                                                         |
|                                                                                     | <ul> <li>Vrid menyratten för att ändra inställningsvärdet.</li> </ul>              |

Tab. 18

# Bekräfta eller ignorera en ändring

| Bekräfta en    | ändring                                                                                                    |
|----------------|----------------------------------------------------------------------------------------------------|
| (آن)<br>د<br>ا | <ul> <li>Tryck på menyratten för att aktivera den markerade posten<br/>eller bekräfta ändringen.</li> <li>Vrid menyratten för att markera Nästa och tryck sedan på<br/>menyratten.</li> <li>Displayen återgår till den överordnade menynivån. Regler-<br/>centralen arbetar med den nya inställningen.</li> </ul> |
| Ignorera en a  | ändring                                                                                                    |
|                | ►Tryck på returknappen för att ignorera ändringen.                                                                                                    |

Tab. 19

# Genomföra snabbstart

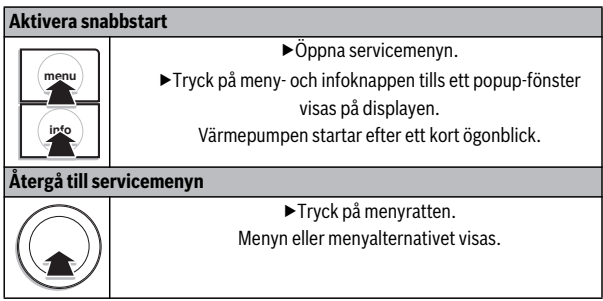

Tab. 20

# 11 Servicemeny

Reglercentralens meny anpassas automatiskt efter systemet. Vissa menyalternativ visas bara om de motsvarar systemets konstruktion och reglercentralen är korrekt inställd. Menyalternativen visas endast i system där motsvarande delar är installerade, t.ex. en solvärmeanläggning. Motsvarande menyposter och inställningar hittar du i tillhörande anvisning. Information om hur man använder servicemenyn finns i kapitel 10 fr.o.m. sidan 38.

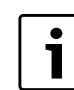

Fabriksinställningarna markeras i fet stil i spalten Inställningsområde ( $\rightarrow$  kapitel 11.1 till 11.3).

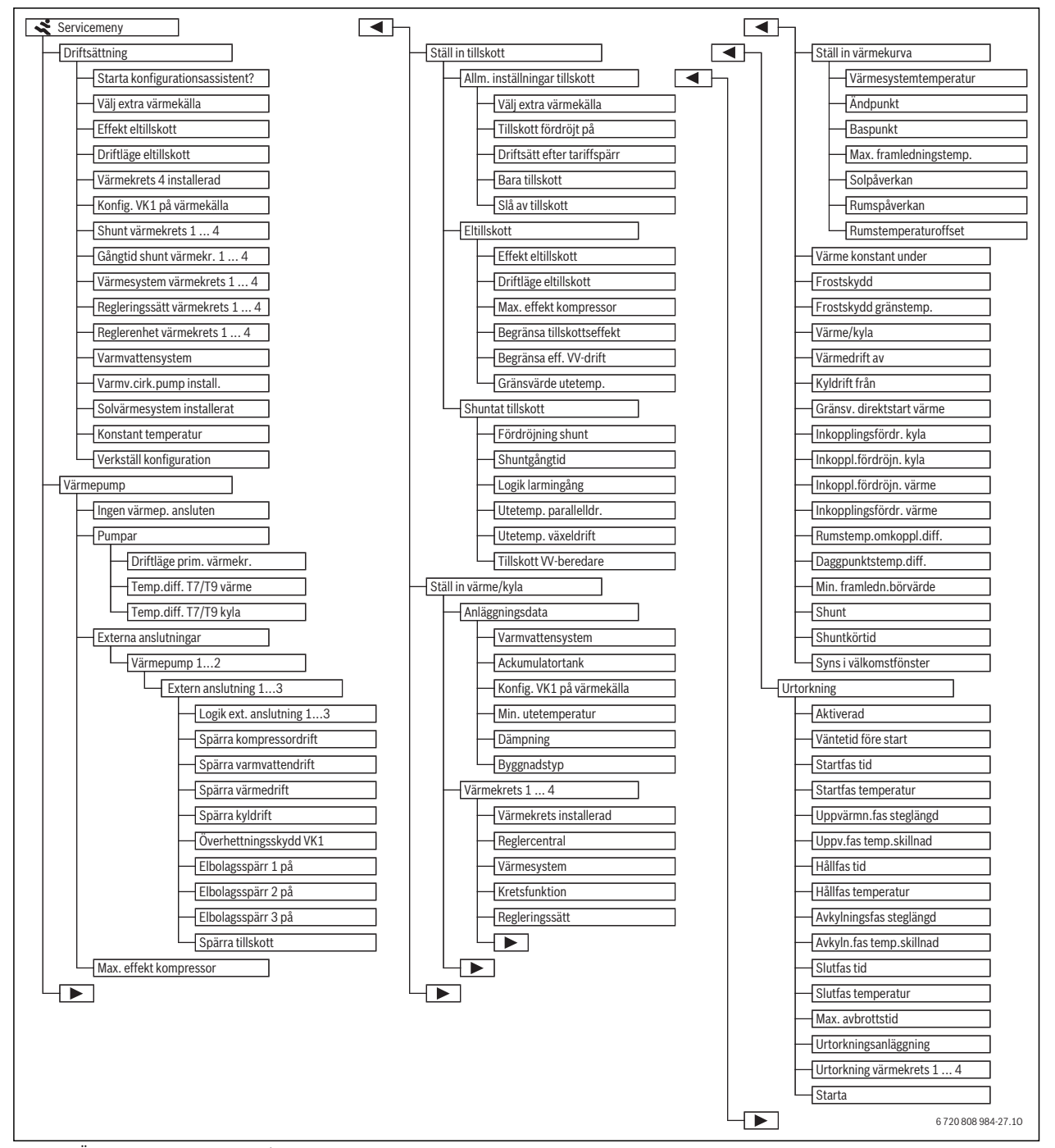

Bild 35 Översikt av servicemenyn 1/2

#### Servicemeny

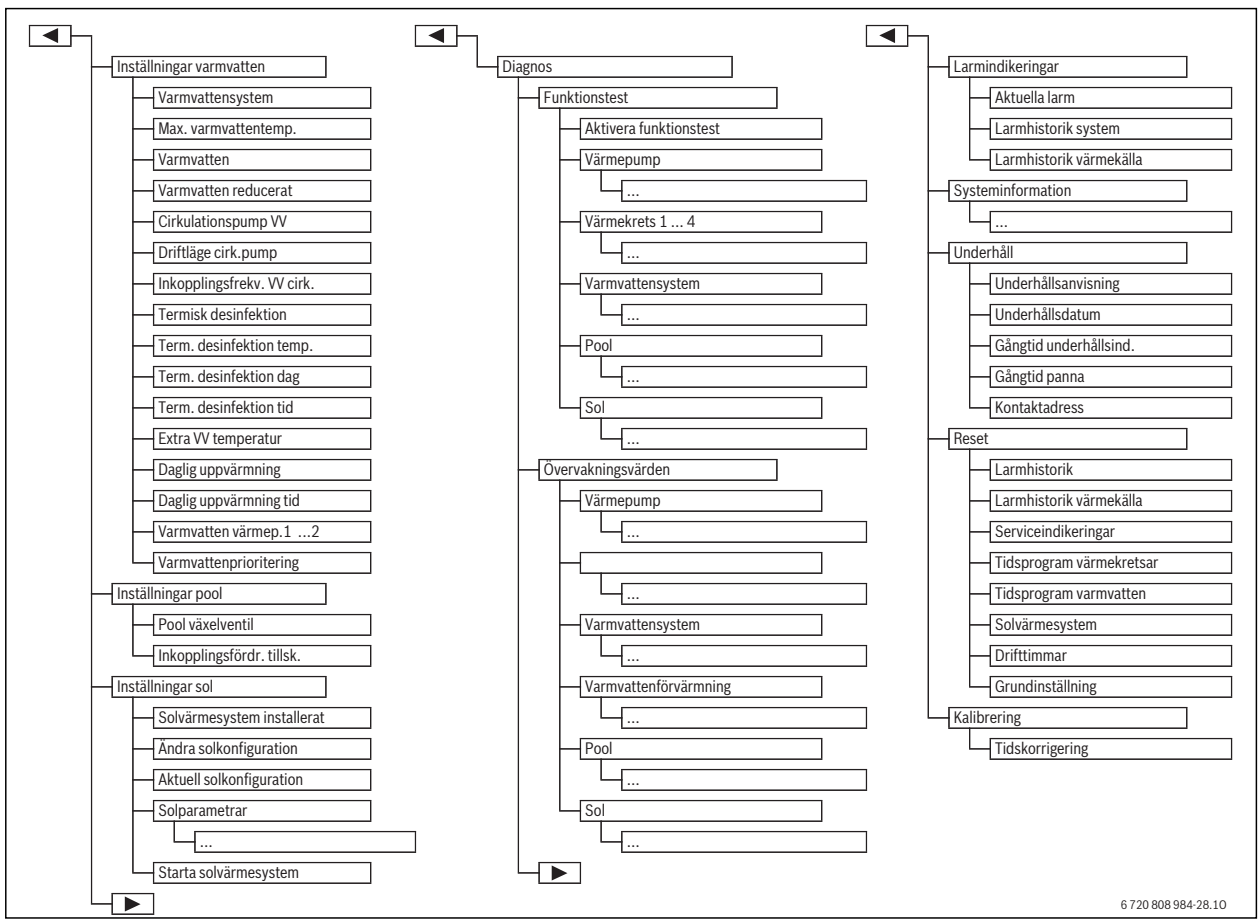

Bild 36 Översikt av servicemenyn 2/2

1) Endast tillgänglig för värmekällor med EMS plus.

# 11.1 Inställningar för värmepumpen

I denna meny görs inställningarna för värmepumpen.

| Menyalternativ        | Inställningsområde | Beskrivning                                                                                                    |
|-----------------------|--------------------|----------------------------------------------------------------------------------------------------|
| Drift utan värmepump  | Ja                 | Värmepumpen är avstängd. Värme produceras endast av tillskottet.                                                      |
|                       | Nej                | Värme produceras av värmepumpen och tillskottet.                                                                      |
| Pumpar                |                    | $(\rightarrow$ kapitel 11.1.1)                                                                                        |
| Externa anslutningar  |                    | $(\rightarrow$ kapitel 11.1.2)                                                                                        |
| Max. kompressoreffekt | 30 100 %           | Begränsning av värmepumpens maximala kompressoreffekt.                                                                |
| Säkringsstorlek       | 1632A              | Anläggningen ska förses med en säkring. Här måste du ange vilken säkring som finns installerad (16   20   25   32 A). |
| Manuell avfrostning   | Av                 | Förångaren avfrostas inte.                                                                                            |
|                       | På                 | Värmepumpen startar för att avfrosta förångaren.                                                                      |

Tab. 21 Inställningar i menyn Värmepump

#### 11.1.1 Inställningar för värmebärarpumpen (PC0)

Värmebärarpumpen i värmepumpsmodulen pumpar uppvärmt vatten från kondensorn i värmepumpen till varmvattenberedaren eller direkt till värmesystemet, alternativt till en bufferttank.

| Menyalternativ           | Inställningsområde | Beskrivning                                                                                             |
|--------------------------|--------------------|----------------------------------------------------------------------------------------------------|
| Driftläge värmebärarpump | Automatik          | Värmebärarpumpen är i drift när kompressorn arbetar. När kompressorn är avstängd är pumpen också        |
|                          |                    | avstängd.                                                                                               |
|                          | På                 | Värmebärarpumpen arbetar kontinuerligt.                                                                 |
| Temp.diff. TC3/TC0 värme | 3 15 K             | Tillåten temperaturdifferens mellan värmepumpens framledning och returledning i värmedrift (→ kapitel   |
|                          |                    | 13.3).                                                                                                  |
| Temp.diff. TC3/TC0 kyla  | 2 10 K             | Tillåten temperaturdifferens mellan värmepumpens framledning och returledning i kyldrift. 3 K är rekom- |
|                          |                    | menderad inställning för alla värmesystem som är förberedda för kyldrift.                               |

Tab. 22 Inställningar för pumparna i värmepumpen

#### 11.1.2 Inställningar för externa ingångar till värmepumpsmodulen.

I denna meny går det att ställa in hur spänningen i de externa ingångarna till värmepumpsmodulen ska tolkas. Det går att välja flera alternativ samtidigt. Beroende på systemets konstruktion måste värmepump 1 eller 2 väljas.

| Menyalternativ            | Inställningsområde | Beskrivning                                                                                              |  |
|---------------------------|--------------------|----------------------------------------------------------------------------------------------------|--|
| Logik ext. anslutning 1 3 | Slutande ingång    | Hög spänning i extern ingång 1–3 tolkas som "På" och aktiverar motsvarande funktion.                     |  |
|                           | Brytande ingång    | Låg spänning i extern ingång 1–3 tolkas som "På" och aktiverar motsvarande funktion.                     |  |
| Blockera kompressordrift  | Av                 | Kompressordrift är möjlig.                                                                               |  |
|                           | På                 | Vid aktiv ingång är kompressordrift spärrad.                                                             |  |
| Blockera varmvattendrift  | Av                 | Vid aktiv ingång är varmvattenberedning möjlig.                                                          |  |
|                           | På                 | Vid aktiv ingång är varmvattenberedning spärrad.                                                         |  |
| Blockera värmedrift       | Av                 | Vid aktiv ingång är värmedrift möjlig.                                                                   |  |
|                           | På                 | Vid aktiv ingång är värmedrift spärrad.                                                                  |  |
| Blockera kyldrift         | Av                 | Vid aktiv ingång är kyldrift möjlig.                                                                     |  |
|                           | På                 | Vid aktiv ingång är kyldrift spärrad.                                                                    |  |
| Säkerhetstermostat VK1    | Av                 | Ingen temperaturbegränsning (termostat)för värme-/kylkrets 1 (golvvärme).                                |  |
|                           | På                 | Termostat för temperaturbegränsning för värme-/kylkrets 1 är ansluten till extern ingång 1–3. När termo- |  |
|                           |                    | staten aktiveras, avbryter värmepumpsmodulen värmedriften och stänger av värme-/kylkretsen.              |  |
| Blockera tillskott        | Av                 | Vid aktiv ingång är drift av tillskottet möjlig.                                                         |  |
|                           | På                 | Vid aktiv ingång är drift av tillskottet spärrad.                                                        |  |

Tab. 23 Inställningar för externa ingångar till värmepumpen.

# 11.2 Inställningar för tillskottet

I denna meny görs inställningar för ett tillskott. Uppvärmning med tillskott krävs om värmepumpen exempelvis på vintern inte kan producera tillräcklig värme eller varmvattenbehovet inte kan tillgodoses tillräckligt snabbt.

#### 11.2.1 Menyn Allmänna inställningar för ett tillskott

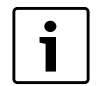

Ställ alltid in **Seriellt eltillskott** vid installation av värmepumpsmodul med integrerad elpatron.

I denna meny görs inställningar för ett tillskott. Dessa inställningar gäller för alla typer av tillskott. Här ställer man t.ex. in hur uppvärmning med tillskott sköts och när tillskottet ska användas.

| Menyalternativ        | Inställningsområde           | Beskrivning                                                                                                    |
|-----------------------|------------------------------|----------------------------------------------------------------------------------------------------|
| Val av tillskott      | Ej installerad               | Inget tillskott är anslutet.                                                                                     |
|                       | Seriellt eltillskott         | Ett eltillskott är anslutet i serie med värmepumpen. Tillskottet levererar extra värme när önskad tempera-       |
|                       |                              | tur inte kan uppnås endast med värmepumpen.                                                                      |
|                       | Shuntat tillsk./värmep.      | Ett tillskott (gas, olja, el) är anslutet genom parallellkoppling till värmepumpen. Värmen från tillskottet reg- |
|                       | altern.                      | lerasmed en shuntventil. Värmepumpen och tillskottet arbetar i exklusiv drift. Det betyder att antingen          |
|                       | arbetar värmepumpen eller ti |                                                                                                    |
|                       | Shuntat tillsk./värmep.      | Ett tillskott (gas, olja, el) är anslutet genom parallellkoppling till värmepumpen. Värmen från tillskottet reg- |
| parall. leras m       |                              | leras med en shuntventil. Värmepumpen och tillskottet kan arbeta parallellt. Då levererar tillskottet extra      |
|                       |                              | värme när önskad temperatur inte kan uppnås endast med värmepumpen.                                              |
| Tillskott fördröjt på | 0 900 K × min                | Tillskottet startar med fördröjning. Under fördröjningstiden arbetar endast värmepumpen.                         |
| Enbart tillskott      | Ja                           | Endast tillskottet används för värmeproduktion. Värmepumpen är avstängd.                                         |
|                       | Nej                          | Både värmepumpen och tillskottet kan användas för värmeproduktion.                                               |
| Avaktivera tillskott  | Ja                           | Endast värmepumpen används för uppvärmning. Tillskottet startas endast för funktionerna Extra varmvat-           |
|                       |                              | ten, termisk desinfektion eller larmdrift.                                                                       |
|                       | Nej                          | Både värmepumpen och tillskottet kan användas för värmeproduktion.                                               |

Tab. 24 Allmänna inställningar för ett tillskott

#### 11.2.2 Menyn Eltillskott

I denna meny görs inställningar för ett eltillskott. Denna meny visas endast om ett eltillskott är inställt som extra värmekälla i menyn Allmänna inställningar för ett tillskott.

| Menyalternativ                | Inställningsområde | Beskrivning                                                                                                  |
|-------------------------------|--------------------|----------------------------------------------------------------------------------------------------|
| Driftläge eltillskott BBR 1.5 |                    | Eltillskottets effekt begränsas till 1,5 kW.                                                                 |
|                               | BBR 3.0            | Eltillskottets effekt begränsas till 3,0 kW.                                                                 |
|                               | BBR 4.5            | Eltillskottets effekt begränsas till 4,5 kW.                                                                 |
|                               | 4Steg              | Eltillskottets effekt begränsas inte.                                                                        |
| Vid kompressordrift           | 0 15kW             | Tillskottets maximala effekt under kompressordriften begränsas till det värde som är inställt här (2   3   4 |
|                               |                    | 6  9  12  15 kW).                                                                                            |
| Begränsa tillskottseffekt     | 0 15kW             | Tillskottets maximala effekt begränsas generellt till det värde som är inställt här (2   3   4   6   9   12  |
|                               |                    | 15 kW).                                                                                                    |
| Begränsa eff. VV-drift        | 0 15kW             | Tillskottets maximala effekt för varmvattenberedning begränsas till det värde som är inställt här (2   3   4 |
|                               |                    | 6  9  12  15 kW).                                                                                            |
| Gränsvärde utetemp.           |                    | När utetemperaturen underskrider det värde som är inställt här kan eltillskottet starta.                     |

Tab. 25 Allmänna inställningar för ett tillskott

#### 11.2.3 Menyn Shuntat tillskott

I denna meny görs inställningar för ett shuntat tillskott. Denna meny visas endast om ett shuntat tillskott är inställt som extra värmekälla i menyn Allmänna inställningar för ett tillskott.

| Menyalternativ           | Inställningsområde | Beskrivning                                                                                                    |  |
|--------------------------|--------------------|----------------------------------------------------------------------------------------------------|--|
| Fördröjning shunt        | 0 120 min          | Startfördröjning för shuntventil tills tillskottet är uppvärmt                                                 |  |
| Shuntgångtid             | 1 6000 s           | Tid till öppning eller stängning av shuntventil.                                                               |  |
| Logik larmingång         | Slutande ingång    | Larmet utlöses av hög spänning i larmingången på värmepumpsmodulen.                                            |  |
|                          | Brytande ingång    | Larmet utlöses av låg spänning i larmingången på värmepumpsmodulen.                                            |  |
| Utetemp. parallelldr.    | -20 20 °C          | När utetemperaturen underskrider det värde som är inställt här kan tillskottet starta i parallelldrift. Värme- |  |
|                          |                    | pump och tillskott kan arbeta samtidigt.                                                                       |  |
| Utetemp. Alterner. drift | -20 20 °C          | När utetemperaturen underskrider det värde som är inställt här kan tillskottet starta i växeldrift. Ant        |  |
|                          |                    | arbetar tillskott eller värmepump, men inte samtidigt.                                                         |  |
| Tillskott VV-beredare    | Ja                 | Ett eltillskott är installerat i varmvattenberedaren.                                                          |  |
|                          | Nej                | Inget eltillskott är installerat i varmvattenberedaren.                                                        |  |

Tab. 26 Allmänna inställningar för ett tillskott

#### 11.3 Diagnosmeny

| Funktionstest         | > |
|-----------------------|---|
| Övervakningsvärden    | > |
| Störningsindikeringar | > |
| Systeminformation     | > |
| Underhåll             | > |

Bild 37 Menyn Diagnos

Servicemenyn **Diagnos** innehåller flera diagnoshjälpmedel. Tänk på att det system som installerats avgör vilka menyalternativ som visas.

## 11.3.1 Menyn Funktionstest (handkörning)

Med hjälp av denna meny kan aktiva komponenter i värmesystemet testas. Om **Aktivera funktionstest** är inställt på **Ja** i denna menyn, avbryts normal värmedrift i hela systemet. Alla inställningar sparas. Inställningarna i denna meny är bara temporära och återställs till fabriksinställningarna så snart **Aktivera funktionstest** ställs in på **Nej** eller menyn **Funktionstest** stängs. De funktioner och inställningsalternativ som står till förfogande beror på systemet.

Ett funktionstest genomförs, där de inställda värdena för angivna komponenter testas. Kompressorns, shuntventilens, pumpens eller ventilens reaktion på förändringen kontrolleras på varje komponent.

T.ex. kan man testa cirkulationspumpen:

- Av: Pumpen stannar.
- På: Pumpen startar.

För värmepumpen finns det en automatisk testsekvens som i tur och ordning funktionstestar komponenter i värmepumpen. Genom att aktivera **Test uteenhet** startas och stoppas fläkten, värmekabeln, droppskålsvärmaren, fyrvägsventilen och de båda expansionsventilerna. Varje komponent är aktiv i 10 - 20 sekunder.

Funktionen **Evakuera/fyll på** aktiverar ett särskilt driftsätt för evakuering/påfyllning av kylkrets i värmepumpen , som används om mängden köldmedia behöver justeras.

# 11.3.2 Menyn Övervakningsvärden

I denna meny visas inställningarna och mätvärdena för värmesystemet. T.ex. kan framledningstemperaturen eller aktuell varmvattenstemperatur visas.

Här går det också att titta på detaljerad information om systemdelar, t.ex. värmepumpsmodulens temperatur. Tillgängliga uppgifter och värden beror på installerat system. Teknisk dokumentation till tillbehörsmoduler och andra systemdelar måste observeras.

# 11.3.3 Menyn Felmeddelanden

I denna meny kan aktuella driftfel och felhistorik visas.

| Menyalternativ                                                        | Beskrivning                                                        |  |
|-----------------------------------------------------------------------|--------------------------------------------------------------------|--|
| Aktuella larm                                                         | Här visas alla driftfel som för närvarande förekommer i            |  |
|                                                                       | systemet, sorterade efter hur allvarligt driftfelet är.            |  |
|                                                                       | Blockerande fel kan du låsa upp här (→ Häva blocke-                |  |
|                                                                       | rande larm, sidan 45).                                             |  |
| Larmhistorik system                                                   | Här visas de senaste 20 driftfelen i hela systemet, sorte          |  |
|                                                                       | rade efter tidpunkten då driftfelet uppstod. För varje lag-        |  |
|                                                                       | rat fel finns en ögonblicksbild av aktuella                        |  |
|                                                                       | anläggningsdata vid tillfället när felet uppstod                   |  |
|                                                                       | $(\rightarrow$ Statuslogg (Snapshot), sidan 45). Felhistoriken kan |  |
|                                                                       | raderas i menyn Reset ( $ ightarrow$ kapitel 11.3.5, sidan 45).    |  |
| Larmhistorik värme- Här visas värmepumpens 20 senaste driftfel, sorte |                                                                    |  |
| källa                                                                 | efter tidpunkten då de uppstod. Felhistoriken kan rade-            |  |
|                                                                       | ras i menyn Reset ( $\rightarrow$ kapitel 11.3.5, sidan 45).       |  |

Tab. 27 Information i menyn Felmeddelanden

#### Häva blockerande larm

- Öppna meny Servicemeny > Diagnos > Larmindikeringar > Aktuella larm.
- ► Vrid menyratten tills det blockerande larmet visas.
- Håll in meny- och infoknapparna tills displayen visar ett pop-up fönster.
- ► Välj **Ja** för att häva blockeringen.

#### Statuslogg (Snapshot)

För att få mer information för att åtgärda fel som uppstår:

- Öppna menyn Servicemeny > Diagnos > Larmindikeringar > Larmhistorik värmekälla.
- Vrid menyratten tills önskat fel visas.
- Håll info-knappen intryckt tills en lista visas med de data som registrerades när det valda felet uppstod.
- ► Vrid menyratten för att visa ytterligare data i listan.

#### 11.3.4 Menyn Systeminformation

I denna meny kan programvaruversionerna för de bussdeltagare som är installerade i systemet visas.

## 11.3.5 Menyn Återställning (Reset)

I denna meny kan olika inställningar eller listor raderas eller återställas till fabriksinställningarna.

| Menyalternativ           | Beskrivning                                            |
|--------------------------|--------------------------------------------------------|
| Larmhistorik             | Felhistoriken raderas. Om ett driftfel förekom-        |
|                          | mer just nu, läggs det genast in i historiken igen.    |
| Larmhistorik värmep.     | Värmepumpens felhistorik raderas. Om ett drift-        |
|                          | fel förekommer just nu, läggs det genast in i his-     |
|                          | toriken igen.                                          |
| Serviceindikeringar      | Servicemeddelandena återställs.                        |
| Tidsprogram värmekretsar | Alla tidsprogram för alla värmekretsar återställs      |
|                          | till fabriksinställningarna.                           |
| Tidsprogram varmvatten   | Alla tidsprogram i varmvattensystemet återställs       |
|                          | till fabriksinställningarna (inklusive tidsprogram-    |
|                          | men för cirkulationspumpen).                           |
| Solvärmesystem           | Alla inställningar som rör solvärmeanläggningen        |
|                          | återställs till fabriksinställningarna.                |
|                          | Efter denna återställning måste solvärmeanlägg-        |
|                          | ningen genomgå en ny driftsättning!                    |
| Drifttimmar              | Värmepumpens drifttidsräknare nollställs.              |
| Grundinställning         | Alla inställningar återställs till respektive fabriks- |
|                          | inställningar.                                         |
|                          | Efter denna återställning måste systemet               |
|                          | genomgå en ny driftsättning!                           |

Tab. 28 Återställa inställningar

#### 11.3.6 Menyn Kalibrering

| Menyalternativ  | Beskrivning                                                   |
|-----------------|---------------------------------------------------------------|
| Givarutjämning  | ▶ Placera ett lämpligt precisionsmätinstrument i              |
| rumstemp.       | närheten av reglercentralen. Precisionsmätin-                 |
|                 | strumentet får inte avge någon värme till regler-             |
|                 | centralen.                                                    |
|                 | Håll värmekällor som t.ex. solstrålar, kropps-                |
|                 | värme och dylikt på avstånd under 1 timmes tid.               |
|                 | <ul> <li>Justera det visade korrigeringsvärdet för</li> </ul> |
|                 | rumstemperatur ( – 3 <b>0</b> + 3 K).                         |
| Tidskorrigering | Denna korrigering ( – 20 – <b>0</b> + 20 s) görs auto-        |
|                 | matiskt en gång i veckan.                                     |
|                 | Exempel: klockan avviker med                                  |
|                 | ca −6 minuter per år                                          |
|                 | •–6 minuter per år –360 sekunder per år                       |
|                 | •1 år = 52 veckor                                             |
|                 | <ul> <li>-360 sekunder: 52 veckor</li> </ul>                  |
|                 | <ul> <li>-6,92 sekunder per vecka</li> </ul>                  |
|                 | <ul> <li>Korrekturfaktor = +7 s/vecka.</li> </ul>             |

Tab. 29 Inställningar i menyn Kalibrering

# 12 Åtgärda driftfel

Ett fel i systemet visas på reglercentralens display. Felet kan orsakas av ett driftfel i reglercentralen, på en komponent, en modul, värmepumpen eller värmepumpsmodulen. Respektive anvisningar till olika delar och enheter samt till den värmepump som används, och särskilt servicehandboken med detaljerade beskrivningar av fel, innehåller mer information om hur fel åtgärdas.

Reglercentralen sparar de senaste driftfelen med tidsstämpel  $(\rightarrow$  felhistorik, sidan 44).

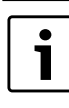

Använd endast originalreservdelar. Vi avsäger oss allt ansvar för skador som uppstår på grund av reservdelar som inte har levererats av tillverkaren. Om ett fel inte kan åtgärdas, bör du kontakta din lokala servicetekniker eller IVT service.

| Fel-<br>kod | Tilläggs-<br>kod | Orsak eller beskrivning av<br>felet                                           | Kontrollåtgärd/orsak                                                                                                    | Åtgärd                                                                                                |
|-------------|------------------|-------------------------------------------------------------------------------|----------------------------------------------------------------------------------------------------|----------------------------------------------------------------------------------------------------|
| A11         | 1000             | Systemkonfiguration ej bekräf-<br>tad                                         | Systemkonfiguration ej fullständig                                                                                                    | Konfigurera systemet fullständigt och bekräfta                                                        |
| A11         | 1010             | Ingen kommunikation via buss-<br>förbindelsen EMS plus                        | Kontrollera om bussledningen är felaktigt ansluten.                                                                                                    | Åtgärda kabelläggningsfel och starta om reglercen-<br>tralen.                                         |
|             |                  |                                                                               | Kontrollera om bussledningen är defekt. Koppla bort tillsatsmo-<br>duler från EMS-BUS och starta om regleringscentralen. Kontrol-<br>lera om en modul eller modulens kabeldragning är orsaken till<br>felet. | Reparera eller byt bussledningen.<br>Byt ut defekt EMS-BUS-deltagare                                  |
| A11         | 1038             | Ogiltigt värde tid/datum                                                      | Datum/tid ännu inte inställda.                                                                                                    | Ställ in datum/tid.                                                                                   |
| A 1 1       | 2001             |                                                                               | Längre spänningsavbrott                                                                                                    | Ställ in datum/tid.                                                                                   |
| AII         | 3061             | shuntmodul                                                                    | inställning kräver en shuntmodul.                                                                                                    | Andra konfigurationen                                                                                 |
|             | 3063<br>3064     | (3061 = Värmekrets 1;<br>3062 = Värmekrets 2;<br>3063 = Värmekrets 3;         | Kontrollera om EMS-förbindelseledningen till shuntmodulen är<br>skadad. Busspänningen till shuntmodulen måste ligga mellan<br>12 och 15 V DC.                                                                | Byt ut skadade kablar.                                                                                |
| A 1 1       | 2001             | 3064 = Värmekrets 4)                                                          | Detekt shuntmodul                                                                                                    | Byt ut shuntmodulen                                                                                   |
| AII         | 3091             | (3091 = Värmekrets 1.                                                         | utetemperaturstyrd.                                                                                                    | Byt ut system egulator eller rumsennet.                                                               |
|             | 3093<br>3094     | 3092 = Värmekrets 2;<br>3093 = Värmekrets 3;<br>3094 = Värmekrets 4)          | Ställ om frostskyddet från rum till ute.                                                                                                    |                                                                                                    |
| A11         | 6004             | Ingen kommunikation med sol-<br>värmemodul                                    | Kontrollera konfigurationen (inställd adress på modulen). Vald<br>inställning kräver en solvärmemodul.                                                                                                    | Ändra konfigurationen                                                                                 |
|             |                  |                                                                               | Kontrollera om EMS-förbindelseledningen till solvärmemodulen<br>är skadad. Busspänningen till solvärmemodulen måste ligga<br>mellan 12 och 15 V DC.                                                          | Byt ut skadade kablar.                                                                                |
|             |                  |                                                                               | Defekt solvärmemodul                                                                                                    | Byt ut modulen.                                                                                       |
| A31<br>A32  | 3021<br>3022     | Defekt framledningsgivare i vär-<br>mekrets                                   | Kontrollera konfigurationen. Vald inställning kräver en framled-<br>ningsgivare.                                                                                                    | Andra konfigurationen.                                                                                |
| A33<br>A34  | 3023<br>3024     | (A31/3021<br>= Värmekrets 1;                                                  | Kontrollera förbindelsekabeln mellan shuntmodulen och fram-<br>ledningsgivaren.                                                                                                    | Upprätta en korrekt förbindelse.                                                                      |
|             |                  | A32/3022                                                                      | Kontrollera framledningsgivaren enligt tabellen.                                                                                                    | Byt ut givaren om värdena inte överensstämmer.                                                        |
|             |                  | = Värmekrets 2;<br>A33/3023<br>= Värmekrets 3;<br>A34/3024<br>= Värmekrets 4) | Kontrollera spänningen i framledningsgivarens anslutningsplint<br>på shuntventilmodulen enligt tabellen.                                                                                                    | Om givarvärdena stämmer men spänningsvärdena inte överensstämmer, ska shuntmodulen bytas ut.          |
| A51         | 6021             | Defekt solfångartemperaturgi-<br>vare                                         | Kontrollera konfigurationen. Vald inställning kräver en solfång-<br>argivare.                                                                                                    | Ändra konfigurationen.                                                                                |
|             |                  |                                                                               | Kontrollera förbindelsekabeln mellan solvärmemodulen och sol-<br>fångargivaren.                                                                                                    | Upprätta en korrekt förbindelse.                                                                      |
|             |                  |                                                                               | Kontrollera solfångargivaren enligt tabellen.                                                                                                    | Byt ut givaren om värdena inte överensstämmer.                                                        |
|             |                  |                                                                               | Kontrollera spänningen i solfångargivarens anslutningsplint på<br>solvärmemodulen enligt tabellen.                                                                                                    | Om givarvärdena stämmer men spänningsvärdena<br>inte överensstämmer, ska solvärmemodulen bytas<br>ut. |
| A51         | 6022             | Tank 1 temperaturgivare nedtill defekt                                        | Kontrollera konfigurationen. Vald inställning kräver en buffert-<br>tanksgivare nedtill.                                                                                                    | Ändra konfigurationen.                                                                                |
|             |                  | Ersättningsdrift aktiv                                                        | Kontrollera förbindelsekabeln mellan solvärmemodulen och<br>bufferttanksgivaren nedtill.                                                                                                    | Upprätta en korrekt förbindelse.                                                                      |
|             |                  |                                                                               | Kontrollera förbindelsekabelns elektriska anslutning till solvär-<br>memodulen.                                                                                                    | Dra åt skruvar eller kontakter.                                                                       |
|             |                  |                                                                               | Kontrollera bufferttanksgivaren nedtill enligt tabellen.                                                                                                    | Byt ut givaren om värdena inte överensstämmer.                                                        |
|             |                  |                                                                               | Kontrollera spänningen i bufferttankgivarens anslutningsplint på solvärmemodulen enligt tabellen.                                                                                                    | Om givarvärdena stämmer men spänningsvärdena<br>inte överensstämmer, ska modulen bytas ut.            |
| A61         | 1081             | Två master-reglercentraler i sys-                                             | Kontrollera parametreringen på installationsnivå.                                                                                                    | Registrera reglercentralen som Master för värme-                                                      |
| A62         | 1082             | lemet.                                                                        | (Fler reglercentraler utöver HMC300 har konfigurerats som                                                                                                    | Krets I till4.                                                                                        |
| A64         | 1084             |                                                                               | nedo i bussystemet)                                                                                                    | (Romingurera RC100 Som Ijärtstyrning)                                                                 |

Tab. 30 Felmeddelanden

| -el-<br>cod | Tilläggs-<br>kod | Orsak eller beskrivning av<br>felet                             | Kontrollåtgärd/orsak                                                                                                    | Åtgärd                                                                                          |
|-------------|------------------|-----------------------------------------------------------------|----------------------------------------------------------------------------------------------------|-------------------------------------------------------------------------------------------------|
| H01<br>A61  | 5203             | Larm E10 utetemp.givare T0 fel<br>(A61 = Värmekrets 1:          | Kontrollera förbindelseledningen mellan reglercentralen och utegivaren.                                                  | Om passage saknas, åtgärda.                                                                     |
| A62<br>A63  |                  | A62 = Värmekrets 2;<br>A63 = Värmekrets 3;                      | Kontrollera förbindelsekabelns elektriska anslutning till utegiva-<br>ren och/eller kontakten på reglercentralen.        | Rengör korroderade anslutningsplintar i utegivar-<br>kapslingen.                                |
| A64         |                  | A64 = Värmekrets 4)                                             | Kontrollera utegivaren enligt tabellen.<br>Kontrollera spänningen i utegivarens anslutningsplintar på reg-               | Byt ut givaren om värdena inte överensstämmer.<br>Om givarvärdena stämmer men spänningsvärdena  |
| H01         | 5239             | l arm varmvattentemperaturgi-                                   | lercentralen enligt tabellen.                                                                                            | inte överensstämmer, ska reglercentralen bytas ut.                                              |
| 1101        | 5205             | vare TW1 fel                                                    | Kontrollera förbindelseledningen mellan reglercentralen och varmvattentemperaturgivaren.                                 | Om den är defekt ska givaren bytas ut.                                                          |
|             |                  | önskas ska denna varmvatten-<br>systemet avaktiveras på regler- | Kontrollera förbindelsekabelns elektriska anslutning till regler-<br>centralen.                                          | Om skruvar eller en kontakt är lösa, dra åt dessa.                                              |
|             |                  | centralen.                                                      | Kontrollera varmvattentemperaturgivaren enligt tabellen.                                                                 | Byt ut givaren om värdena inte överensstämmer.                                                  |
|             |                  |                                                                 | Kontrollera spänningen i varmvattentemperaturgivarens anslut-                                                            | Om givarvärdena stämmer men spänningsvärdena                                                    |
|             |                  |                                                                 | ningsplintar på reglercentralen enligt tabellen.                                                                         | inte överensstämmer, ska reglercentralen bytas ut.                                              |
| H01<br>A41  | 5284<br>4051     | Varning: Senaste termiska desin-<br>fektion kunde ej genomföras | Kontrollera om vatten kontinuerligt tas från varmvattenbereda-<br>ren genom förbrukning av tappvarmvatten eller läckage. | Stoppa sådan kontinuerlig varmvattenförbrukning,<br>eller ändra tiden för termisk desinfektion. |
|             |                  |                                                                 | Kontrollera varmvattentemperaturgivarens position. Eventuellt<br>är den felmonterad eller hänger i luften.               | Sätt varmvattentemperaturgivaren i rätt position.                                               |
|             |                  |                                                                 | Kontrollera om värmeslingan i tanken har avluftats helt.                                                                 | Lufta av vid behov.                                                                             |
|             |                  |                                                                 | Inspektera förbindelserör till tanken och kontrollera att de är                                                          | Åtgärda eventuella fel i rörförbindelsen.                                                       |
|             |                  |                                                                 | korrekt anslutna.                                                                                                    |                                                                                                 |
|             |                  |                                                                 | Kontrollera om den installerade varmvattencirkulationspum-                                                               | Om avvikelser förekommer ska pumpen bytas ut.                                                   |
|             |                  |                                                                 | pens kapacitet är tillräcklig.                                                                                           |                                                                                                 |
|             |                  |                                                                 | För stora förluster i varmvattencirkulationsledningen                                                                    | Kontrollera cirkulationsledningen                                                               |
|             |                  |                                                                 | Kontrollera varmvattentemperaturgivaren enligt tabellen.                                                                 | Om givarens värden avviker från tabellvärdena, ska                                              |
|             |                  |                                                                 |                                                                                                    | den bytas ut.                                                                                   |

Tab. 30 Felmeddelanden

# 13 Funktionskontroll

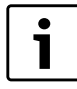

Kompressorn i värmepumpen förvärms innan den startar. Detta kan ta upp till 2 timmar beroende på utetemperatur. Startvillkoret är att Temperatur kompressor är 10 K högre än Temperatur luftintag. Temperaturerna kan läsas av i Diagnosmenyn (→ Kapitel 11.3).

- ▶ Driftsätt systemet enligt Kapitel 11.
- Avlufta systemet enligt Kapitel 5.1.
- ► Testa aktiva komponenter i systemet med hjälp av Kapitel 11.3.1.
- Kontrollera att startvillkoret för värmepumpen är uppfyllt.
- ► Kontrollera att det finns ett värme eller varmvattenbehov. -eller-
- Skapa ett behov antingen genom att tappa ut varmvatten eller höja värmekurvan (justera eventuellt inställningen för Värmedrift av vid hög utomhustemperatur).
- ► Kontrollera att värmepumpen startar.
- ► Kontrollera att det inte finns några Aktuella larm enligt Kapitel 11.3.3.

-eller-

- Åtgärda driftfel enligt Kapitel 12.
- ▶ Kontrollera drifttemperaturer enligt Kapitel 13.3.

## 13.1 Ställa in drifttryck för värmeanläggningen

| Indikering på manometern |                                                                                                    |  |
|--------------------------|----------------------------------------------------------------------------------------------------|--|
| 1,2-1,5 bar              | Minimalt påfyllningstryck. Vid kallt värmesystem<br>måste systemet fyllas till ett tryck 0,2-0,5 bar över<br>förtrycket i expansionskärlet. |  |
| 2,5 bar                  | Maximalt påfyllningstryck vid max.temperatur på<br>värmevattnet: får inte överskridas (säkerhetsventi-<br>len öppnas).                      |  |

Tab. 31 Driftstryck

- ► Fyll på till 2 bar om inte annat angetts.
- Om trycket inte uppehålls: kontrollera att värmesystemet och expansionskärlet är täta.

#### 13.2 Tryckvakt och överhettningsskydd

Tryckvakten och överhettningsskyddet är seriekopplade, så utlöst larm eller information i reglercentralen betyder antingen för lågt tryck i systemet eller för hög temperatur i eltillskottet.

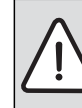

**ANVISNING:** Risk för sakskada på grund av torrkörning! Värmebärarpumpen PCO kan skadas om den körs länge med för lågt tryck i systemet.

 Åtgärda eventuella läckor i systemet om tryckvakten löser ut.

i

Utlöst tryckvakt blockerar endast eltillskottet. Cirkulationspump PC0 och värmepumpen kan fortsätta att gå om det råder frysrisk.

## Underhåll

# Tryckvakt

Värmepumpsmodulen är försedd med en tryckvakt som löser ut när trycket i värmesystemet understiger 0,5 bar. Tryckvakten återställer sig själv när trycket överstiger 0,5 bar.

- Kontrollera att expansionskärlet och säkerhetsventilen har det angivna trycket för anläggningen.
- ► Kontrollera eventuella läckor i systemet.
- Öka långsamt trycket i värmesystemet genom att fylla på vatten med påfyllnadsventilen.

# Överhettningsskydd

Överhettningsskyddet löser ut om temperaturen i eltillskottet överstiger 95 °C.

- ► Kontrollera systemtrycket.
- ► Kontrollera värme- och varmvatteninställningarna.
- Återställ överhettningsskyddet genom att trycka in knappen på ellådans undersida (→ [3], bild 8) eller (→ [1], bild 38).

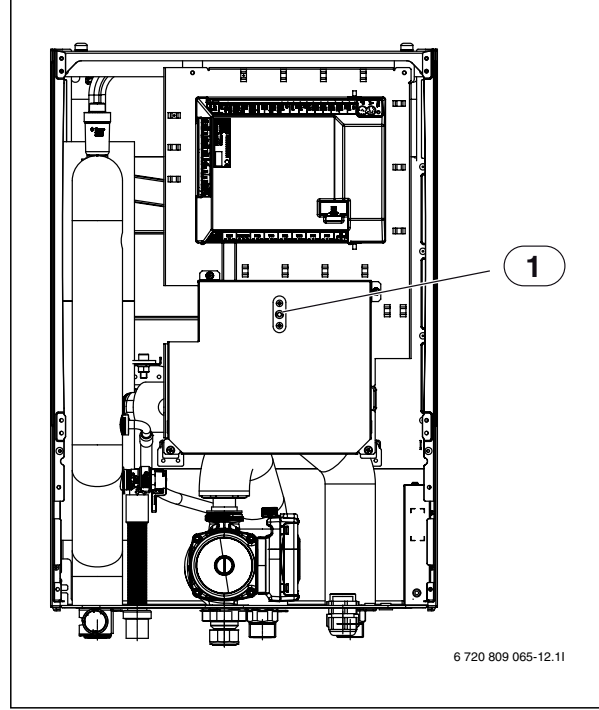

Bild 38 Värmepumpsmodul med eltillskott

[1] Återställning överhettningsskydd

# 13.3 Drifttemperaturer

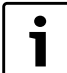

Kontroll av drifttemperaturer ska göras i värmedrift (ej varmvatten- eller kyldrift).

För att anläggningen ska fungera optimalt är det viktigt att flödet över värmepumpen och värmesystemet kontrolleras. Kontrollen bör göras efter 10 minuters gångtid på värmepumpen och vid hög effekt på kompressorn.

Temperatur<br/>differensen över värmepumpen ska ställas in för olika värme<br/>system (  $\rightarrow$  Kapitel 11.1.1),

- ► För golvvärme; ställ in temp.diff. värme på 5 K.
- ► För radiator; ställ in temp.diff. värme på 8 K.

Dessa inställningar är optimala för värmepumpen.

Kontrollera temperaturdifferensen vid hög effekt på kompressorn:

- Gå till Diagnosmenyn.
- Välj Övervakningsvärden.

- Välj Värmepump.
  - Välj Temperaturer.
  - Läs av Primär framledningstemp. (värmebärare ut, givare TC3) och Returtemperatur (värmebärare in, givare TC0) i värmedift. Framledningen ska ha högre temperatur än returen.
  - Räkna ut differensen genom att ta TC3 TC0.
  - > Kontrollera att differensen motsvarar inställt värmedriftsdelta.

Vid för stor temperaturdifferens:

- lufta värmesystemet.
- ► Rensa filter / silar.
- kontrollera rördimensioner.

# 14 Underhåll

#### FARA: Elektriska stötar!

 Innan arbete utförs på den elektriska delen måste huvudströmmen brytas.

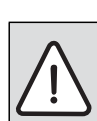

**ANVISNING:** Risk för deformation på grund av värme! Isoleringsmaterialet (EPP) i värmepumpsmodulen deformeras om det utsätts för höga temperaturer.

 Använd asbestduk eller blöta trasor som skydd för isoleringsmaterialet vid lödarbeten i värmepumpsmodulen.

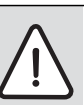

**ANVISNING:** Felaktig funktion på grund av skada! De elektroniska expansionsventilerna är känsliga för magnetism.

 Använd endast den manuella magnetspolen (tillbehör) vid kontroll av expansionsventilerna, för att öppna/stänga ventilerna.

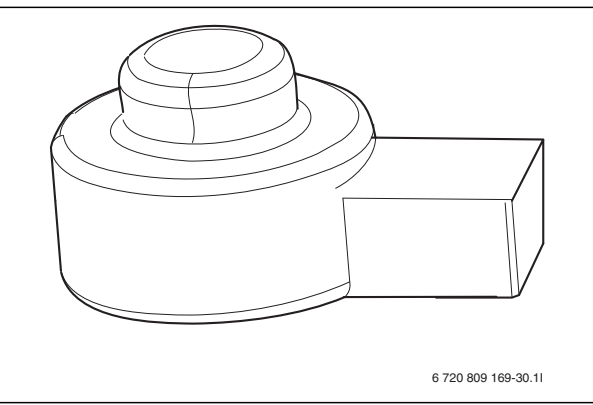

#### Bild 39 Manuell magnetspole

- Använd endast originalreservdelar!
- Beställ reservdelar med hjälp av reservdelslistan.
- ► Ersätt demonterade tätningar och O-ringar med nya.
- Vid service ska de aktiviteter som beskrivs nedan utföras.

#### Visa larm som aktiverats

► Kontrollera larmloggen.

# Funktionskontroll

▶ Utför funktionskontroll (→ Kapitel 13).

# Dragning av elkabel

- Vid service kan ellådan i värmepumpsmodul med integrerad varmvattenberedare fällas framåt för lättare åtkomst.
- Kontrollera om elkabeln har mekaniska skador. Byt ut skadade kablar.

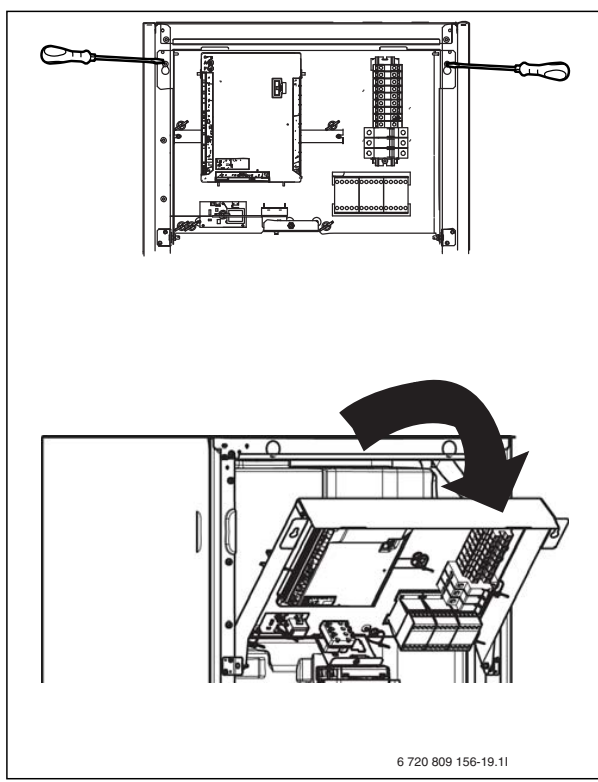

Bild 40 Ellåda i värmepumpsmodul med integrerad varmvattenberedare

# Kontrollera partikelfilter

Filtren förhindrar att smuts kommer in i anläggningen. Om de är igensatta kan det orsaka driftstörningar.

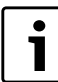

För att rengöra filtren behöver anläggningen inte tömmas. Filter och avstängningsventil är integrerade.

#### Rengöring av sil

- ▶ Stäng ventilen (1).
- Skruva av huven (med handkraft), (2).
- Plocka ut silen och rengör den under rinnande vatten eller med tryckluft.
- Återmontera silen, silen är försedd med styrklackar som ska passa i ursparningen i ventilen för att undvika felmontering (3).

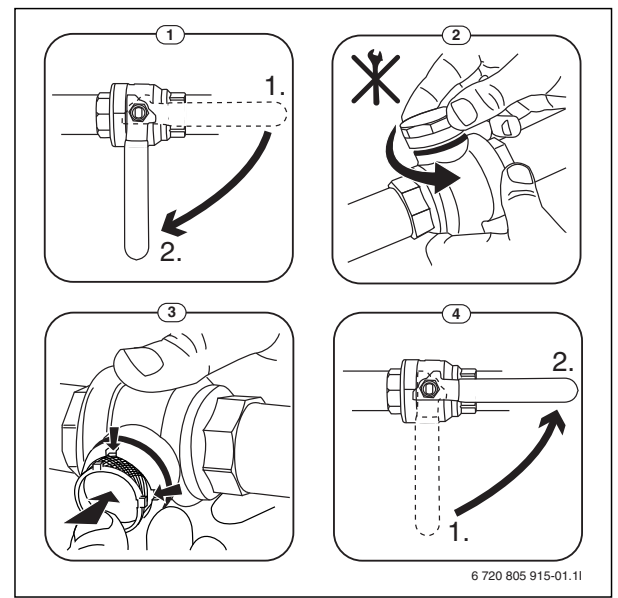

Bild 41 Filtervariant utan låsring

- Skruva tillbaka huven (med handkraft).
- ▶ Öppna ventilen (4).

## Byte av varmvattentemperaturgivare TW1

För att byta varmvattentemperaturgivare:

- Skär ut en sektion av isoleringen på tanken enligt anvisning i isoleringen.
- ► Byt givaren.
- Sätt tillbaka del utskurna sektionen i isoleringen.

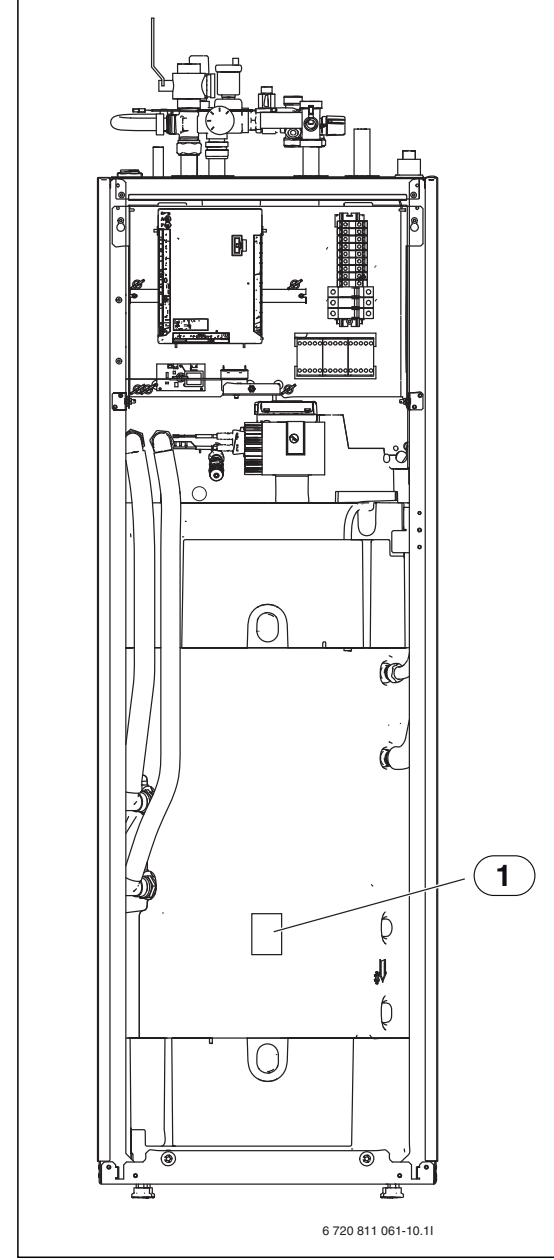

Bild 42 Placering av TW1

[1] Placering av TW1

## Mätvärden från temperaturgivare

#### Värmepumpsmodul

Temperaturgivare i, eller anslutna till, värmepumpsmodulen (T0, T1, TW1, TC0, TC1) har mätvärden enligt tabell 32 och 33.

| °C | Ω     | °C | Ω    | °C | Ω    | °C | Ω    |
|----|-------|----|------|----|------|----|------|
| 20 | 12488 | 40 | 5331 | 60 | 2490 | 80 | 1256 |
| 25 | 10001 | 45 | 4372 | 65 | 2084 | 85 | 1070 |
| 30 | 8060  | 50 | 3605 | 70 | 1753 | 90 | 915  |
| 35 | 6536  | 55 | 2989 | 75 | 1480 | -  | -    |

Tab. 32 Framlednings- och varmvattentemperaturgivare T0, TW1, TC0, TC1

| °C  | Ω <b>τ</b> | °C | Ω <b>τ</b> | °C | Ω <b>τ</b> |
|-----|------------|----|------------|----|------------|
| -40 | 154300     | 5  | 11900      | 50 | 1696       |
| -35 | 111700     | 10 | 9330       | 55 | 1405       |
| -30 | 81700      | 15 | 7370       | 60 | 1170       |
| -25 | 60400      | 20 | 5870       | 65 | 980        |
| -20 | 45100      | 25 | 4700       | 70 | 824        |
| -15 | 33950      | 30 | 3790       | 75 | 696        |
| -10 | 25800      | 35 | 3070       | 80 | 590        |
| -5  | 19770      | 40 | 2510       | 85 | 503        |
| 0   | 15280      | 45 | 2055       | 90 | 430        |

Tab. 33 Utetemperaturgivare T1

#### Värmepump

Temperaturgivare i, eller anslutna till, värmepumpen (TA4, TC3, TL2, TR1, TR3, TR4, TR5, TR6) har mätvärden enligt tabell 34 – 36.

| °C  | Ω <b>τ</b> | °C | Ω <b>τ</b> | °C | Ω <b>τ</b> |
|-----|------------|----|------------|----|------------|
| -40 | 154300     | 5  | 11900      | 50 | 1696       |
| -35 | 111700     | 10 | 9330       | 55 | 1405       |
| -30 | 81700      | 15 | 7370       | 60 | 1170       |
| -25 | 60400      | 20 | 5870       | 65 | 980        |
| -20 | 45100      | 25 | 4700       | 70 | 824        |
| -15 | 33950      | 30 | 3790       | 75 | 696        |
| -10 | 25800      | 35 | 3070       | 80 | 590        |
| -5  | 19770      | 40 | 2510       | 85 | 503        |
| 0   | 15280      | 45 | 2055       | 90 | 430        |

Tab. 34 Givare TA4, TL2, TR4, TR5

| °C   | Ω     | °C | Ω     | °C | Ω    | °C | Ω    |
|------|-------|----|-------|----|------|----|------|
| - 20 | 96358 | 15 | 15699 | 50 | 3605 | 85 | 1070 |
| - 15 | 72510 | 20 | 12488 | 55 | 2989 | 90 | 915  |
| - 10 | 55054 | 25 | 10001 | 60 | 2490 | -  | -    |
| - 5  | 42162 | 30 | 8060  | 65 | 2084 | -  | -    |
| ± 0  | 32556 | 35 | 6536  | 70 | 1753 | -  | -    |
| 5    | 25339 | 40 | 5331  | 75 | 1480 | -  | -    |
| 10   | 19872 | 45 | 4372  | 80 | 1256 | -  | -    |

Tab. 35 Givare TC3, TR3

| °C   | Ω      | °C | Ω     | °C | Ω    | °C  | Ω    |
|------|--------|----|-------|----|------|-----|------|
| - 20 | 198500 | 15 | 31540 | 50 | 6899 | 85  | 2123 |
| - 15 | 148600 | 20 | 25030 | 55 | 5937 | 90  | 1816 |
| - 10 | 112400 | 25 | 20000 | 60 | 4943 | 95  | 1559 |
| - 5  | 85790  | 30 | 16090 | 65 | 4137 | 100 | 1344 |
| ± 0  | 66050  | 35 | 13030 | 70 | 3478 | 105 | 1162 |
| 5    | 51220  | 40 | 10610 | 75 | 2938 | 110 | 1009 |
| 10   | 40040  | 45 | 8697  | 80 | 2492 | 115 | 879  |

Tab. 36 Givare TR1, TR6